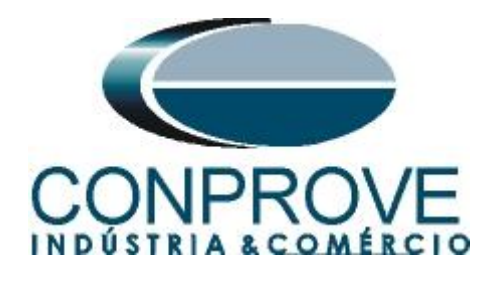

INSTRUMENTOS PARA TESTES ELÉTRICOS Test Tutorial

Equipment Type: Protection Relay

Brand: ABB

Model: REL650

Function: <u>25 or RSYN – Synchronism Check</u>

Tool Used: CE-6006; CE-6707; CE-6710; CE-7012 or CE-7024

**Objective**: <u>Test when two systems can connect, respecting</u> voltage, frequency and angle limits, that is, if they are in synchronism.

Version control:

| Version | Descriptions    | Date       | Author | Reviewer |
|---------|-----------------|------------|--------|----------|
| 1.0     | Initial Version | 17/01/2022 | M.R.C. | M.P.S    |

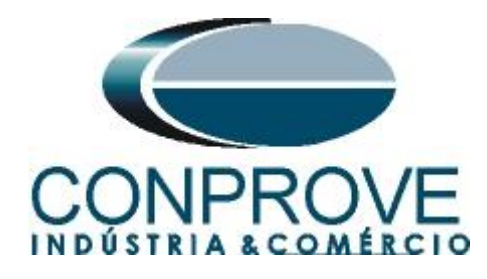

| Sun  | nmary                                         |     |
|------|-----------------------------------------------|-----|
| 1.   | Relay connection to CE-6006                   | 5   |
| 1.1  | Auxiliary Source                              | 5   |
| 1.2  | Voltage Coils                                 | 5   |
| 1.3  | Binary Inputs                                 | 6   |
| 2.   | REL650 Relay Configuration                    | 6   |
| 2.1  | Creating a new file                           | 6   |
| 2.2  | Setting up communication                      | 9   |
| 2.3  | <i>TRM_2</i>                                  | .13 |
| 2.4  | SETGRPS: 1                                    | .14 |
| 2.5  | PRIMVAL: 1                                    | 15  |
| 2.6  | GBASVAL: 1                                    | 15  |
| 2.7  | AISVBAS: 1                                    | 16  |
| 2.8  | Application Configuration                     | 16  |
| 2.9  | SMAI_20_2 (Voltage Lines)                     | 17  |
| 2.10 | ) SMAI_20_3 (Voltage Bus)                     | 21  |
| 2.11 | FXDSIGN (Fixed Signals)                       | .23 |
| 2.12 | 2 SESRSYN (Synchronism)                       | .25 |
| 2.13 | Binary Outputs                                | .26 |
| 3.   | Parameterization of the ABB REL650 relay      | .30 |
| 3.1  | REL 650 Parameter Setting                     | 30  |
| 4.   | Synchronism software adjustment               | .32 |
| 4.1  | Opening the software                          | .32 |
| 4.2  | Configuring the Settings                      | .34 |
| 4.3  | System                                        | .34 |
| 5.   | Channel Targeting and Hardware Configurations | .35 |
| 6.   | Synchronism Adjustments                       | .37 |
| 6.1  | Synchronism > Systems Screen                  | .37 |
| 6.2  | Synchronism > Sync. Settings                  | 38  |
| 7.   | Test Settings                                 | .39 |
| 8.   | Trigger Test                                  | 40  |
| 9.   | Trajectory Test                               | .42 |
| 10.  | Report                                        | .44 |
| API  | PENDIX A                                      | .45 |
|      |                                               |     |

Rua Visconde de Ouro Preto, 77 - Bairro Custódio Pereira - Uberlândia – MG - CEP 38405-202.Fone (34) 3218-6800Fax (34) 3218-6810Home Page: www.conprove.com -E-mail: conprove@conprove.com.br

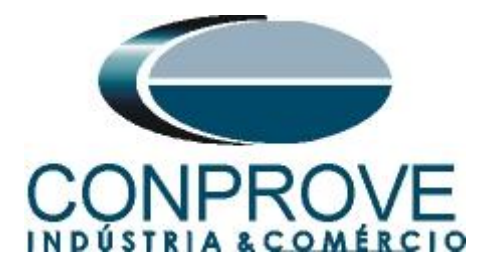

| A.1 Terminal Designations | 45 |
|---------------------------|----|
| A.2 Technical Data        | 47 |
| APPENDIX B                |    |
| APPENDIX C                |    |

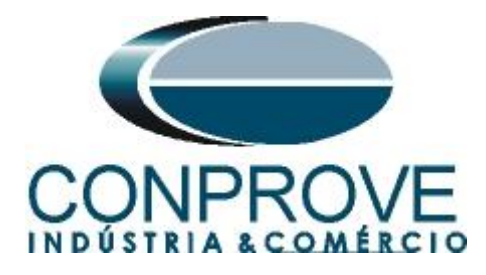

# **Statement of responsibility**

The information contained in this tutorial is constantly verified. However, differences in description cannot be completely excluded; in this way, CONPROVE disclaims any responsibility for errors or omissions contained in the information transmitted.

Suggestions for improvement of this material are welcome, just user contacts us by email suporte@conprove.com.br.

The tutorial contains knowledge gained from the resources and technical data at the time was writing. Therefore, CONPROVE reserves the right to make changes to this document without prior notice.

This document is intended as a guide only; the manual of the equipment under tested must always be consulted.

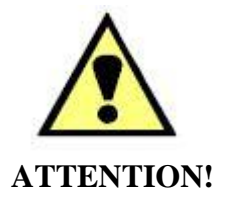

The equipment generates high current and voltage values during its operation. Improper use of the equipment can result in material and physical damage.

Only suitably qualified people must handle the instrument. It should be noted that the user must have satisfactory training in maintenance procedures a good knowledge of the equipment under tested and also be aware of safety standards and regulations.

# Copyright

Copyright © CONPROVE. All rights reserved. The dissemination, total or partial reproduction of its content is not authorized, unless expressly permitted. Violations are punishable by law.

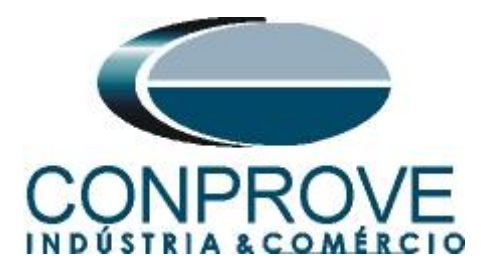

# INSTRUMENTOS PARA TESTES ELÉTRICOS Sequence for testing the ABB REL650 relay in the Synchronism software

# 1. Relay connection to CE-6006

Appendix A-1 shows the relay terminal designations.

## **1.1** Auxiliary Source

Connect the positive (red terminal) of the Vdc Aux. Source to pin 3 on the relay terminal X410 and the negative (black terminal) of the Vdc Aux. Source to pin 1 on the relay terminal X410.

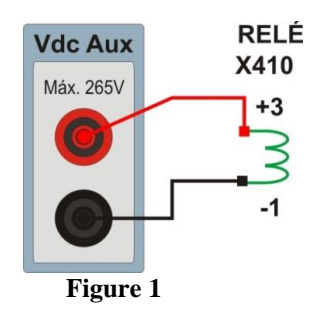

# **1.2** Voltage Coils

To establish the connection of the voltage coils, connect channels V1, V2 and V3 with pins 1, 3 and 5 of the relay terminal X102 and the common ones to pins 2, 4 and 6. If these last three points are short-circuited, connect all common to that point. To establish the connection of the second system, connect channel V4 to pin A7 of the relay terminal and connect its common to pin A8 of the relay terminal.

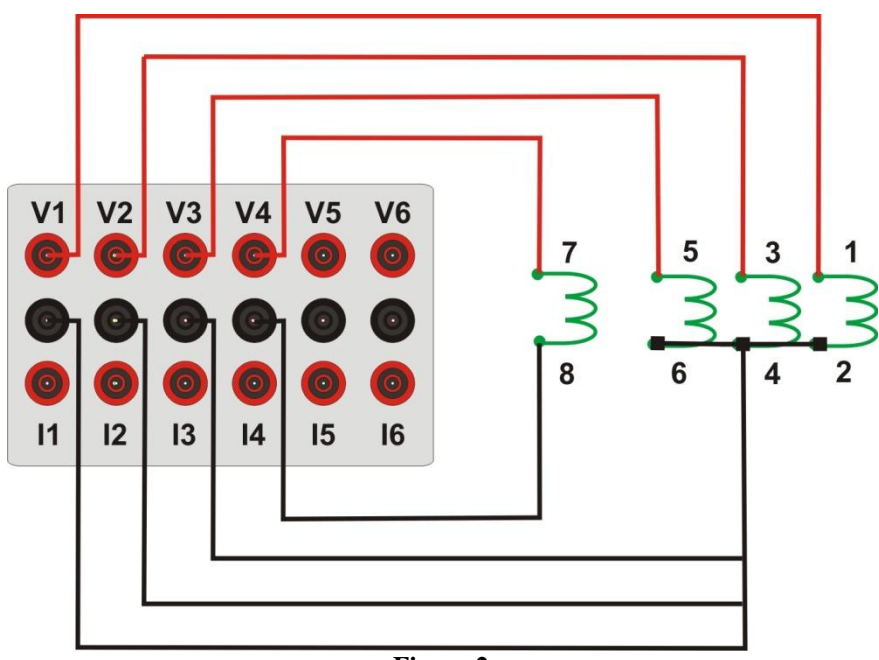

Figure 2

Rua Visconde de Ouro Preto, 77 - Bairro Custódio Pereira - Uberlândia – MG - CEP 38405-202.Fone (34) 3218-6800Fax (34) 3218-6810Home Page: www.conprove.com -E-mail: conprove@conprove.com.br

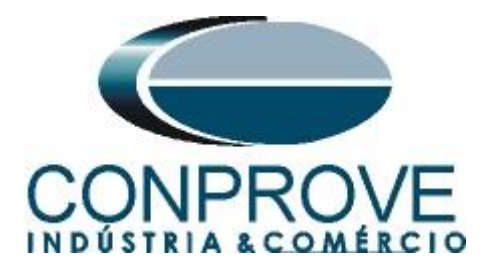

# **1.3 Binary Inputs**

Connect CE-6006 binary input to X307 relay slot binary output.

BI1 to pin 07 and its common to pin 08. •

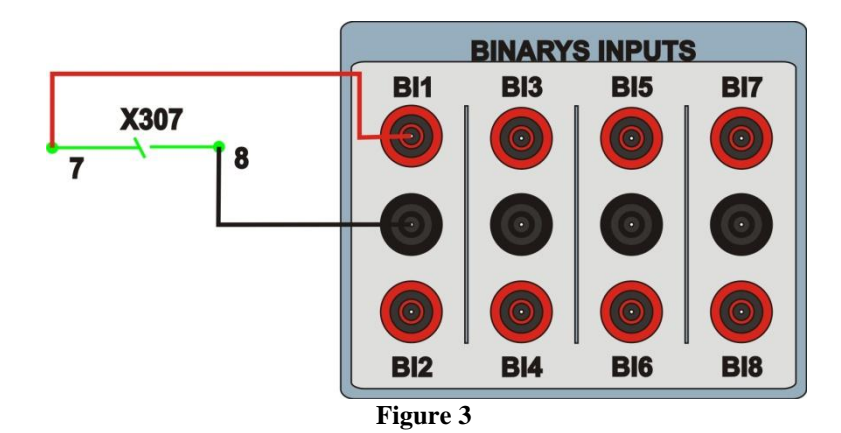

# 2. REL650 Relay Configuration

Connect an Ethernet cable from the notebook with the relay. Then open *PCM600* by double clicking on the software icon.

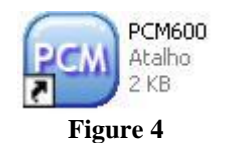

# Note: In this tutorial it is considered that there is no configuration in the relay, so all parameterization will be inserted in the relay.

#### 2.1 Creating a new file

First, a new project must be included. Click on the "File" option and then "New Project ... "

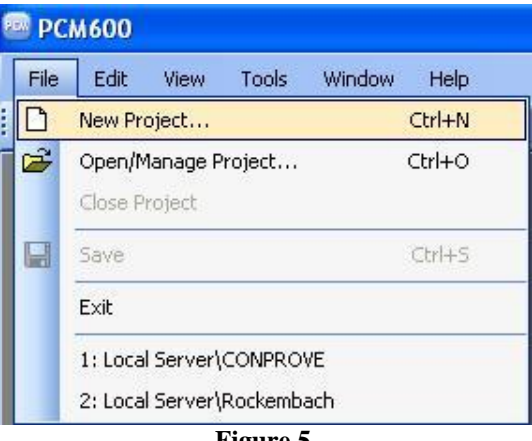

Figure 5

Rua Visconde de Ouro Preto, 77 - Bairro Custódio Pereira - Uberlândia - MG - CEP 38405-202. Fone (34) 3218-6800 Fax (34) 3218-6810 Home Page: www.conprove.com -E-mail: conprove@conprove.com.br

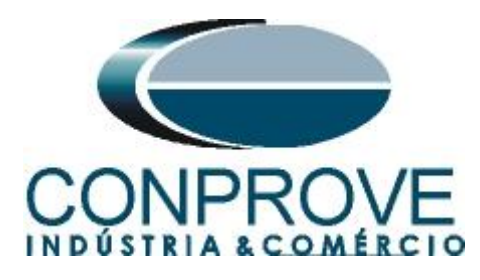

Choose a name for the project, in this case "25" was used and then click on "Create".

| Server name:  |                                                 |
|---------------|-------------------------------------------------|
| My computer [ | (SUPORTETECO1\PCMSERVER)                        |
| Project name: | 7                                               |
| 25            |                                                 |
| Description:  |                                                 |
| perau apreser | ilauu uelaines vala a cunildulacao da luncao de |
| sincronismo.  |                                                 |

Right-click on the created plant and insert a substation.

| 🔤 Local Server\25 - PCA    | 1600             |                      |              |
|----------------------------|------------------|----------------------|--------------|
| File Edit View Tools       | s Window Help    |                      |              |
| i 🗅 🚅 🖬   % 🖻 🛍            |                  |                      |              |
| Object Types 🛛 🔻 🖡 🗙       | Project Explorer |                      | <b>▼</b> ₽ X |
| General  A Plant Structure |                  |                      |              |
| Generic IEC61850 IED       | 25               |                      |              |
| Sub-Transmission IEDs 🛛 🗙  | New 🕨            | General              | Substation   |
| Transmission IEDs          | Properties       | Create from Template | IED Group    |

Figure 7

Within the substation created, enter the voltage level according to the following figure:

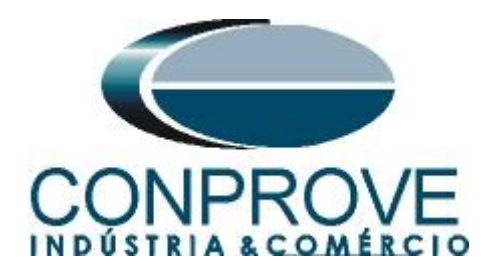

| Local Server\25 - PCM     | 600                        |                      |                     |
|---------------------------|----------------------------|----------------------|---------------------|
| File Edit View Tools      | Window Help                |                      |                     |
| i 🗅 🚅 🔛   X 🖻 🖻           |                            |                      |                     |
| Object Types 🛛 🔻 🕈 🗙      | Project Explorer           |                      | <b>▼</b> ₽ <b>×</b> |
| General 🎗                 | Plant Structure            |                      |                     |
| Generic IEC61850 IED      | -= -0 25                   |                      |                     |
| Sub-Transmission IEDs 🛛 🗙 | रर्रेर Substation          |                      |                     |
| Transmission IEDs 🗶       | IED Compare                |                      |                     |
|                           | 표표 IEC 61850 Configuration |                      |                     |
|                           | Import                     |                      |                     |
|                           | Export                     |                      |                     |
|                           | New 🔸                      | General 🔸            | KY Voltage Level    |
|                           | ኤ Cut                      | Create from Template |                     |
|                           | 🗈 Сору                     |                      | , I                 |
|                           | Delete                     |                      |                     |
|                           | Rename                     |                      |                     |
|                           | Properties                 |                      |                     |
|                           | Figure                     | e <b>8</b>           |                     |

Within the voltage level a bay must be inserted.

| 🕮 Local Server\25 - PC/   | M600                                   |                    |                     |
|---------------------------|----------------------------------------|--------------------|---------------------|
| File Edit View Tool:      | s Window Help                          |                    |                     |
| 0 🗃 🖬 👗 🖻 🛍               |                                        |                    |                     |
| Object Types 🔷 🔻 🛱 🗙      | Project Explorer                       |                    | <b>→</b> ₽ <b>×</b> |
| General 🖍                 | Plant Structure                        |                    |                     |
| Generic IEC61850 IED      | -🖃 - 📵 25                              |                    |                     |
| Sub-Transmission IEDs 🛛 🛠 | Substation                             | Level              |                     |
| Transmission IEDs         | TTT VOROGE                             | Level              |                     |
|                           | IED Compare<br>TEC 61850 Configuration | n                  |                     |
|                           | New                                    | General            | ► 📅 Bay             |
|                           | Cut<br>Cut<br>Copy                     | Create from Templa | ate                 |
|                           | Delete<br>Rename                       |                    |                     |
|                           | Properties                             |                    |                     |
|                           |                                        | Figure 9           |                     |

The REL650 relay is inserted inside the bay.

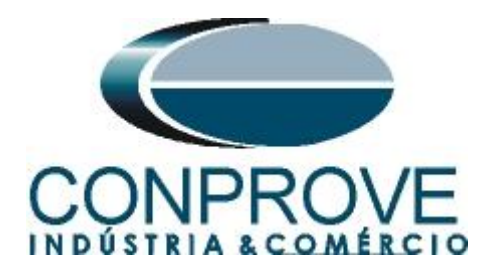

| Ele Edit View Tools       | 1600<br>Window Help             |      |                       |              |      |
|---------------------------|---------------------------------|------|-----------------------|--------------|------|
|                           |                                 |      |                       |              |      |
| Object Types 🔷 🔻 🕈 🗙      | Project Explorer                |      |                       | <b>▼</b> ₽ X |      |
| General 🗙                 | Plant Structure                 |      |                       |              |      |
| Generic IEC61850 IED 🛛 🗙  | -🖃 📵 25                         |      |                       |              |      |
| Sub-Transmission IEDs 🛛 🗙 | 🖻 <sub>र</sub> र्देर Substation | aval |                       |              |      |
| Transmission IEDs 🛛 🗙     | ⊡ — Ī Bay                       |      |                       |              |      |
|                           | IED Compare                     |      |                       |              |      |
|                           | Import                          |      |                       |              |      |
|                           | New                             | •    | Generic IEC61850 IED  | •            |      |
|                           | K Cut                           |      | Sub-Transmission IEDs | • 😓 RE       | L650 |
|                           | Сору                            |      | Transmission IEDs     | •            |      |
|                           | Delete                          |      | Create from Template  |              |      |
|                           | Rename                          |      |                       |              |      |
|                           | Properties                      |      |                       |              |      |

# 2.2 Setting up communication

Choose the option "Online Configuration" and click on "Next >".

| REL650 - Configuration Mode Selection Page                                                                                                    |                        |
|----------------------------------------------------------------------------------------------------|------------------------|
| REL650 Configuration Wizard<br>Configuration Mode Selection Page                                                                                                    |                        |
| This wizard helps you to create configuration for your relays. Configuration<br>sets the basic hardware and communication properties. The configuration<br>made either offline or online.<br>Configuration Mode<br>Online Configuration<br>Offline Configuration | on wizard<br>on can be |
| Cancel                                                                                                    | Next >                 |

Figure 11

Rua Visconde de Ouro Preto, 77 - Bairro Custódio Pereira - Uberlândia – MG - CEP 38405-202.Fone (34) 3218-6800Fax (34) 3218-6810Home Page: www.conprove.com -E-mail: conprove@conprove.com.br

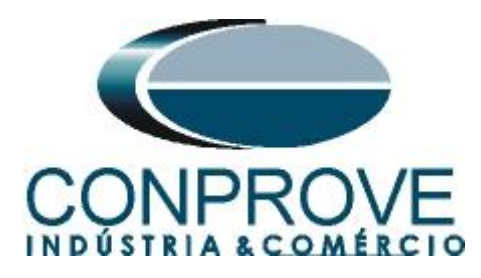

Choose the *"Next > "* option again.

| REL650 - Communication proto                                         | ocol selection page |        |
|----------------------------------------------------------------------|---------------------|--------|
| REL650 Configuration Wizard<br>Communication protocol selection page |                     |        |
| IED protocol:                                                        | IEC 61850           | ~      |
| Communication provider:                                              | PCM600              | ×.     |
|                                                                      |                     |        |
| Ca                                                                   | ncel < Back         | Next > |

Figure 12

On the next screen, the user chooses between two options "LAN1" or "Front Port", then he must see in the relay which IP is configured. To do this, go to "Settings > General settings > Communication > Ethernet configuration" and view the desired IP. Adjust this value in PCM and in this tutorial the option "Front Port" was chosen.

| PCM600 communica | tion            | -        |
|------------------|-----------------|----------|
| Port:            | Front Port      | <b>~</b> |
| IP address:      | 10 . 1 .150 . 3 |          |
|                  |                 |          |
|                  |                 |          |
|                  |                 |          |
|                  |                 |          |
|                  |                 |          |
|                  |                 |          |
|                  |                 |          |
|                  |                 |          |

Figure 13

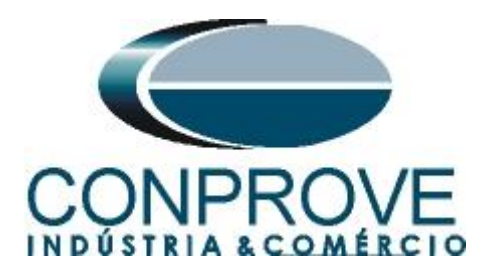

Then click on *"Next >"* and on the next screen on *"Scan"*.

| REL650 - Version Selecti                         | on Page 🛛 🔀          |
|--------------------------------------------------|----------------------|
| REL650 Configuration W<br>Version Selection Page | izard                |
| Online Mode      IED Type      Product Version   | Scan                 |
|                                                  | Cancel < Back Next > |

Figure 14

If the settings are correct, the software identifies the relay model and its version as shown in the following screen.

| REL6<br>Ver: | 550 Configuration Wiza<br>sion Selection Page | ard           |        |
|--------------|-----------------------------------------------|---------------|--------|
| Online       | Mode                                          |               |        |
|              |                                               |               |        |
|              | IED Type                                      | REL650        |        |
|              | Product Version                               | 1.0.0 Scan    |        |
|              |                                               |               |        |
|              | (                                             | Cancel < Back | Next > |

Rua Visconde de Ouro Preto, 77 - Bairro Custódio Pereira - Uberlândia – MG - CEP 38405-202.<br/>Fone (34) 3218-6800Fone (34) 3218-6800Fax (34) 3218-6810Home Page: www.conprove.com -E-mail: conprove@conprove.com.br

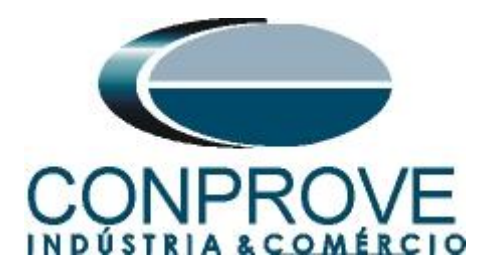

On the next screen, the relay identifies the type of housing and display.

| 🖻 REL 650 - H                | ousing\Displa                     | y Selection Page        |             |
|------------------------------|-----------------------------------|-------------------------|-------------|
| REL650 Con<br>Housing\Displa | figuration W<br>by Selection Page | izard                   |             |
| -Online Mode                 | using Type :                      | 6U 1/2 19" rack casing  | ]           |
| Dis                          | olay Type :                       | IEC, 1/2 19", 6U, Basic | )<br>Next > |

Figure 16

Finally, the complete relay information.

| Setup is complete. The con | figuration that is made for the selected | IED is below : |
|----------------------------|------------------------------------------|----------------|
| IED Type                   | REL650                                   |                |
| Product Version            | 1.0.0                                    |                |
| IP Address                 | 10.1.150.3                               |                |
| Order Option               | Online Option Selected                   |                |
| NOTE: Once configuration w | izard is finished it can't be reopened.  |                |

Figure 17

Rua Visconde de Ouro Preto, 77 - Bairro Custódio Pereira - Uberlândia – MG - CEP 38405-202.Fone (34) 3218-6800Fax (34) 3218-6810Home Page: www.conprove.com -E-mail: conprove@conprove.com.br

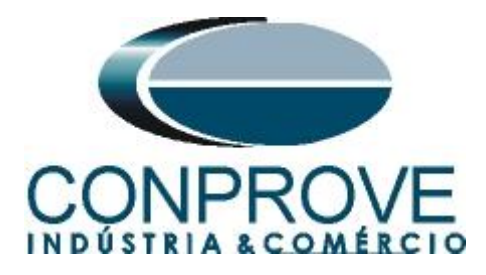

# 2.3 TRM\_2

Click on the "+" signs near to "*IED Configuration*" and "*HW Configuration*". Within the last option the relay shows all slots that are inserted in the relay. Right click on the "*TRM 2*" option and select "*Parameter Setting*".

| 🔤 Local Server\25 - PCA | 4600             |                                                                                                    |                                                                                                    |                                                             |
|-------------------------|------------------|----------------------------------------------------------------------------------------------------|----------------------------------------------------------------------------------------------------|-------------------------------------------------------------|
| File Edit View Tools    | s Window Help    |                                                                                                    |                                                                                                    |                                                             |
| 0 🛩 🖬 🗴 🖻 🕲             |                  | 3                                                                                                    |                                                                                                    |                                                             |
| Object Types 🛛 🔻 🖡 🗙    | Project Explorer | _                                                                                                    |                                                                                                    | <b>▼</b> # X                                                |
| General 🛠               | Plant Structure  |                                                                                                    |                                                                                                    |                                                             |
| Generic IEC61850 IED    | -🗃 - 🟮 25        |                                                                                                    |                                                                                                    |                                                             |
| Sub-Transmission IEDs 🕱 | ि स्रिं Subsl    | ation<br>Moltage Level                                                                                                    |                                                                                                    |                                                             |
| Transmission IEDs 🎗     | а.               | Image: Second second second | alion<br>refiguration<br>DM_101<br>HILO<br>SM_102<br>HILO<br>SM_102<br>HILO<br>SM_102<br>HILO<br>SM_102<br>HILO<br>HILO | ter Satling<br>re Configuration<br>150 Configuration<br>165 |
| Outout                  |                  |                                                                                                    |                                                                                                    |                                                             |
| Date and Time           | Category         | Ulser OI                                                                                                    | biect                                                                                                    | Mercare                                                     |
| 1/7/2013 14:29:49:234   | Message          | IncallyCONPROVE - BE                                                                                                    | EL 650                                                                                                    | Parameters read successfully                                |
| 1/7/2013 14:44:29:359   | Message          | [local]\CONPROVE Sy                                                                                                    | /stem                                                                                                    | Project closed: SUPORTETEC01\PCMSERVER\SINCRONISMO          |
| 1/7/2013 14:45:06:250   | Message          | [local]\CONPROVE Sy                                                                                                    | vstem                                                                                                    | Project opened: SUPORTETEC01\PCMSERVER\25                   |
| Logging                 |                  |                                                                                                    |                                                                                                    | secunde/eira 1 de julho de 2013 15:15:36                    |

Figure 18

In this window, the current and voltage transformation relationships must be configured. In this case, only channels 6, 7, 8, and 9 will be configured since the protection to be analyzed is the synchronism.

| 📟 Local Server\25 - PCM60 | 00               |                    |                               |                    |                                     |                        |                       |      |       |           |
|---------------------------|------------------|--------------------|-------------------------------|--------------------|-------------------------------------|------------------------|-----------------------|------|-------|-----------|
| File Edit View Tools      | IED Window       | Help               |                               |                    |                                     |                        |                       |      |       |           |
| 0 🛩 🖬 😹 🛝 🖻 🕯             | N 💽 🗗            |                    |                               | All paran          | neters 🔹 🗣 🔂 🖼 🖬                    | - 🔥                    |                       |      |       |           |
| Object Types 🔻 🕂 🗙 P      | roject Explorer  | -                  |                               | <b>-</b> + ×       | REL650 - Parameter Setting          |                        |                       |      |       | - 4 Þ -   |
| General 🗙                 | Plant Structure  | 1                  |                               |                    | Group / Parameter Name              | IED Value [SG1/Common] | PC Value [SG1/Common] | Unit | Min   | Max 🖌     |
| Generic IEC61850 IED 🕱    | <b>∋ - ()</b> 25 |                    |                               |                    | NAMECH6                             |                        | CH6                   |      |       | 13 charac |
| Sub-Transmission IEDs 🕱   | Subs             | tation             |                               |                    | InputType6                          |                        | Voltage               |      |       |           |
| Transmission IEDs         | 8                | Bay                |                               |                    | VTsec6                              |                        | 115,000               | V    | 0,001 | 999,999   |
|                           |                  | 😑 😡 REL650         |                               |                    | VTprim6                             |                        | 138,000               | k∀   | 0,001 | 9999,999  |
|                           |                  | E to Cont          | liguration<br>/ Configuration |                    | NAMECH7                             |                        | CH7                   |      |       | 13 charac |
|                           |                  |                    | 8 COM_101                     |                    | InputType7                          |                        | Voltage               |      |       |           |
|                           |                  |                    | 8 PSM_102<br>1 TBM 2          |                    | VTsec7                              |                        | 115.000               | v    | 0.001 | 999,999   |
|                           |                  |                    | BIO_3                         |                    | VTorim7                             | -                      | 138.000               | kΨ   | 0.001 | 9999 999  |
|                           |                  | E D Ad             | BIO_4                         |                    | NAMECHS                             |                        | CH8                   |      | -,    | 13 charac |
|                           |                  | ⊞ ~ % Tim          | ne                            |                    | InputTupe8                          |                        | Voltage               |      |       |           |
|                           |                  | B Po               | wer system                    |                    | 1/Toes9                             |                        | 115 000               | v    | 0.001 | 999 999   |
|                           |                  | ⊞ % An             | alog modules                  |                    | VTseco<br>VTsein9                   |                        | 129.000               | W    | 0.001 | 0000 000  |
|                           |                  | B G HM             | 11                            |                    | NAMEGUO                             | -                      | CU0                   | N.T  | 0,001 | 10 shares |
|                           |                  | E S Applicati      | nitoling<br>on Configuration  |                    | NAMECHS                             |                        | UH3                   |      |       | 15 charac |
|                           |                  |                    |                               |                    | InputType9                          |                        | Voltage               |      |       |           |
|                           |                  |                    |                               |                    | VI sec9                             |                        | 115,000               | v    | 0,001 | 999,999   |
|                           |                  |                    |                               |                    | VTprim9                             |                        | 138,000               | k¥   | 0,001 | 9999,999  |
|                           |                  |                    |                               |                    | NAMECH10                            |                        | CH10                  |      |       | 13 charac |
|                           |                  |                    |                               |                    | InputType10                         |                        | Voltage               |      |       |           |
|                           |                  |                    |                               |                    | VTsec10                             |                        | 110.000               | V    | 0.001 | 999.999   |
|                           |                  |                    |                               |                    | Selected parameter: TRM 2/VTprim9 [ | 0.0019999,999] kV      |                       |      |       |           |
| Output                    |                  |                    |                               |                    |                                     |                        |                       |      |       | • 0       |
| Date and Time             | Category         | Uper               | Object                        | Massage            |                                     |                        |                       | -    |       |           |
| i) 1/7/2013 14:29:49:234  | Message          | llocall\CONPBOVE - | BEL650                        | Parameters read o  | uccessfullu                         |                        |                       |      |       |           |
| 1/7/2013 14:44:29:359     | Message          | [local]\CONPROVE · | System                        | Project closed: SL | PORTETECO1\PCMSERVER\SINCRO         | INISMO                 |                       |      |       |           |
| 1/7/2013 14:45:06.250     | Message          | [local]\CONPROVE   | System                        | Project opened: S  | UPORTETECO1\PCMSERVER\25            |                        |                       |      |       |           |
| Logging                   |                  |                    |                               |                    |                                     |                        |                       |      |       |           |

Figure 19

Rua Visconde de Ouro Preto, 77 - Bairro Custódio Pereira - Uberlândia – MG - CEP 38405-202.Fone (34) 3218-6800Fax (34) 3218-6810Home Page: www.conprove.com -E-mail: conprove@conprove.com.br

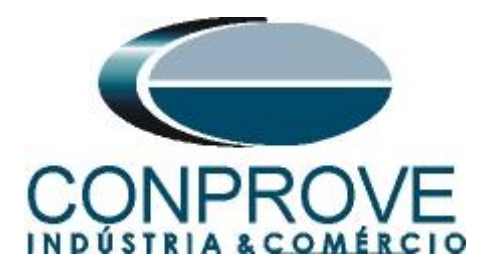

In the icon highlighted in green in the previous figure, the changes are sent to the relay. There are three shipping options:

- 1. Submit only a specific value;
- 2. Submit all changes made within a setting group.
- 3. Send all parameterized settings within the group.

In this case, only the settings that have been changed are sent.

| Parameter range     |           |
|---------------------|-----------|
| TRM_2               |           |
| Selected group      |           |
| Selected parameter  |           |
| Parameter options   |           |
| Ochanged parameters | Read back |
| All parameters      |           |

# Note: Whenever the user makes a change in any setting group, this procedure must be repeated.

# 2.4 SETGRPS: 1

Click the "+" sign near to "Activate setting group" and then "SETGRPS: 1" and make sure that group one is active.

| Local Server\25              | PCM600            |                                   |                                                                                                    |                    |                                  |                       |                         |               |              | - 7 🗙        |
|------------------------------|-------------------|-----------------------------------|----------------------------------------------------------------------------------------------------|--------------------|----------------------------------|-----------------------|-------------------------|---------------|--------------|--------------|
| Eile Edit View               | Tools IED Window  | Help                              |                                                                                                    |                    |                                  |                       |                         |               |              |              |
|                              | B B 0 0           |                                   |                                                                                                    | Al parar           | neters - 🕹 🛥 🖼                   | - <b>N</b>            |                         |               |              |              |
| Object Types 🔻               | X Project Explore |                                   |                                                                                                    | * 4 X              | REL 650 - Parameter Sett         | ting                  |                         |               |              | - 4 Þ X      |
| General                      | 2 Plant Structu   | ra]                               |                                                                                                    |                    | Group / Parameter Name           | IED Value (SG1/Common | 1 PC Value [SG1/Common] | Unit          | Min          | Max          |
| Generic IEC61850 IED         | 3 ⊟ - 1 25        |                                   |                                                                                                    |                    | SETGRPS: 1                       |                       |                         |               |              |              |
| Sub-Transmission IEDs        | 2 E 👯 Su          | bstation                          |                                                                                                    |                    | <ul> <li>ActiveSetGrn</li> </ul> |                       | SettingGroup1           | 1             |              |              |
| Transmission IEDs            | *                 | Voltage Level                     |                                                                                                    |                    | MarAloSatGro                     |                       | 1                       |               | 1            | 4            |
|                              |                   | ■ ■ ■ ■ ■ ■ ■ ■ ■ ■ ■ ■ ■ ■ ■ ■ ■ | gualon<br>Congualon<br>L'Ondration<br>PSM_102<br>TRM_2<br>BIO_3<br>BIO_4<br>BIO_3<br>BIO_4<br>BIO_3<br>BIO_4<br>BIO_3<br>BIO_4<br>BIO_3<br>BIO_4<br>BIO_3<br>BIO_3<br>BIO_3<br>BIO_4<br>BIO_3<br>BIO_3 |                    | <<br>                            |                       |                         |               |              |              |
| Output                       |                   |                                   |                                                                                                    |                    |                                  |                       |                         |               |              | <b>→</b> # X |
| Date and Time                | Category          | User                              | Object                                                                                                    | Message            |                                  |                       |                         |               |              | ^            |
| 1/7/2013 14:45:06.2          | 50 Message        | [local]\CONPROVE                  | System                                                                                                    | Project opened: S  | UPORTETEC01\PCMSERVER\25         |                       |                         |               |              |              |
| 1/7/2013 15:21:51.2          | 50 Message        | [local]\CONPROVE                  | REL650                                                                                                    | Parameters writter | i successfully                   |                       |                         |               |              |              |
| <b>V</b> 1/7/2013 15:21:52.7 | 65 Message        | [local]\CONPROVE                  | REL650                                                                                                    | Parameters read s  | uccessfully                      |                       |                         |               |              | ~            |
| 🖺 Logging                    |                   |                                   |                                                                                                    |                    |                                  |                       |                         |               |              |              |
|                              |                   |                                   |                                                                                                    |                    |                                  |                       | segunda-feira, 1 c      | de julho de 2 | 013 15:22:05 | ABB          |

Figure 21

Rua Visconde de Ouro Preto, 77 - Bairro Custódio Pereira - Uberlândia – MG - CEP 38405-202. Fone (34) 3218-6800 Fax (34) 3218-6810 Home Page: www.conprove.com - E-mail: conprove@conprove.com.br

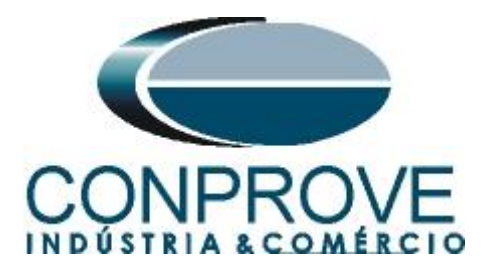

# 2.5 PRIMVAL: 1

Click on the "+" signs near to "*Power System*" and "*Primary values*" and select the "*PRIMVAL*: 1" option. In this group, the frequency and phase sequence values are adjusted. Send the settings to the relay if there is any change.

| Local Server\25 - PCM   | 4600                          |                                                                                                    |                                                                                                    |                    |                                                                                     |                        |                       |            |               |              |
|-------------------------|-------------------------------|----------------------------------------------------------------------------------------------------|----------------------------------------------------------------------------------------------------|--------------------|-------------------------------------------------------------------------------------|------------------------|-----------------------|------------|---------------|--------------|
| Ele Edit View Icols     | s [ED <u>W</u> indow <u>H</u> | elp                                                                                                    |                                                                                                    |                    |                                                                                     |                        |                       |            |               |              |
| 00000                   |                               |                                                                                                    |                                                                                                    | Al paran           | neters 🔹 🗣 🖶 🚺                                                                      | · 🔥                    |                       |            |               |              |
| Object Types 🔻 🕈 🗙      | Project Explorer              |                                                                                                    |                                                                                                    | <b>→</b> # X       | REL650 - Parameter Setting                                                          |                        |                       |            |               | - 4 b ×      |
| General 🕱               | Plant Structure               |                                                                                                    |                                                                                                    |                    | Group / Parameter Name                                                              | IED Value (SG1/Common) | PC Value (SG1/Common) | Unit       | Min           | Max          |
| Generic IEC61850 IED 🕱  |                               |                                                                                                    |                                                                                                    |                    | PRIMVAL: 1                                                                          |                        |                       |            |               |              |
| Sub-Transmission IEDs 🕱 | Subst                         | ation                                                                                                    |                                                                                                    |                    | <ul> <li>Frequency</li> </ul>                                                       |                        | 500                   | Hz         | 50,0          | 60,0         |
| Transmission IEDs 🗙     | G                             | Bay                                                                                                    |                                                                                                    |                    | PhaseRotation                                                                       |                        | Normal=L1L2L3         |            |               |              |
|                         |                               | B = 00 HELDSJ<br>B = 00 HELDSJ<br>B = 00 HELDSJ<br>B = 00 Action<br>B = 00 Action<br>B = 0 | jarabin<br>(Conligation)<br>(Conligation) |                    | C<br>Selected parameter: PRIMVAL: 1/Freque<br>Selected parameter: PRIMVAL: 1/Freque | ncy [50,060,0]Hz       |                       |            |               |              |
| Output                  |                               |                                                                                                    |                                                                                                    |                    |                                                                                     |                        |                       |            |               | <b>≁</b> # × |
| Date and Time           | Category                      | User                                                                                                    | Object                                                                                                    | Message            |                                                                                     |                        |                       |            |               | ^            |
| 1/7/2013 14:45:06:250   | Message                       | [local]\CONPROVE                                                                                                    | System                                                                                                    | Project opened: S  | UPORTETEC01\PCMSERVER\25                                                            |                        |                       |            |               |              |
| 1/7/2013 15:21:51.250   | Message                       | [local]\LUNPROVE                                                                                                    | HEL650                                                                                                    | Parameters witten  | i successfully                                                                      |                        |                       |            |               |              |
| Logging                 | message                       | horabrow.unive                                                                                                    | 112000                                                                                                    | r aramoters redu s | wroenwy.                                                                            |                        | convertairin 1        | de i des d | 2012 15 25 59 | ARR          |

Figure 22

# 2.6 GBASVAL: 1

Click the "+" sign next to "*Global base values*" and then "*GBASVAL: 1*" and adjust the base voltage value. The other base value groups will not be used.

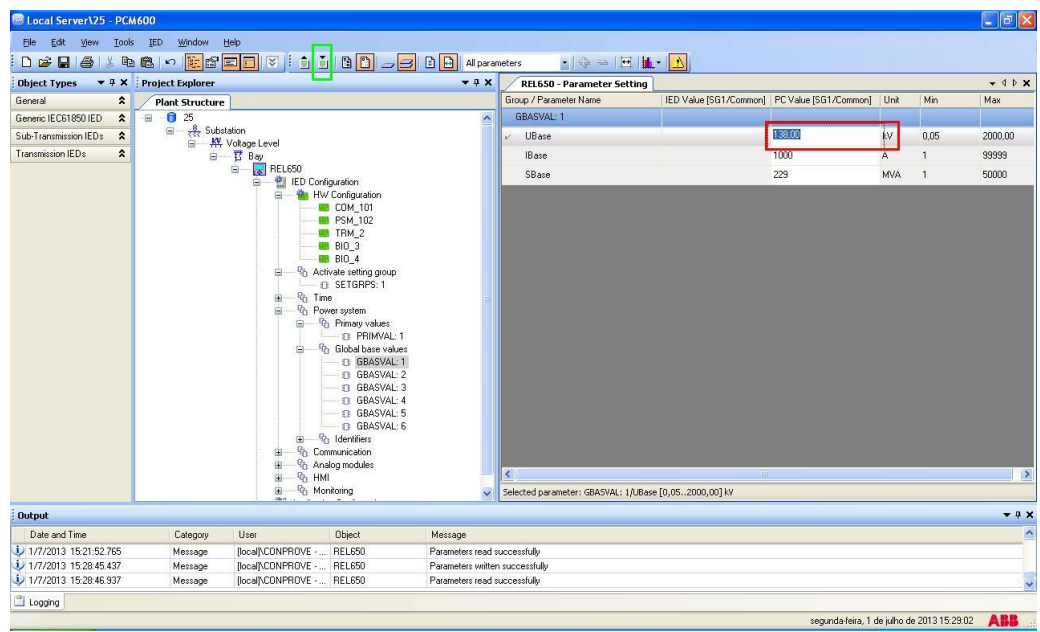

Figure 23

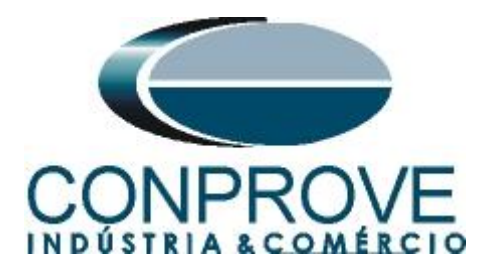

# 2.7 AISVBAS: 1

Click on the "+" signs beside "Analog modules" > "Reference channel service values", select the option "AISVBAS: 1" and set channel 6 as the reference channel, which is equivalent to the A-phase voltage.

| ELocal Server125 - PCA            | M600             |                    |                                                                                                    |                   |                                     |                        |                       |               |                |
|-----------------------------------|------------------|--------------------|----------------------------------------------------------------------------------------------------|-------------------|-------------------------------------|------------------------|-----------------------|---------------|----------------|
| Ele Edit View Took                | s IED Window     | jelo               |                                                                                                    |                   |                                     |                        |                       |               |                |
|                                   | 8 10 B           |                    |                                                                                                    | Al parat          | neters all the Pill                 | <b>b</b> - <b>N</b>    |                       |               |                |
| Object Types - 9 X                | Project Explorer |                    |                                                                                                    | * 0 X             | RELESSO - Parameter Settin          | a                      |                       |               | - 4            |
| General 💲                         | Plant Structure  | 1                  |                                                                                                    |                   | Group / Parameter Name              | IED Value [SG1/Common] | PC Value [SG1/Common] | Unit Mir      | n Mex          |
| Generic IEC61850 IED              |                  | C Bay              |                                                                                                    | ~                 | AISVBAS: 1                          |                        |                       |               |                |
| Sub-Transmission IEDs             |                  | 😑 🔣 REL650         |                                                                                                    |                   | PhaseAndeRet                        |                        | TRM Channel 6         |               |                |
| Transmission RDs 2                |                  |                    | W Configuration           PSM, 102           PSM, 102           BIO, 3           BIO, 4           BIO, 4           BIO, 4           BIO, 4           BIO, 4           BIO, 4           BIO, 4           BIO, 4           BIO, 4           BIO, 4           BIO, 4           BIO, 4           BIO, 5           BIO, 6           BIO, 7           BIO, 7           BIO, 4           BIO, 5           BIO, 6           BIO, 5           BIO, 6           BIO, 5           BIO, 6           BIO, 5           BIO, 6           BIO, 5           BIO, 6           BIO, 5           BIO, 6           BIO, 7           BIO, 7           BIO, 7           BIO, 7           BIO, 7           BIO, 7           BIO, 7           BIO, 7           BIO, 7           BIO, 7           BIO, 7           BIO, 7           BIO, 7           BIO, 7 | ervice values     | ٤.                                  |                        |                       |               |                |
| 10.1.1                            |                  | 0 00 repro-        | and congridient                                                                                                    | M                 | Selected parameters Alsteads: 1/Pix | asewigenei             |                       |               |                |
| oucput                            | <u>.</u>         |                    |                                                                                                    |                   |                                     |                        |                       | _             | • •            |
| Unite and Time                    | Category         | User               | Ubject                                                                                                    | Message           | 1.1                                 |                        |                       |               |                |
| 1/7/2013 15:28:46.93/             | Message          | local/CONPROVE -   | RELEGO                                                                                                    | Parameters read a | uccessruly                          |                        |                       |               |                |
| 1/7/2013 15:29:10.468             | Message          | [local]\CONPROVE - | REL650                                                                                                    | Parameters read s | uccessfully                         |                        |                       |               |                |
| Carl Logging                      |                  |                    |                                                                                                    |                   |                                     |                        |                       |               |                |
| Second Contractory of Contractory |                  |                    |                                                                                                    |                   |                                     |                        | segunda-feira, 1 de   | julho de 2013 | 3 15.30.12 ABB |

Figure 24

# 2.8 Application Configuration

Select the *"Application Configuration"* option, right click and choose *"Application Configuration"* again. In this field, the protection logic blocks must be entered.

| Local Server\25 - PCI | M600                          |                                                                                                    |                                                                                                    |                                               |                        |                         |                    |             |
|-----------------------|-------------------------------|----------------------------------------------------------------------------------------------------|----------------------------------------------------------------------------------------------------|-----------------------------------------------|------------------------|-------------------------|--------------------|-------------|
| Ele Edit View Tool    | is <u>I</u> ED <u>Wi</u> ndow | Help                                                                                                    |                                                                                                    |                                               |                        |                         |                    |             |
| 0 🛩 🖬 🚳 13 🖣          |                               |                                                                                                    | All parar                                                                                                    | neters 🔹 🔂 🛥 🖽 🚺                              | - 🔥                    |                         |                    |             |
| Object Types 🔻 🕸 🗙    | Project Explorer              |                                                                                                    | * # X                                                                                                    | REL650 - Parameter Setting                    |                        |                         |                    | - 4 Þ ×     |
| General 🛠             | Plant Structure               |                                                                                                    |                                                                                                    | Group / Parameter Name                        | IED Value [SG1/Common] | PC Value [SG1/Common] U | Init Min           | Max         |
| Generic IEC61850 IED  | i i                           | 琵 Bay                                                                                                    | ^                                                                                                    | <ul> <li>Application Configuration</li> </ul> |                        |                         |                    |             |
| Sub-Transmission IEDs | 1                             | 😑 🔛 REL650                                                                                                    |                                                                                                    |                                               |                        | l                       |                    |             |
| Tranamision IEDa 🏾 🎗  |                               | HW Configuration     Demonstration     HW Configuration     Demonstration     Demonstration     HW Configuration     Demonstration     HW Configuration     HW Configuration     Demonstration     HW Configuration     Demonstration     Demonst | 40<br>5.<br>1.<br>1.<br>1.<br>1.<br>1.<br>1.<br>2.<br>2.<br>2.<br>2.<br>2.<br>2.<br>3.<br>2.<br>4.<br>4.<br>4.<br>5.<br>5.<br>1.<br>3.<br>1.<br>3.<br>3.<br>1.<br>3.<br>3.<br>1.<br>3.<br>1.<br>3.<br>3.<br>1.<br>3.<br>3.<br>3.<br>3.<br>3.<br>3.<br>3.<br>3.<br>3.<br>3.<br>3.<br>3.<br>3. | 6                                             |                        |                         |                    | ,           |
|                       |                               | Application Configuration                                                                                                    | Expand                                                                                                    |                                               |                        |                         |                    |             |
| Output                |                               |                                                                                                    | Parameter Setting                                                                                                    |                                               |                        |                         |                    | <b>▼</b> ₽> |
| Date and Time         | Category                      | User Object                                                                                                    | Application Configuration                                                                                                    |                                               |                        |                         |                    | 2           |
| 1/7/2013 15:29:10.468 | Message                       | [local]\CONPROVE REL650                                                                                                    |                                                                                                    |                                               |                        |                         |                    |             |
| 1/7/2013 15:30:17.921 | Message                       | local/CONPROVE REL650 in                                                                                                    | IEC 61850 Configuration                                                                                                    | ly                                            |                        |                         |                    |             |
| 17772013 10:30:13.062 | intessage                     | Tincalliconichiove · HEL600                                                                                                    | Properties                                                                                                    |                                               |                        |                         |                    | 2           |
| Logging               |                               |                                                                                                    |                                                                                                    |                                               |                        |                         |                    |             |
|                       |                               |                                                                                                    |                                                                                                    |                                               |                        | segunda-feira, 1 de j   | ulho de 2013 15:32 | :08 ABB .   |

Figure 25

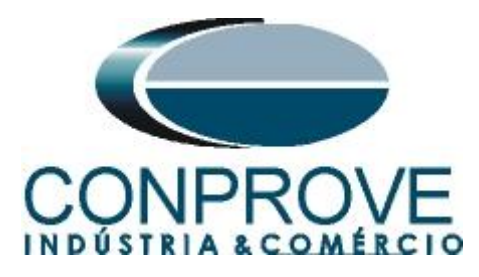

On the screen that opens, right click and then choose the option "Insert FunctionBlock".

| Image: Control     Image: Control     Image: Contro                                                                                                    |   | REL650 - Parameter Setting R | Fixed Fixed | 3                                    | × 4 Þ ×      |
|----------------------------------------------------------------------------------------------------|---|------------------------------|----------------------------------------------------------------------------------------------------|--------------------------------------|--------------|
| Image: Supersonal and Supersonal and Supersonal a |   | 1                            | 2                                                                                                    | 3                                    |              |
| Basic IED functions     R       Control     R       Current protection     R       Frequency protection     R       Hardware     R                                                                                                    |   |                              |                                                                                                    |                                      |              |
| Control     A       Current protection     A       Frequency protection     A       Hardware     A                                                                                                    |   |                              |                                                                                                    |                                      |              |
| Current protection         A           Frequency protection         A           Hardware         A                                                                                                    | - |                              |                                                                                                    |                                      |              |
| Frequency protection A BCOM_101<br>Hardware A BPSM_102                                                                                                    | A |                              |                                                                                                    |                                      |              |
| Hardware S                                                                                                    |   | 601 - C                      | The second Design                                                                                                    | Child Children D                     |              |
|                                                                                                    |   |                              | Insert Page                                                                                                    | Ctri+Shirt+P                         |              |
| Impedance protection 🛠                                                                                                    |   |                              | Insert FunctionBlock                                                                                                    | Ctrl+Sbift+E                         |              |
| Local HMI functions                                                                                                    |   |                              | Insert Hardware Channel                                                                                                    | Ctrl+Shift+H                         |              |
| Logic A SETGRPS: 1                                                                                                    |   |                              | Delete name                                                                                                    | CirlaShiftaD                         |              |
| Metering                                                                                                    |   |                              | Delete page                                                                                                    | Сантышеть                            |              |
| Monitoring                                                                                                    |   |                              | Select All                                                                                                    | Ctrl+A                               |              |
| Scheme communication  PBIMVAL: 1                                                                                                    |   |                              | Find Find                                                                                                    | Ctrl+F                               |              |
| Supervision GBASVAL: 1                                                                                                    | Ξ |                              | Lock                                                                                                    | Ctrl+Shift+L                         |              |
| Voltage protection                                                                                                    |   |                              |                                                                                                    |                                      |              |
| Hardware I/O                                                                                                    |   |                              |                                                                                                    |                                      |              |
| GBASVAL: 5                                                                                                    |   |                              |                                                                                                    |                                      |              |
| B → R Identifiers                                                                                                    |   |                              |                                                                                                    |                                      |              |
| ia — % Communication                                                                                                    |   |                              |                                                                                                    |                                      |              |
| □                                                                                                    |   |                              |                                                                                                    |                                      | ~            |
| D AISVBAS: 1                                                                                                    | < | 1                            |                                                                                                    |                                      | >            |
| ± − 90 Honitoring                                                                                                    |   | MainApp                      |                                                                                                    |                                      | • 4 ▷        |
| are Application Configuration 🕀 🐨 Application Configuration                                                                                                    | ~ | 😢 🛞 1 of 1 😥                 | ) ()) 201,96                                                                                                    |                                      |              |
| Output                                                                                                    |   |                              |                                                                                                    |                                      | <b>→</b> 4 × |
| MainApplication Name Page No Description                                                                                                    |   |                              |                                                                                                    |                                      |              |
|                                                                                                    |   |                              |                                                                                                    |                                      |              |
|                                                                                                    |   |                              |                                                                                                    |                                      |              |
| Application Configuration                                                                                                    |   |                              |                                                                                                    |                                      |              |
|                                                                                                    | _ |                              |                                                                                                    | earunda faira 1 da julho da 2012 15: | 22.47 ARP    |

#### Figure 26

#### 2.9 SMAI\_20\_2 (Voltage Lines)

Click on the "+" sign near to "*Basic IED functions*" and insert the " $SMAI_20_2$ " block that will be responsible for the line voltage channels. To understand the perfect functioning of the different blocks, consult the REL650 manual.

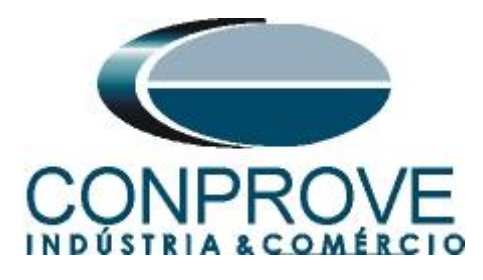

| Insert Function Block                                                                                                    |        |
|----------------------------------------------------------------------------------------------------|--------|
| Select a Function Block Type                                                                                                    |        |
| Basic IED functions<br>ACTVGRP<br>ATHSTAT<br>CHNGLCK<br>DOSFRNT<br>DOSLAN1<br>INTERRSIG<br>TESTMODE<br>SMAI_20_1<br>SMAI_20_2<br>3PHSUM |        |
| SMAI_20_3<br>SMAI_20_4<br>SMAI_20_5<br>SMAI_20_6                                                                                        | Cancel |

Figure 27

On the next screen, set the "Cycle Time" to 20.

| Function Block Instance      |               |
|------------------------------|---------------|
| Name:                        | SMAI_20_2     |
| Cycle Time:                  | 20 💌          |
| Exec Order, Instance Number: | 1.2           |
|                              | <u>Assign</u> |
| Figure                       | e 28          |

The next step is to route the function block's channel input with its physical channel. To do this right click outside the block and choose the following option.

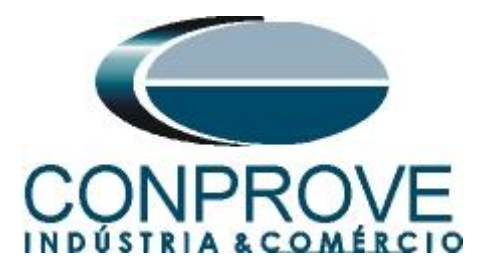

|    | Lock<br>Figure 29       | Ctrl+Shift+L |   |
|----|-------------------------|--------------|---|
| 89 | Find                    | Ctrl+F       |   |
|    | Select All              | Ctrl+A       |   |
|    | Delete page             | Ctrl+Shift+D |   |
|    | Insert Hardware Channel | Ctrl+Shift+H |   |
|    | Insert FunctionBlock    | Ctrl+Shift+F |   |
|    | Insert Variable         |              | × |
|    | Insert Page             | Ctrl+Shift+P |   |

Choose the "Analog Input" option and click on "Insert".

| Insert Hardware Channel   |     |
|---------------------------|-----|
| Select a Hardware Channel |     |
| Insert Can                | cel |

Figure 30

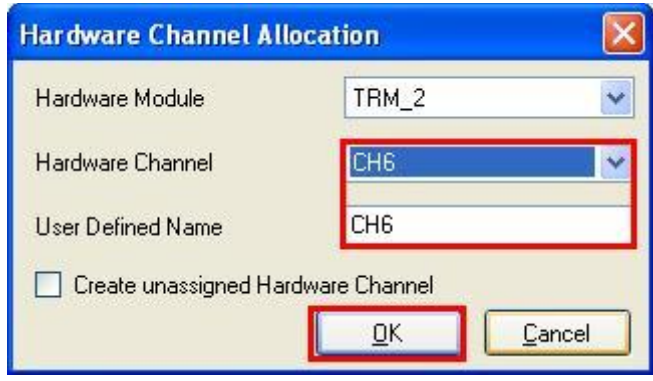

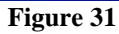

Rua Visconde de Ouro Preto, 77 - Bairro Custódio Pereira - Uberlândia – MG - CEP 38405-202.<br/>Fone (34) 3218-6800Fone (34) 3218-6800Fax (34) 3218-6810Home Page: www.conprove.com -E-mail: conprove@conprove.com.br

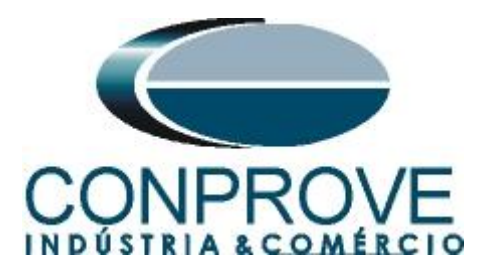

Repeat the procedure of the 3 previous figures changing the *"Hardware Channel Allocation"* option to CH7 and CH8. Then make the connections with the block.

| 🕮 Local Server\25 - PC        | A600                                                                                                    |                            |                                    |                                            | - 7 🛛        |
|-------------------------------|----------------------------------------------------------------------------------------------------|----------------------------|------------------------------------|--------------------------------------------|--------------|
| File Edit View Tool:          | Format Insert IED Debug Window Help                                                                                                    |                            |                                    |                                            |              |
| i 🗅 🚅 🖬 🎒 🔃 🐰                 | 🗄 🛍 🖬 🖬 🖬 🐨 🖾 🗠 🖄 🖬 🖬 🖬 👘                                                                                                    |                            | Fixed                              |                                            |              |
| Object Types 🛛 🔻 🖡 🗙          | Project Explorer 🗸 🕈 X                                                                                                    | REL650 - Parameter Setting | REL650 - Application Configuration |                                            | - 4 Þ ×      |
| All 🗙                         | Plant Structure                                                                                                    | 1                          | 2                                  | 3                                          | ^            |
| Basic IED functions           | 🖨 📅 Bay                                                                                                    |                            |                                    |                                            |              |
| Control                       | E REL650                                                                                                    |                            |                                    |                                            |              |
| Current protection            | E W Configuration                                                                                                    | TOM 3 (14                  | SMAL 20 2                          |                                            |              |
| Frequency protection          | COM_101                                                                                                    | A                          | BLOCK AI3P                         |                                            |              |
| Hardware 🎗                    | B TBM 2                                                                                                    |                            | GR2L1 A11<br>GR2L1 A12             |                                            |              |
| Impedance protection          | BIO_3                                                                                                    | ikn_z.cm                   | GR92L3 A4<br>GR92N AN              |                                            |              |
| Local HMI functions           | BID_4                                                                                                    |                            | 0:1(1.20)/2                        |                                            |              |
| Logic 🎗                       | Activate setting gloup     SETGRPS: 1                                                                                                    | IKM_2.CH8                  |                                    |                                            |              |
| Metering                      | ⊞— <sup>6</sup> b Time                                                                                                    |                            |                                    |                                            | _            |
| Monitoring                    | B Power system                                                                                                    |                            |                                    |                                            |              |
| Scheme communication          | PRIMVAL: 1                                                                                                    |                            |                                    |                                            |              |
| Station communication         | □ Global base values                                                                                                    |                            |                                    |                                            |              |
| Supervision 🎗                 | U GBASVAL: 1                                                                                                    | в                          |                                    |                                            |              |
| Voltage protection            | 🗊 GBASVAL: 3                                                                                                    |                            |                                    |                                            |              |
| Hardware I/O                  | GBASVAL: 4                                                                                                    |                            |                                    |                                            |              |
|                               | GBASVAL E     GBASVAL E     GANAL E     GANAL     GANAL E     GANAL E     GANAL     GANAL     GAN | < 10 m                     |                                    |                                            | ~            |
|                               | ⊞ — % HMI                                                                                                    | MainApp                    |                                    |                                            | <b>▼</b> 4 Þ |
| ure Application Configuration | Grid Holinoning     Grid Holinoning     Grid Holinoning                                                                                                    | (H) (H) 1 of 1             | (н) 255,425                        |                                            |              |
| Output                        |                                                                                                    |                            |                                    |                                            | <b>▼</b> ₽ X |
| MainApplication Name          | Page No Description                                                                                                    |                            |                                    |                                            |              |
|                               |                                                                                                    |                            |                                    |                                            |              |
| Logging Application Conf      | guration                                                                                                    |                            |                                    |                                            |              |
|                               |                                                                                                    |                            |                                    | segunda-feira, 1 de julho de 2013 15:42:19 | ABB          |

Figure 32

Assign an output variable to the "AI3P" option. Right-click and choose "Insert Variable > Output".

|    |                         | Figure 33    |        |
|----|-------------------------|--------------|--------|
|    | Lock                    | Ctrl+Shift+L |        |
| 89 | Find                    | Ctrl+F       |        |
|    | Select All              | Ctrl+A       |        |
|    | Delete page             | Ctrl+Shift+D |        |
|    | Insert Hardware Channel | Ctrl+Shift+H |        |
|    | Insert FunctionBlock    | Ctrl+Shift+F | Output |
|    | Insert Variable         | •            | Input  |
|    | Insert Page             | Ctrl+Shift+P |        |
|    |                         |              |        |

Choose a name for this variable, in this case, "*Tensão\_Linha*" and connect it with the output "*AI3P*".

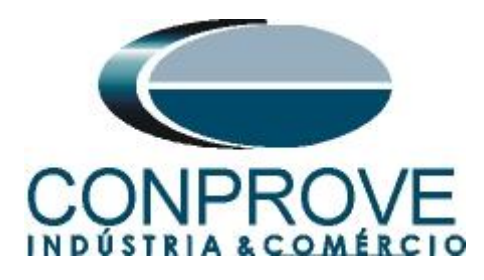

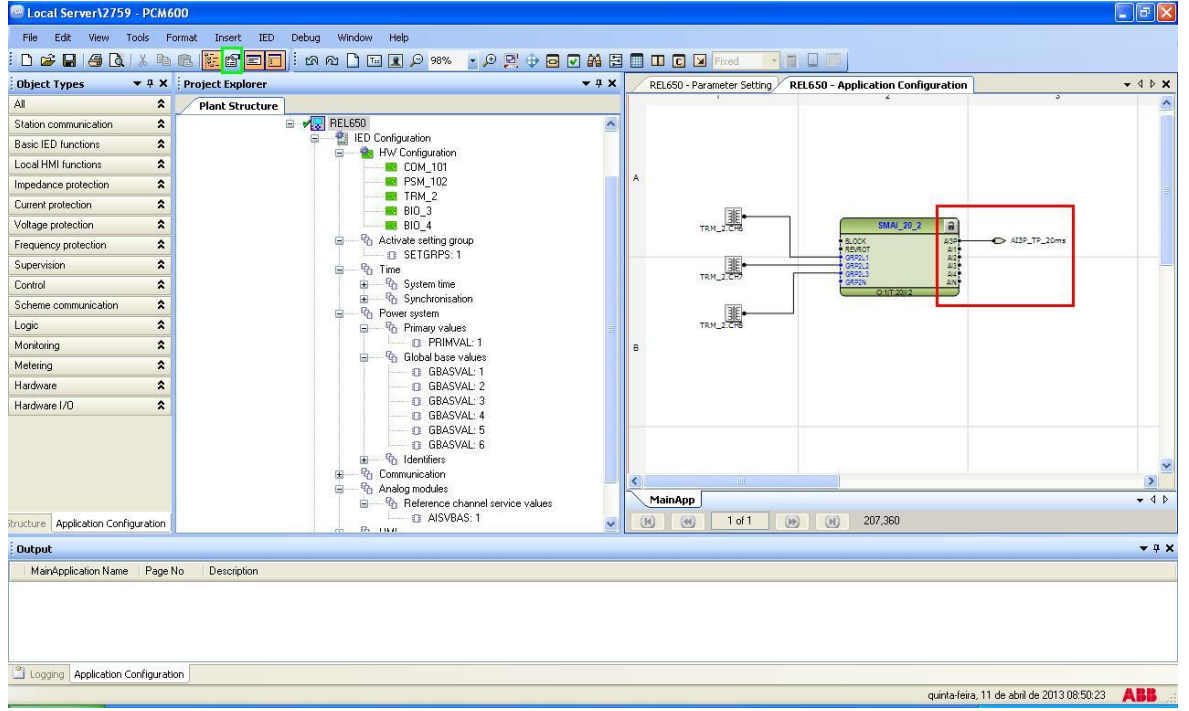

#### Figure 34

# 2.10 SMAI\_20\_3 (Voltage Bus)

Repeat the procedure in item "2.9" and insert the block "*SMAI\_20\_3*" which will be responsible for the bus voltage channels.

| 🔤 Local Server\25 - PCM6     | 500                                            |                            |                                    |                                            |                       |
|------------------------------|------------------------------------------------|----------------------------|------------------------------------|--------------------------------------------|-----------------------|
| File Edit View Tools         | Format Insert IED Debug Window Help            |                            |                                    |                                            |                       |
| i 🗅 🚅 🖬 🍓 🔃 🗶                | 🕸 🖳 e. • 🐜 e. 🖸 🖬 🖉 📾 👘 😒 🗖 🗃 🛃                |                            | Fixed 🔽 🖬 🛄 🗐 🗑 🗙                  |                                            |                       |
| Object Types 🛛 🔻 🕸 🕴         | Project Explorer 👻 🖣 🗙                         | REL650 - Parameter Setting | REL650 - Application Configuration |                                            | <b>-</b> 4 Þ <b>x</b> |
| All 🗙                        | Plant Structure                                | 1                          | 2                                  | 3                                          | ^                     |
| Basic IED functions          | 🖻 🕂 📅 Bay                                      |                            |                                    |                                            |                       |
| Control                      | REL650     Rel Configuration                   |                            |                                    |                                            |                       |
| Current protection           | B W Configuration                              | TRM 2 500                  | SMAI 20 2 8                        |                                            |                       |
| Frequency protection         |                                                | A                          | 8.00K 43P                          | Tensão_Linha                               |                       |
| Hardware 🎗                   | PSM_102                                        |                            | GR211 A2<br>GR212 A2               |                                            | 11                    |
| Impedance protection         | BIO_3                                          | IKM_2.CH7                  | GRP2L3 A4<br>GRP2N AN              |                                            |                       |
| Local HMI functions          | BIO_4                                          |                            | 0:1[1:20]/2                        |                                            |                       |
| Logic 🏠                      | SETGRPS: 1                                     | TKM_2.Ch8                  |                                    |                                            |                       |
| Metering                     | ⊞®n Time                                       |                            |                                    |                                            |                       |
| Monitoring                   | Power system     Power system     Power system |                            | _                                  |                                            |                       |
| Scheme communication         | PRIMVAL: 1                                     |                            | SMAI_20_3                          |                                            |                       |
| Station communication        | Global base values                             |                            | BLOCK AUSP<br>REVROT AUT           | Tensão_Barra                               |                       |
| Supervision 🗙                | D GBASVAL:1                                    | B TRM_2.CH9                | GRP3L1 A/2<br>GRP3L2 A/3           |                                            |                       |
| Voltage protection           | GBASVAL: 3                                     |                            | GRADIS A4<br>GRAN AN               |                                            |                       |
| Hardware I/O                 | GBASVAL: 4                                     |                            | 0.0.2012                           |                                            |                       |
| 1                            | I GBASVAL 5                                    |                            |                                    |                                            |                       |
|                              | ·····································          |                            |                                    |                                            |                       |
|                              | Communication     So Analog modules            |                            |                                    |                                            |                       |
|                              | B                                              |                            |                                    |                                            | ~                     |
|                              | D AISVBAS: 1                                   | <                          |                                    |                                            | >                     |
|                              | a 40 HMI<br>⊕ 45 Monitorina                    | MainApp                    |                                    |                                            | 4 ۵ 🕶                 |
| re Application Configuration | 🗷 — 💏 Application Configuration 🗸              | (N) (N) 1 of 1 (           | M 421,329                          |                                            |                       |
| Output                       |                                                |                            |                                    |                                            | <b>→</b> # X          |
| MainApplication Name Pa      | ige No Description                             |                            |                                    |                                            |                       |
|                              |                                                |                            |                                    |                                            |                       |
|                              |                                                |                            |                                    |                                            |                       |
|                              |                                                |                            |                                    |                                            |                       |
| Logging Application Configu  | iration                                        |                            |                                    |                                            |                       |
|                              |                                                |                            |                                    | segunda-feira, 1 de julho de 2013 15:49:54 | ABB                   |

Figure 35

Rua Visconde de Ouro Preto, 77 - Bairro Custódio Pereira - Uberlândia – MG - CEP 38405-202. Fone (34) 3218-6800 Fax (34) 3218-6810 Home Page: www.conprove.com - E-mail: conprove@conprove.com.br

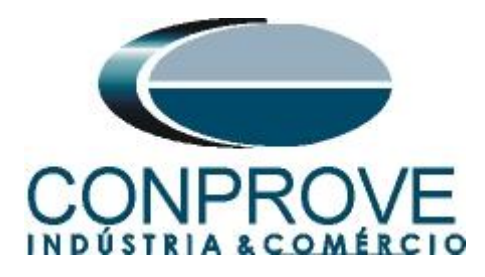

Clicking on the icon highlighted in green and on the "*MainApp*" tab changes the name of the tab to "*CANAIS TENSÃO*", for example.

| Local Server\25 - PCW                        | 600                                                                                                    |                                                                                                |                                  |                                                                                       |
|----------------------------------------------|----------------------------------------------------------------------------------------------------|------------------------------------------------------------------------------------------------|----------------------------------|---------------------------------------------------------------------------------------|
| <u>Eile E</u> dit <u>V</u> iew <u>T</u> ools | Eormat Insert IED Debug Window Help                                                                         |                                                                                                |                                  |                                                                                       |
|                                              | la 🗈 😨 🖬 🖬 🖬 🐨 🖄 🗠 🗋 🖬 🖉 🔆                                                                                  |                                                                                                | Fixed 🔽 🖬 🖬 🐺 🗙                  |                                                                                       |
| Object Types 🛛 🔻 🖡 🗙                         | Project Explorer + 4 X                                                                                      | 50 - Parameter Setting REL650 - Ap                                                             | pplication Configuration 🗦 🕇 🕨 🗙 | Object Properties 🔷 🕈 🗙                                                               |
| Al 🎗                                         | Plant Structure                                                                                             | 1                                                                                              | 2                                | E 41 0                                                                                |
| Basic IED functions                          | 🖃 🏮 25                                                                                                    |                                                                                                |                                  | E Misc                                                                                |
| Control                                      | Constant Substation                                                                                         |                                                                                                |                                  | Locked False                                                                          |
| Current protection                           | B Bay                                                                                                    |                                                                                                | SMAI 20 2 2                      | Name CANAIS TENSAD                                                                    |
| Frequency protection                         | 🖮 🔜 REL650                                                                                                  | A                                                                                              | 8.00X 43P                        | rupertine pro                                                                         |
| Hardware 🏠                                   | Choose     Control (Dort (D) (D) (D) (D) (D) (D) (D) (D) (D) (D)                                            |                                                                                                |                                  |                                                                                       |
| Impedance protection                         | COM_101                                                                                                    | 1KH_2.CH2                                                                                      | GRP2L3 A4<br>GRP2N AN            | Configuration V 4 P X C C Configuration V 4 P X C C C C C C C C C C C C C C C C C C C |
| Local HMI functions                          | PSM_102                                                                                                    | TEM 2008                                                                                       | 01/720/2                         |                                                                                       |
| Logic 🎗                                      | opject Explorer <ul> <li></li></ul>                                                                         |                                                                                                |                                  |                                                                                       |
| Metering <b>\$</b>                           | BIO_4                                                                                                    |                                                                                                |                                  |                                                                                       |
| Monitoring                                   | Activate setting group     SETGRPS: 1                                                                       |                                                                                                |                                  |                                                                                       |
| Scheme communication                         | · ∰ Time                                                                                                    |                                                                                                | SMAI_20_3                        |                                                                                       |
| Station communication                        | B 1/2 Power system                                                                                          | dotation<br>dot dots<br>Workspie Level<br>Bay<br>Bay<br>Bay<br>Bay<br>Bay<br>Bay<br>Bay<br>Bay |                                  |                                                                                       |
| Supervision 🛠                                | PRIMVAL: 1                                                                                                  | B BETTRM_2.CH9                                                                                 | GR93L2 A3<br>GR93L3 A4           |                                                                                       |
| Voltage protection                           | Global base values                                                                                          |                                                                                                | GRP3N AN<br>0.1(7.20)12          |                                                                                       |
| Hardware I/0                                 | GBASVAL 1     GBASVAL 2     GBASVAL 2     GBASVAL 3     GBASVAL 4     GBASVAL 5     GBASVAL 5     GBASVAL 5 |                                                                                                |                                  |                                                                                       |
|                                              |                                                                                                    | MainApp                                                                                        | ▼ 4 Þ                            | Name<br>Name of work sheet.                                                           |
| re Application Configuration                 | AISVBAS: 1                                                                                                  | (k) (k) 1 of 1 (k)                                                                             | (H) 350,284                      | REL650 Application Configuration                                                      |
| Output                                       |                                                                                                    |                                                                                                |                                  | <b>≁</b> ‡ X                                                                          |
| MainApplication Name F                       | age No Description                                                                                          |                                                                                                |                                  |                                                                                       |
| Logging Application Confi                    | guration                                                                                                    |                                                                                                |                                  |                                                                                       |
|                                              |                                                                                                    |                                                                                                | se                               | gunda-feira, 1 de julho de 2013 15:51:45 🛛 🕂 🥵                                        |
|                                              |                                                                                                    |                                                                                                |                                  |                                                                                       |

Figure 36

Close the "*Object Properties*" window and insert a new tab to create the fixed signals block.

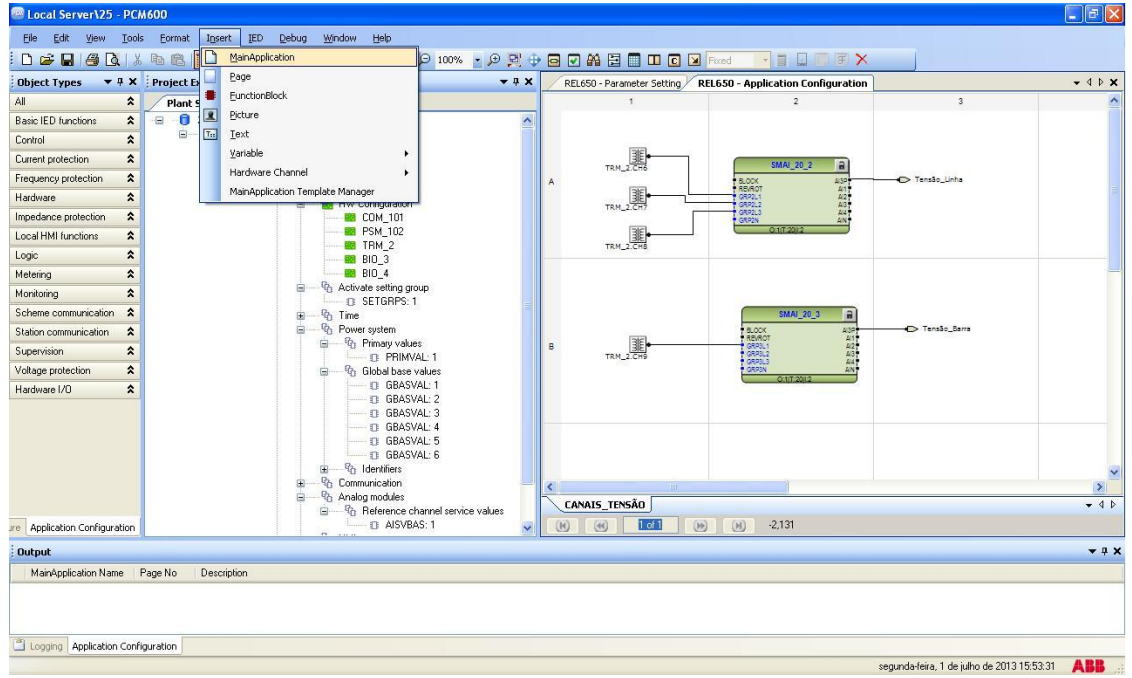

Figure 37

Rua Visconde de Ouro Preto, 77 - Bairro Custódio Pereira - Uberlândia – MG - CEP 38405-202.<br/>Fone (34) 3218-6800Fone (34) 3218-6800Fax (34) 3218-6810Home Page: www.conprove.com -E-mail: conprove@conprove.com.br

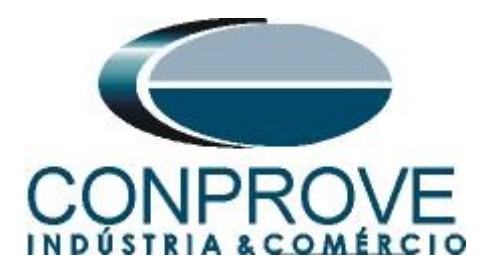

# 2.11 FXDSIGN (Fixed Signals)

Right-click on the new tab, choose the "*Insert Function Block*" option, click on the "+" sign near to "Logic" and finally choose the "*FXDSIGN*" block. In this block, the names of the variables for the logic level 1 state and for the off signals group are assigned.

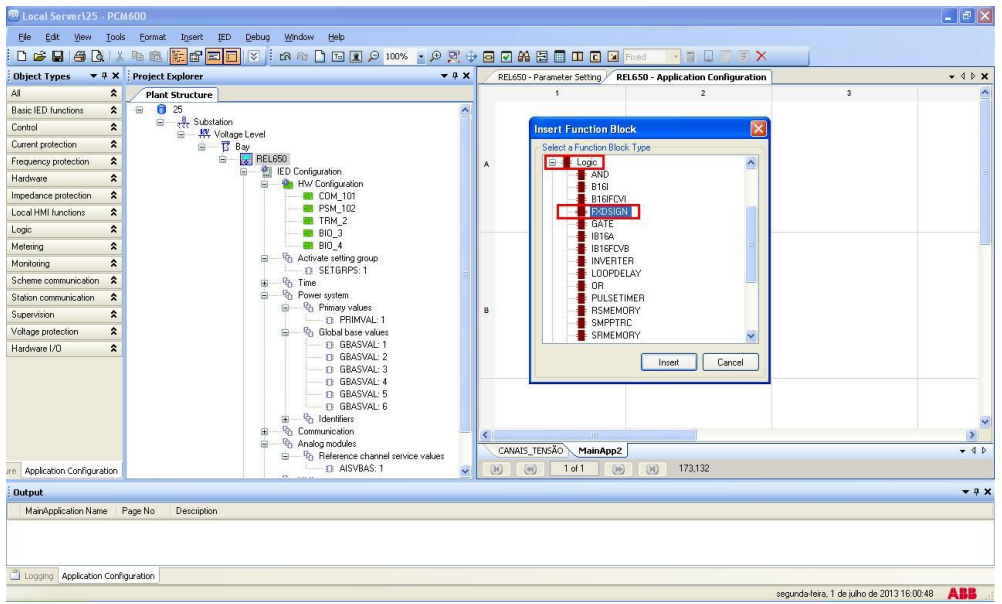

Figure 38

Click on "Assign" in the next figure (didn't show) and assign two output variables one "*TRUE*" for logic level 1 and "*GRP\_OFF*" for signal group off. These signals are needed for the next synchronization block.

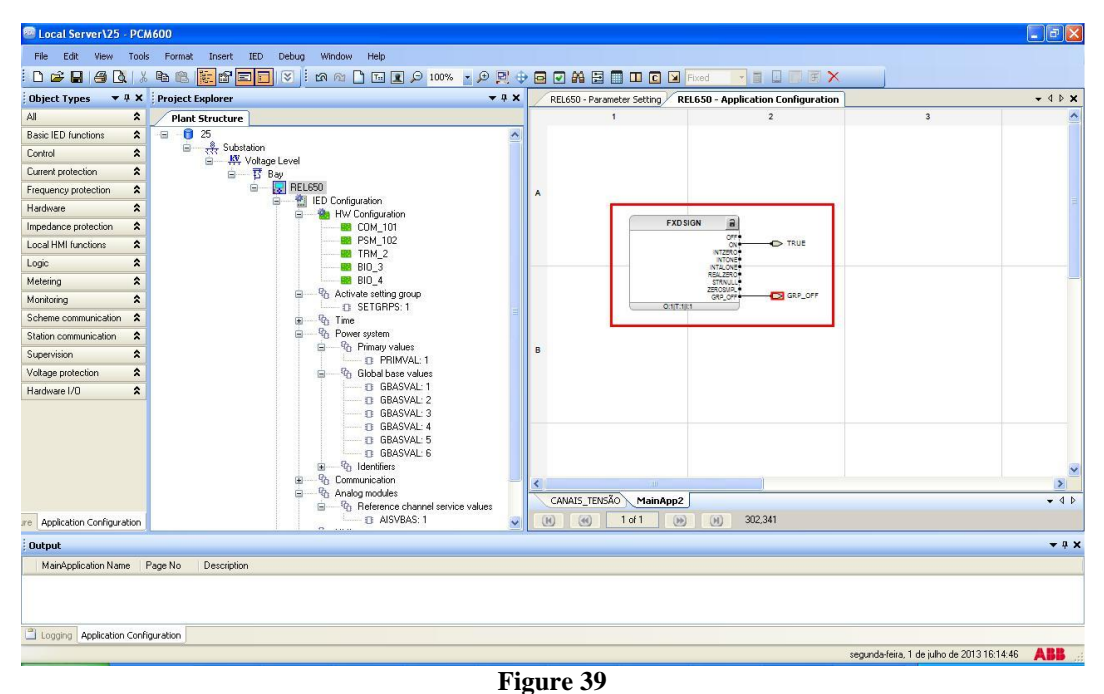

Rua Visconde de Ouro Preto, 77 - Bairro Custódio Pereira - Uberlândia – MG - CEP 38405-202. Fone (34) 3218-6800 Fax (34) 3218-6810 Home Page: www.conprove.com - E-mail: conprove@conprove.com.br

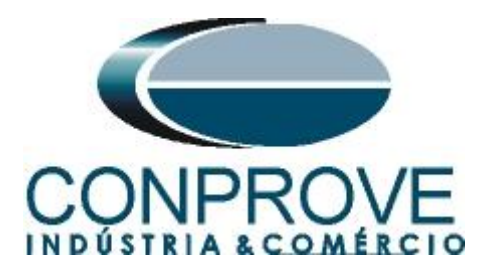

Change the name of the tab to "SINAIS\_FIXOS".

| 🔤 Local Server\25 - PCI      | 4600                                  |                        |                                            |                                               |
|------------------------------|---------------------------------------|------------------------|--------------------------------------------|-----------------------------------------------|
| Eile Edit View Tools         | s Eormat Insert IED Debug Window Help |                        |                                            |                                               |
| i 🗅 🚅 🖬 🎒 🖪 🕷                | 🕒 🛍 🐱 🖬 📰 🖉 🖉 🗠 🗠 🗋 🐨 🖬 🗩 🗩 🕀         |                        | ] 🖸 🛛 Fixed 📑 🖬 🔲 🗐 🗑 🗙                    |                                               |
| Object Types 🔻 🖣 🗙           | Project Explorer 🗸 🕈 🗙                | 50 - Parameter Setting | REL650 - Application Configuration 🗦 📢 🕨 🗙 | Object Properties 🗸 🗸 🗙                       |
| All 🏠                        | Plant Structure                       | 1                      | 2                                          |                                               |
| Basic IED functions          | -8 - 6 25                             |                        |                                            |                                               |
| Control 🛠                    | ■ 我 Substation                        |                        |                                            | Locked False                                  |
| Current protection           | B T Bay                               |                        |                                            | Name SINAIS_FIXOS                             |
| Frequency protection         | 😑 🔤 REL650                            | A                      |                                            | Paper Kinu. J.Mo                              |
| Hardware 🎗                   | E - M IED Configuration               |                        | =                                          |                                               |
| Impedance protection         | B COM_101                             | L L                    | FXD SIGN                                   |                                               |
| Local HMI functions          | PSM_102                               |                        | OFF TRUE                                   |                                               |
| Logic 🎗                      | BIO_3                                 |                        | INTALONE                                   |                                               |
| Metering 🎗                   |                                       |                        | REA_ZERO*<br>STRNULL*<br>ZPROMAL*          |                                               |
| Monitoring                   | Activate setting group     SETGBPS: 1 |                        | GRP_0## GRP_0##                            |                                               |
| Scheme communication         | i∎ - % Time                           |                        |                                            |                                               |
| Station communication        | Power system                          | 1000                   |                                            |                                               |
| Supervision 🛠                | B PRIMVAL: 1                          | В                      |                                            |                                               |
| Voltage protection           | □ <sup>Q</sup> B Global base values   |                        |                                            |                                               |
| Hardware 1/0                 | GBASVAL: 1                            |                        |                                            |                                               |
|                              |                                       | <                      | ×                                          | Name<br>Name of work sheet.                   |
|                              |                                       | CANAIS_TENSÃO          | MainApp2 → 4 Þ                             |                                               |
| re Application Configuration | D AISVBAS: 1                          | (K) (e) 1 ol           | 1 😥 🛞 343,419                              | REL650 Application Configuration              |
| Output                       |                                       |                        |                                            | <b>→</b> ‡ X                                  |
| MainApplication Name         | Page No Description                   |                        |                                            |                                               |
|                              |                                       |                        |                                            |                                               |
| Logging Application Confi    | guration                              |                        |                                            |                                               |
|                              |                                       |                        | şı                                         | egunda-feira, 1 de julho de 2013 16:16:21 ABB |

Figure 40

Close the "Object Properties" window and insert a new tab to create the sync function block.

| 🔤 Local Server\25 - PC       | M600       |                             |                                                                                                    |                 |                           |                                 |                                            | - 6 🛛        |
|------------------------------|------------|-----------------------------|----------------------------------------------------------------------------------------------------|-----------------|---------------------------|---------------------------------|--------------------------------------------|--------------|
| File Edit View Tool:         | s Format   | Insert IED Debug Windo      | w Help                                                                                                    |                 |                           |                                 |                                            |              |
| i D 🧀 🖬 🍓 🔃 X                | • • • •    | MainApplication             | 🕞 100% 🔹 🗩 🖳                                                                                                    | ) d v m d i     | Fixed                     |                                 |                                            |              |
| Object Types 🔻 🕈 🗙           | Project Ex | Page                        | - <del>4</del> 7                                                                                                   | REL650 - Parame | ter Setting REL650        | - Application Configuration     |                                            | - 4 Þ ×      |
| All 🎗                        | Plant 9    | FunctionBlock               | 8                                                                                                    | 1               |                           | 2                               | 3                                          | ~            |
| Basic IED functions          |            | Picture                     |                                                                                                    | <u>.</u>        |                           |                                 |                                            |              |
| Control                      | 8-0        | Text                        |                                                                                                    |                 |                           |                                 |                                            |              |
| Current protection           |            | Variable                    | •                                                                                                    |                 |                           |                                 |                                            |              |
| Frequency protection         |            | Hardware Channel            | •                                                                                                    | A               |                           |                                 |                                            |              |
| Hardware 🏠                   |            | MainApplication Template Ma | anager                                                                                                    |                 |                           |                                 |                                            | 1            |
| Impedance protection         |            |                             | COM_101                                                                                                    |                 | FXD SIGN                  | 8                               |                                            |              |
| Local HMI functions          |            |                             | PSM_102                                                                                                    |                 |                           |                                 |                                            |              |
| Logic 🎗                      |            |                             | BIO_3                                                                                                    |                 | -                         | NTONE®<br>NTALONE®              |                                            |              |
| Metering 🎗                   |            |                             | BIO_4                                                                                                    |                 | R. 71                     | EALZERO*<br>STRNULL*<br>ROSAR * |                                            |              |
| Monitoring                   |            | ⊟ *6 Ac                     | ctivate setting group                                                                                              |                 | 0.1(7.1).1                | GRP_OFF                         |                                            |              |
| Scheme communication         |            |                             | me                                                                                                    |                 | Contraction of the second |                                 |                                            |              |
| Station communication        |            | ⊟ <sup>®</sup> th Po        | ower system                                                                                                    |                 |                           |                                 |                                            |              |
| Supervision 🎗                |            |                             | Primary values                                                                                                    | в               |                           |                                 |                                            |              |
| Voltage protection           | 1          | ⊜                           | Global base values                                                                                                 |                 |                           |                                 |                                            |              |
| Hardware I/O                 |            |                             | O GBASVAL: 1     O GBASVAL: 2     O GBASVAL: 2     O GBASVAL: 3     O GBASVAL: 4     O GBASVAL: 5     O GBASVAL: 5 |                 |                           |                                 |                                            |              |
|                              |            | ● ● <sup>●</sup>            | Identifiers                                                                                                    |                 |                           |                                 |                                            | ~            |
|                              |            | ⊡ ®o Ar                     | nalog modules                                                                                                    | CONDIS TENSÃO   |                           |                                 |                                            | - 4 5        |
| re Application Configuration |            |                             | Reference channel service values     AISVBAS: 1                                                                    |                 |                           | н) -2,339                       |                                            |              |
| Output                       |            |                             |                                                                                                    |                 |                           |                                 |                                            | <b>→</b> 0 × |
| MainApplication Name         | Page No D  | Description                 |                                                                                                    |                 |                           |                                 |                                            |              |
|                              |            |                             |                                                                                                    |                 |                           |                                 |                                            |              |
| Logging Application Confi    | iguration  |                             |                                                                                                    |                 |                           |                                 |                                            |              |
|                              |            |                             |                                                                                                    |                 |                           |                                 | segunda-feira, 1 de julho de 2013 16:18:12 | ABB          |

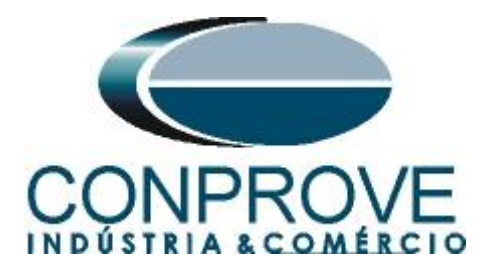

# 2.12 SESRSYN (Synchronism)

Right-click on the new tab, choose the "Insert Function Block" option, click on the "+" sign near to "Control" and finally choose the "SESRSYN" block. On the next screen (didn't show) click on "Assign".

| 🖲 Local Server\2        | - PC   | 4600                                            |                                                                                                    |   |                            |                                |                          | _ B 🗙                      |
|-------------------------|--------|-------------------------------------------------|----------------------------------------------------------------------------------------------------|---|----------------------------|--------------------------------|--------------------------|----------------------------|
| File Edit View          | Tool   | s Format Insert IED Debug Window Help           |                                                                                                    |   |                            |                                |                          |                            |
| 0 🛋 🖬 🚳 [               | 3 8    | . 🖻 🛍 🖬 🖬 🖬 🐨 🖄 🖄 🗋 🖬 🖉 🗩 100% 🔹 🗩 !            | 리 (                                                                                                    |   |                            | Fixed                          | X                        |                            |
| Object Types            | ąχ     | Project Explorer                                | φ×                                                                                                    |   | REL650 - Parameter Setting | REL650 - Application Configura | tion                     | <b>-</b> 4 ▷ <b>×</b>      |
| AI                      | *      | Plant Structure                                 |                                                                                                    |   | 1                          | 2                              | 3                        | ~                          |
| Basic IED functions     | \$     | 😑 🔛 REL650                                      | ^                                                                                                    |   |                            |                                |                          |                            |
| Control                 | \$     | IED Configuration                               |                                                                                                    |   |                            |                                |                          |                            |
| Current protection      | *      | COM_101                                         | at next ID Debug Window Help         at next ID Debug Window Help         at Structure         at Structure         at Structure         at Structure         at Structure         at Structure         at Structure         bt Othy Joint         at Structure         at Structure         bt Othy Joint         at Structure         bt Othy Joint         bt Othy Joint         bt Othy Joint         bt Othy Joint         bt Othy Joint         bt Othy Joint         bt Othy Joint         bt Othy Joint         ct Othy Joint         bt Othy Joint         bt Othy Joint         ct Othy Joint         bt Othy Joint         ct Othy Joint         ct Othy Joint <td></td> <td></td>                                                                                                    |   |                            |                                |                          |                            |
| Frequency protection    | *      | B PSM_102                                       |                                                                                                    |   |                            |                                |                          |                            |
| Hardware                | \$     | IRM_2                                           |                                                                                                    |   | 🛞 📕 B                      | asic IED functions             |                          |                            |
| Impedance protection    | *      | BIO_4                                           |                                                                                                    |   | 🕀 📲 C                      | ontrol<br>AUTORITS             |                          |                            |
| Local HMI functions     | *      | Activate setting group     SETGBPS 1            |                                                                                                    |   |                            | DPGGIO                         |                          |                            |
| Logic                   | *      | B - G Time                                      |                                                                                                    | - |                            | LOCREM                         | -                        |                            |
| Metering                | *      | B Power system                                  |                                                                                                    |   |                            | QCBAY                          |                          |                            |
| Monitoring              | *      | G PRIMVAL 1                                     |                                                                                                    |   |                            | SESRSYN                        |                          |                            |
| Scheme communicatio     | *      | ⊟ <sup>Q</sup> ∂ Global base values             |                                                                                                    |   |                            | SLGGIU                         |                          |                            |
| Station communication   | *      | GBASVAL: 1                                      | Tweet       ED       Debug       Wordswithelp         Explorer       Image: Structure       Image: Structure       Image: Structure       Image: Structure         Image: Structure       Image: Structure       Image: Structure       Image: Structure       Image: Structure         Image: Structure       Image: Structure       Image: Structure       Image: Structure       Image: Structure         Image: Structure       Image: Structure       Image: Structure       Image: Structure       Image: Structure         Image: Structure       Image: Structure       Image: Structure       Image: Structure       Image: Structure         Image: Structure       Image: Structure       Image: Structure       Image: Structure       Image: Structure         Image: Structure       Image: Structure       Image: Structure       Image: Structure       Image: Structure         Image: Structure       Image: Structure       Image: Structure       Image: Structure       Image: Structure       Image: Structure         Image: Structure       Image: Structure       Image: Structure       Image: Structure       Image: Structure       Image: Structure       Image: Structure       Image: Structure       Image: Structure       Image: Structure       Image: Structure       Image: Structure       Image: Structure       Image: Structure       Imag |   |                            |                                |                          |                            |
| Supervision             | *      | GBASVAL: 3                                      |                                                                                                    | 8 |                            | VSGGID                         |                          |                            |
| Voltage protection      | *      | GBASVAL: 4                                      |                                                                                                    |   | 10 T U                     | requency protection            |                          |                            |
| Hardware I/O            | *      | D GBASVAL 5                                     |                                                                                                    |   | 👜 🚪 Н                      | ardware                        | ×                        |                            |
|                         |        | ⊞ — <sup>Q</sup> ù Identifiers                  |                                                                                                    |   |                            |                                |                          |                            |
|                         |        | Gommunication     Generative     Analog modules |                                                                                                    |   |                            |                                | ancer                    |                            |
|                         |        | Reference channel service values                |                                                                                                    |   |                            |                                |                          |                            |
|                         |        | D AISVBAS: 1                                    |                                                                                                    |   |                            |                                |                          | ×                          |
|                         |        | B - So Honitoring                               |                                                                                                    | < |                            |                                |                          | >                          |
|                         |        | 😑 💏 Application Configuration                   |                                                                                                    |   | CANAIS_TENSÃO SINAIS       | FIXOS MainApp2                 |                          | <b>~</b> 4 Þ               |
| are Application Configu | ation  | CANAIS_TENSAO                                   | ~                                                                                                    |   | (H) (H) 1 of 1             | (H) 195,154                    |                          |                            |
| Output                  |        |                                                 |                                                                                                    |   |                            |                                |                          | <b>→</b> 4 ×               |
| MainApplication Na      | me     | Page No Description                             |                                                                                                    |   |                            |                                |                          | *                          |
|                         |        |                                                 |                                                                                                    |   |                            |                                |                          |                            |
|                         |        |                                                 |                                                                                                    |   |                            |                                |                          |                            |
|                         |        |                                                 |                                                                                                    |   |                            |                                |                          |                            |
| Logging Applicatio      | n Conf | iguration                                       | _                                                                                                    | _ |                            |                                |                          |                            |
|                         |        |                                                 |                                                                                                    |   |                            |                                | segunda-feira, 1 de julh | o de 2013 16:27:21 🛛 🕂 🥵 🔡 |

Figure 42

Enter four input variables and one output variable and use the following nomenclature.

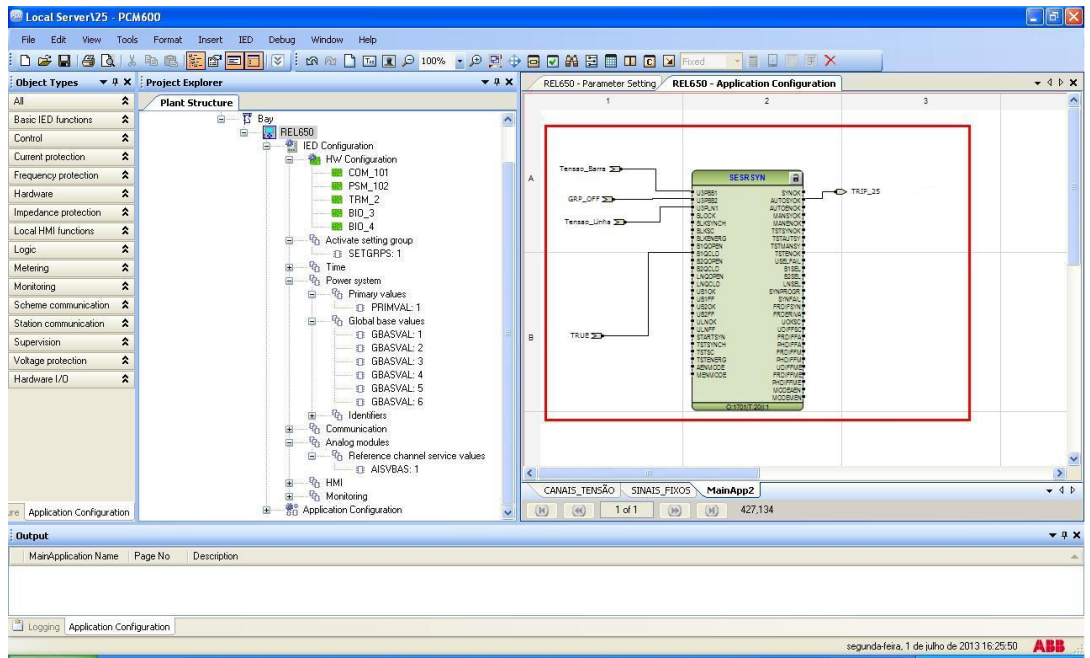

Figure 43

Rua Visconde de Ouro Preto, 77 - Bairro Custódio Pereira - Uberlândia – MG - CEP 38405-202.<br/>Fone (34) 3218-6800Fone (34) 3218-6800Fax (34) 3218-6810Home Page: www.conprove.com -E-mail: conprove@conprove.com.br

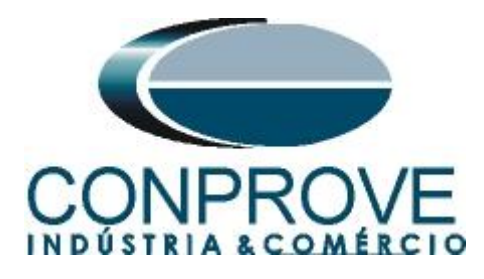

Change the name of the tab to "SINCRONISMO".

| 🔤 Local Server\25 - PC/                | 4600                                                                                                    |                                     |                                               |                                                     |
|----------------------------------------|----------------------------------------------------------------------------------------------------|-------------------------------------|-----------------------------------------------|-----------------------------------------------------|
| Ele Edit View Look                     | s Eormat Insert IED Debug Window Help                                                                                                    |                                     |                                               |                                                     |
| i 🗅 🚅 🖬 🎒 🖪 🕷                          | h 🕅 🚼 🚰 🗖 🔍 🗄 🔊 🖉 🛅 🖬 🖓 🗩 🕀 🖓 🕀                                                                                                    |                                     | xed 🔽 🖬 🖬 🗐 🗐 🗡                               |                                                     |
| Object Types - 7 X                     | Project Explorer TAX                                                                                                    | 50 - Parameter Setting REL650 - App | lication Configuration 🔍 📢 🗙                  | i Object Properties - 4 ×                           |
| Al 🎗                                   | Plant Structure                                                                                                    | 1                                   | 2                                             |                                                     |
| Basic IED functions                    | 😑 📅 Bay 🔥                                                                                                    |                                     |                                               | Misc                                                |
| Control 🕱                              | B RELESO                                                                                                    |                                     |                                               | Locked False                                        |
| Current protection                     | HW Configuration                                                                                                    | Tanalo Barra Tale                   | CCO CVN                                       | Name SINCRONISMO                                    |
| Frequency protection                   | 🔤 СОЙ_101                                                                                                    | A                                   | U3P861 E                                      | Paperning (AS                                       |
| Hardware 🛠                             |                                                                                                    | GRP_OFF 20                          | U3P882 AUTC<br>U3PUN1 AUTC                    |                                                     |
| Impedance protection                   | BIO_3                                                                                                    | Tensão_Linha 🌫                      | BLKSYNCH MAA<br>BLKSC TSTS                    |                                                     |
| Local HMI functions                    | BIO_4                                                                                                    |                                     | BLKENERG TST/<br>B100PBN TST/<br>B1001 D TST/ |                                                     |
| Logic 🎗                                | D SETGRPS: 1                                                                                                    | TRUE 🗩                              | # 8200PBN USI     # 8200D                     |                                                     |
| Metering 🛠                             | B Time                                                                                                    |                                     | LNGCLD                                        |                                                     |
| Monitoring 🛠                           | B Power system                                                                                                    |                                     | UB1FF Sh<br>UB20K PRC                         |                                                     |
| Scheme communication                   | O PRIMVAL: 1                                                                                                    |                                     | UBDFF FRC<br>ULNOK L                          |                                                     |
| Station communication                  | Global base values                                                                                                    | 20.                                 | STARTSYN FR<br>TSTSYNCH PH                    |                                                     |
| Supervision 🎗                          | GBASVAL 1                                                                                                    | в                                   | TSTEVERG PR                                   |                                                     |
| Voltage protection                     | 🗊 GBASVAL: 3                                                                                                    |                                     | MENMODE PRC PHD                               |                                                     |
| Hardware I/O                           | □ GBASVAL 4     □ GBASVAL 5     □ GBASVAL 5     □ GBASVAL 6     □ GBASVAL 6     □ GBASVA |                                     | MOL<br>MOL<br>0.170172011                     |                                                     |
|                                        | B → Q Heternoe channel service values<br>→ Q AlSVBAS: 1<br>B → Q Minitoring                                                                                                    | CANAIS_TENSÃO SINAIS_FIXOS          | MainApp2 - 4 Þ                                | Name<br>Name of work sheet.                         |
| re Application Configuration           | 🗄 💏 Application Configuration                                                                                                    | (H) (H) 1 of 1 (H)                  | (H) 256,460                                   | Application Configuration Application Configuration |
| Output                                 |                                                                                                    |                                     |                                               | <b>→</b> # X                                        |
| MainApplication Name                   | Page No Description                                                                                                    |                                     |                                               |                                                     |
| <sup>a</sup> Longing Application Confi | ng shinn                                                                                                    |                                     |                                               |                                                     |
|                                        | <u></u>                                                                                                    |                                     | se                                            | egunda-feira, 1 de julho de 2013 16:31:38           |

Figure 44

# 2.13 Binary Outputs

The last block to be created is the one for the binary outputs. So create a new tab as shown below.

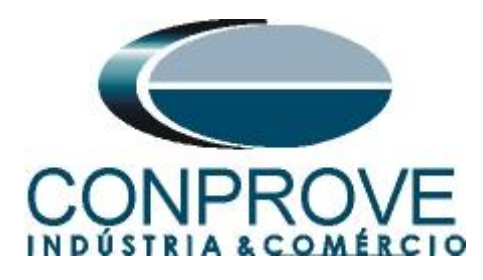

| 1000 M                   |                                        |                                                                                                    | 🕈 🗙 🔰 🛛 REL650 - Param | neter Setting REL650 - A | Application Configuration                     |               | - 4 Þ > |
|--------------------------|----------------------------------------|----------------------------------------------------------------------------------------------------|------------------------|--------------------------|-----------------------------------------------|---------------|---------|
| *                        | Plant 9                                |                                                                                                    |                        | 1                        | 2                                             | 3             |         |
| IED functions 🕱          | Picture                                |                                                                                                    | ~                      |                          |                                               |               |         |
| ol 🛠                     | T. <u>T</u> ext                        |                                                                                                    |                        |                          |                                               |               |         |
| nt protection 🛛 🕱        | Variable                               | •                                                                                                    |                        | Tensão, Barra 🌫          | SESROVN                                       |               |         |
| ency protection 🕱        | Hardware Channel                       | •                                                                                                    | A                      |                          | U3P881 S                                      | WOK           |         |
| ware 🛠                   | MainApplication Template               | Manager                                                                                                    | GRP_OFF SIDE           | , I                      | U3R882 AUTO<br>U3R.N1 AUTO                    | BYOK          |         |
| dance protection 🕱       |                                        | BI0_3                                                                                                    |                        | Tensão_Linha 💴           | BLKSYNCH UAN<br>BLKSC TSTS                    | ENOK<br>NOK   |         |
| HMI functions            | - B                                    | - BIO_4                                                                                                    |                        |                          | BLKENERG TSTA<br>BIQOPEN TSTU<br>BIQOPEN TSTU | ANSY T        |         |
| *                        | □ ~~~~~~~~~~~~~~~~~~~~~~~~~~~~~~~~~~~~ | - D SETGRPS: 1                                                                                                    |                        |                          | 8200PEN USE<br>8200LD                         | LFAL P        |         |
| ring 🛠                   | i ۹۵                                   | Time                                                                                                    |                        |                          | LNOOPEN E<br>LNOOLD L<br>URIOK EVNOR          | SISE.<br>NSE. |         |
| coring 🛠                 | E - 46                                 | Power system                                                                                                    |                        |                          | UB1FF SY<br>UB20K FRD                         | NºAL<br>S'N   |         |
| me communication 🕱       |                                        | PRIMVAL: 1                                                                                                    |                        |                          | UB2FF FRD                                     | CKSC          |         |
| n communication 🛛 🛠      |                                        | - Clobal base values                                                                                                    |                        |                          | STARTSIN PR                                   | D.FFA         |         |
| rvision 🛠                |                                        | GBASVAL: 2                                                                                                    | в                      |                          | TSTSC FRC<br>TSTENERG PHC                     | DIFFIN        |         |
| ge protection 🛛 🕱        |                                        | GBASVAL: 3                                                                                                    |                        |                          | MENMODE PRD                                   | FFUE          |         |
| ware 1/0 🅿               | 8                                      | O GBASVAL 4     O GBASVAL 5     O GBASVAL 5     O GBASVAL 6     P <sub>0</sub> Identifiers     Communication     Analog modules     Protection dates |                        |                          | 0-1701/F 2013                                 |               |         |
|                          |                                        | AISVBAS: 1                                                                                                    |                        |                          |                                               |               | >       |
|                          | B                                      | HMI                                                                                                    | CANAIS_TENSÃ           | SINAIS_FIXOS SI          | NCRONISMO                                     |               | 1 0 -   |
| polication Configuration | E Sô Appl                              | ication Configuration                                                                                                    |                        |                          | 0,253                                         |               |         |
|                          |                                        |                                                                                                    |                        |                          |                                               |               |         |
| but                      |                                        |                                                                                                    |                        |                          |                                               |               | • •     |
| ainApplication Name Pac  | e No Description                       |                                                                                                    |                        |                          |                                               |               |         |

Figure 45

Right-click inside the new tab and choose "Insert Hardware Channel", then "Binary Output" and "Insert".

|    | Insert Page             | Ctrl+Shift+P |   |
|----|-------------------------|--------------|---|
|    | Insert Variable         |              | • |
|    | Insert FunctionBlock    | Ctrl+Shift+F |   |
|    | Insert Hardware Channel | Ctrl+Shift+H |   |
|    | Delete page             | Ctrl+Shift+D |   |
|    | Select All              | Ctrl+A       |   |
| 89 | Find                    | Ctrl+F       |   |
|    | Lock                    | Ctrl+Shift+L |   |
|    | Figure 46               |              |   |

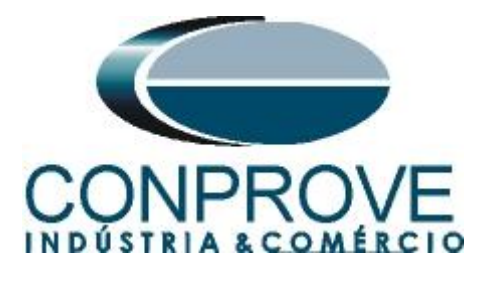

| Insert Hardware Channel                                                  |        |
|--------------------------------------------------------------------------|--------|
| Select a Hardware Channel  Hardware Channels  Binary Input  Analog Input |        |
|                                                                          |        |
|                                                                          | Cancel |

Figure 47

The next step is to choose the channel module " $PSM_102$ " and the binary output (BO4).

| The Set Verw Tools Forms Deef III Debug Windwick   Ibject Types   Ibject Types <                                                                                                    | 🕮 Local Server\25 - PCM       | 600                                             |                                                                                                    |                                                      | <b>.</b> 7 X                             |
|----------------------------------------------------------------------------------------------------|-------------------------------|-------------------------------------------------|----------------------------------------------------------------------------------------------------|------------------------------------------------------|------------------------------------------|
| Impedance protection       RELEGY-Prevention Setting       RELEGY-Application Configuration         Basic ED functions       Relegy protection       Relegy protection         Basic ED functions       Relegy protection       Relegy protection         Basic ED functions       Relegy protection       Relegy protection         Basic ED functions       Relegy protection       Relegy protection         Basic ED functions       Relegy protection       Relegy protection         Basic ED functions       Relegy protection       Relegy protection         Basic ED functions       Relegy protection       Relegy protection         Basic ED functions       Relegy protection       Relegy protection         Basic ED functions       Relegy protection       Relegy protection         Basic Commission       Relegy protection       Relegy protection         Basic Commission       Relegy protection       Relegy protection         Basic Commission       Relegy protection       Relegy protection         Basic Commission       Relegy protection       Relegy protection         Basic Commission       Relegy protection       Relegy protection         Basic Commission       Relegy protection       Relegy protection         Basic Commission       Relegy protection       Relegy protection                                                                                                    | File Edit View Tools          | Format Insert IED Debug Window Help             |                                                                                                    |                                                      |                                          |
| All       2         All       2                                                                                                    | Chinat Turne                  |                                                 |                                                                                                    |                                                      | 1.5 %                                    |
| Watch Structure       Bary         Basic IED function:       E         Control       E         Control       E         Requency protection:       E         Requency protection:       E         Hadwase 100       E         Scheme communication:       E         Scheme communication:       E         Scheme communication:       E         Scheme communication:       E         Scheme communication:       E         Scheme communication:       E         Scheme communication:       E         Supervision:       E         B       F         B       E         B       E         B       E         B       E         B       E         B       E         Control       E         Scheme communication:       E         Supervision:       E         B       E         B       E         B       E         B       E         B       E         B       E         B       E         B       E                                                                                                    |                               | Project Explorer                                | REL650 - I                                                                                                    | Parameter Setting RELESU - Application Configuration |                                          |
| Control Understand       Impedance protection         Carenal protection       A control of the WC conjugation         Free array protection       A control of the WC conjugation         Impedance protection       Big 3         Logic       Big 3         Logic       Big 3         Logic       Big 3         Logic       Big 3         Scheme communication       Big 3         Subservicion       Big 3         Scheme communication       Big 3         Subservicion       Big 3         Scheme communication       Big 3         Subservicion       Big 3         Scheme communication       Big 3         Subservicion       Big 3         Scheme communication       Big 3         Subservicion       Big 3         Big 4       Big 3         Scheme communication       Big 3         Subservicion       Big 3         Big 4       Big 3         Subservicion       Big 3         Big 4       Big 3         Scheme communication       Big 3         Subservicion       Big 3         Big 4       Big 3         Big 5       Big 3         Big 6       B                                                                                                    | Basic IED functions           |                                                 |                                                                                                    | 1. ( <b>1</b>                                        |                                          |
| Contract protection       A         Frequency protection       A         Backware       A         Logic       B         Logic       B         Called Hild Incolors       B         Logic       B         Called Hild Incolors       B         Logic       B         Called Hild Incolors       B         Logic       B         Called Hild Incolors       B         Scheme communication       S         Scheme communication       S         Station communication       B         Subaro or operation       B         Subaro operation       B         Subaro operation       B         Subaro operation       B         Subaro operation       B         Subaro operation       B         Subaro operation       B         B       D       BBS/VAL 1         D       DBS/VAL 2       D         D       DBS/VAL 2       D       DBS/VAL 3         D       DBS/VAL 4       D       DBS/VAL 4         D       DBS/VAL 5       D       DBS/VAL 5         Subaro operation       B       D       DBS/VAL 4 <td>Control</td> <td>E REL650</td> <td></td> <td></td> <td></td>                                                                                                    | Control                       | E REL650                                        |                                                                                                    |                                                      |                                          |
| Frequency protocolon       A         Hadware       A         Impedance protocolon       A         Logic       B0.3         Logic       B0.3         Logic       B0.4         Logic       B0.4         Scheme communication       B         Scheme communication       B         Supervision       Code and a status         GRASVAL: 1       GRASVAL: 1         GRASVAL: 2       GRASVAL: 1         GRASVAL: 3       GRASVAL: 4         GRASVAL: 4       GRASVAL: 5         GRASVAL: 5       GRASVAL: 5         GRASVAL: 6       GRASVAL: 6         GRASVAL: 6       GRASVAL: 6         GRASVAL: 6       GRASVAL: 7         GRASVAL: 6       GRASVAL: 6         GRASVAL: 6       GRASVAL: 6         GRASVAL: 6       GRASVAL: 6         GRASVAL: 6       GRASVAL: 7         GRASVAL: 6       GRASVAL: 6         GRASVAL: 7       GRASVAL: 7         GRASVAL: 8       GRASVAL: 9         GRASVAL: 9       GRASVAL: 1         GRASVAL: 1       GRASVAL: 1         GRASVAL: 6       GRASVAL: 6         GRASVAL: 7       GRASVAL: 7                                                                                                    | Current protection            | ED Configuration                                |                                                                                                    |                                                      |                                          |
| Hadware 20<br>Hadware 1/0<br>To Application Configuration<br>To Application Configuration                                                                                                    | Frequency protection          | COM_101                                         |                                                                                                    |                                                      |                                          |
| Inpedance protection A<br>Local Hull functions<br>Above a contraination A<br>Scheme communication A<br>Supervision A<br>Supervision A<br>Supervision A<br>Supervision A<br>Hardware I/D A<br>Hardware I/D A<br>Local Hull functions<br>Application Configuration<br>Contraination<br>Application Configuration<br>Contraination<br>Contraination<br>Application Configuration<br>Contraination<br>Contraination<br>Contra | Hardware 🏠                    |                                                 | î.                                                                                                    |                                                      | <b></b>                                  |
| Login Application Configuration Configuratio                                                                                                    | Impedance protection          | BIO 3                                           |                                                                                                    |                                                      |                                          |
| Logic A private setting group STERRES: 1<br>Metering A downer Channel Allocation Private Station communication A Station communication A Station Communication A Station Communication A Station Communication A Station Communication A Station Communication A Station Communication A Station Communication A Station Communication A Station Communication A Station Communication A Station Communication A Station A Station Communication A Station Communication A Station Communication A Station Communication A Station Communication A Station Communication A Station Communication A Station Communication A Station Communication A Station Communication A Stati                                                                                                    | Local HMI functions           | BIO_4                                           |                                                                                                    |                                                      |                                          |
| Metering       Anotholing         Scheme communication       Scheme communication         Station communication       Scheme system         Incommunication       BasSvAL: 1         Image protection       GBASSVAL: 2         Image protection       GBASSVAL: 3         Image protection       GBASSVAL: 4         Image protection       GBASSVAL: 5         Image protection       GBASSVAL: 5 <td>Logic 🗙</td> <td>Activate setting group     SETGRPS: 1</td> <td></td> <td></td> <td></td>                                                                                                    | Logic 🗙                       | Activate setting group     SETGRPS: 1           |                                                                                                    |                                                      |                                          |
| Monitoring       A         Scheme communication       A         Station communication       A         Station communication       A         Station communication       A         Votage protection       A         Hardware I/O       B         B       GBASVAL: 3         B       B         B       B                                                                                                    | Metering                      | time ∰                                          |                                                                                                    | • 5                                                  |                                          |
| Scheme communication A         Station communication A         Supervision A         Supervision A         Voltage protection A         Hardware I/D A         B         B                                                                                                    | Monitoring 🗙                  | B Power system                                  |                                                                                                    |                                                      |                                          |
| Station communication A         Supervision A         Voltage protection A         Hardware I/O         B         Hardware I/O         B         Hardware I/O         CBASYAL: 2         BBASYAL: 2         BBASYAL: 3         BBASYAL: 4         BBASYAL: 5         BBASYAL: 5         BBASYAL: 6         BBASYAL: 6         BBASYAL: 6         BBASYAL: 6         BBASYAL: 6         BBASYAL: 6         BBASYAL: 6         BBASYAL: 6         BBASYAL: 6         BBASYAL: 6         BBASYAL: 7         CRAvats Endowere I/O         Application Configuration         BBASYAL: 6         BBASYAL: 6         BBASYAL: 6         BBASYAL: 7         BBASYAL: 6         BBASYAL: 6         BBASYAL: 7         BBASYAL: 7         BBASYAL: 6         BBASYAL: 7         BBASYAL: 7         BBASYAL: 7         BBASYAL: 8         BBASYAL: 9         BBASYAL: 9         BBASYAL: 9         BBASYAL: 1                                                                                                    | Scheme communication 🕱        | PRIMVAL: 1                                      |                                                                                                    | Hardware Channel Allocation                          |                                          |
| Supervision S<br>Voltage protection S<br>Hardware I/O S<br>Hardware I/O S<br>Hardware Channel<br>DK Cancel<br>Hardware Channel<br>DK Cancel<br>Hardware I/O S<br>Hardware I/O S                                                                                                    | Station communication         | □ Ŷa Global base values                         |                                                                                                    | Hardware Module PSM 102                              |                                          |
| Valage protection       A         Hardware I/O       CoBASYAL: 3         GBASYAL: 5       GBASYAL: 5         GBASYAL: 5       GBASYAL: 5         GBASYAL: 6       CoBASYAL: 6         CoBASYAL: 6       Communication         Communication       OK         Cancel       OK         Cancel       OK                                                                                                    | Supervision                   | I GBASVAL I                                     | в                                                                                                    |                                                      |                                          |
| Hardware 1/0 2<br>Hardware 1/0 2<br>Hardware 1/0 2                                                                                                    | Voltage protection            | GBASVAL: 3                                      |                                                                                                    | Hardware Channel B04_P0                              |                                          |
| Comput     Consistence channel     Consistence channel     Consistence ch                                                                                                    | Hardware I/O                  | GBASVAL: 4                                      |                                                                                                    | User Defined Name B04_P0                             |                                          |
| Compute Configuration      Concel      Cancel      Cancel      Concel      Concel                                                                                                    |                               | GBASVAL: 6                                      |                                                                                                    |                                                      |                                          |
| Application Configuration                                                                                                    |                               | ⊞® Identifiers                                  |                                                                                                    |                                                      |                                          |
| Application Configuration     Application Configuration     Application Configuration     Application Configuration     Application Configuration                                                                                                    |                               | Analog modules                                  |                                                                                                    | UK Cancel                                            |                                          |
| Application Configuration     Application Configuration     Application Configuration     Application Configuration     Application Configuration     Application Configuration     Application Configuration                                                                                                    |                               | Reference channel service values     ACVIDACE 1 |                                                                                                    |                                                      | ×                                        |
| Application Configuration     B + % Monitoring     CAVALS_IENCAC SINULS_INCCONTSMO Manapp2     CAVALS_IENCAC SINULS_INCCONTSMO MANApp2     CAVALS_IENCAC SINULS_INCCONTSMO MANApp2     CAVALS_IENCAC SINULS_INCCONTSMO     CAVALS_IENCAC SINULS_INCCONTSMO     CAVALS_IENCAC SINULS_IENCAC SINULS_I SINULS_IS SINULS_IS SINULS_IS SINULS_IS SINULS_IS SINULS_IS SINULS_IS SINULS_IS SINULS_IS SINULS_IS SINULS_IS SINULS_IS SINUL                                                                                                    |                               | B B HMI                                         | <                                                                                                    |                                                      | >                                        |
| Image: Application Configuration     Image: State State St                                                                                                    |                               | Monitoring                                      | CANAIS_I                                                                                                    | IENSAO SINAIS_FIXOS SINCRONISMO MainApp2             | ▼ 9 P                                    |
| Output         < 4           MainApplication Name         Page No           Description                                                                                                    | are Application Configuration |                                                 | <u></u> <u></u> <u></u> <u></u> <u></u> <u></u> <u></u> <u></u> <u></u> <u></u> <u></u> <u></u> <u></u> <u></u> <u></u> <u></u> <u></u> <u></u> <u></u> | ) Tori (6) (9) 232,190                               |                                          |
| MainApplication Name     Page No     Description                                                                                                    | Output                        |                                                 |                                                                                                    |                                                      | ▲ ± X                                    |
| Logging Application Configuration                                                                                                    | MainApplication Name P        | age No Description                              |                                                                                                    |                                                      |                                          |
| Logging Application Configuration                                                                                                    |                               |                                                 |                                                                                                    |                                                      |                                          |
| L Cogging Application Configuration                                                                                                    |                               |                                                 |                                                                                                    |                                                      |                                          |
| Caracteria (abbacteria)                                                                                                    | Application Config            | uration                                         |                                                                                                    |                                                      |                                          |
| segundadeira 1 de julio de 2013 16 35 19 🔒 👪                                                                                                    | - coases ( oppication coming  |                                                 |                                                                                                    | secun                                                | da feira 1 de julho de 2013 16:35:19 💧 🏦 |

Figure 48

Create an input variable using the name "*TRIP\_25*". Change the name of the tab to "*BINARY\_OUTPUTS*".

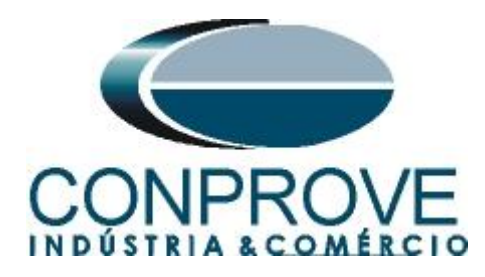

| Local Server\25 - PCI        | 4600                                  |       |                                   |                                |                                                        |
|------------------------------|---------------------------------------|-------|-----------------------------------|--------------------------------|--------------------------------------------------------|
| Eile Edit View Iook          | ; Eormat Insert IED Debug Window Help |       |                                   |                                |                                                        |
| 🗅 🚅 🖬 🎒 🖪 🕷                  | • • • • • • • • • • • • • • • • • • • | 2) († |                                   | Fixed 💽 🖬 🖬 🖬 🕅 🕅 🕅 🕅          |                                                        |
| Object Types 🛛 🔻 🖡 🗙         | Project Explorer 🔹                    | ųΧ    | 50 - Parameter Setting REL650 - A | pplication Configuration 🗦 📢 🗙 | Object Properties 🔷 🕈 🗙                                |
| All 🗙                        | Plant Structure                       |       | 1                                 | 2                              |                                                        |
| Basic IED functions          | -🖃 - 📵 25                             | ^     |                                   |                                | E Misc                                                 |
| Control                      | Substation                            |       |                                   |                                | Locked False                                           |
| Current protection           | Bay                                   |       |                                   |                                | Name SAIDAS_BINARIAS                                   |
| Frequency protection         | 😑 🔜 REL650                            |       | A                                 |                                | Paper tang                                             |
| Hardware 🎗                   | EU Configuration                      |       |                                   |                                |                                                        |
| Impedance protection         |                                       |       |                                   |                                |                                                        |
| Local HMI functions          | PSM_102                               |       |                                   |                                |                                                        |
| Logic 🎗                      | BIO_3                                 |       |                                   |                                |                                                        |
| Metering                     | BIO_4                                 |       | PSM                               | _102.804_P0                    |                                                        |
| Monitoring                   | G SETGBPS 1                           |       |                                   |                                |                                                        |
| Scheme communication 🕱       | B → C Time                            | =     |                                   |                                |                                                        |
| Station communication        | B Power system                        |       |                                   |                                |                                                        |
| Supervision 🎗                | Primary values     PRIMVAL: 1         |       | в                                 |                                |                                                        |
| Voltage protection           | 😑 — 😗 Global base values              |       |                                   |                                |                                                        |
| Hardware I/O                 | GBASVAL: 1                            |       |                                   |                                |                                                        |
|                              | GBASVAL: 3                            |       |                                   |                                |                                                        |
|                              | GBASVAL: 5                            |       |                                   |                                |                                                        |
|                              | GBASVAL: 6                            |       |                                   |                                |                                                        |
|                              | a Communication                       |       | <                                 | ×                              | Name<br>Name of work sheet                             |
|                              | B Analog modules                      |       | ANAIS_TENSÃO SINAIS_FIXOS         | SINCRONISMO MainApp2 = 4 b     |                                                        |
| re Application Configuration | AlsvBAS: 1                            | ~     | (H) (e) 1 of 1 (H)                | ()) 324,460                    | REL650 Application Configuration                       |
| Output                       |                                       |       |                                   |                                | ▲ ± ×                                                  |
| MainApplication Name         | Page No Description                   |       |                                   |                                |                                                        |
|                              |                                       |       |                                   |                                |                                                        |
|                              |                                       |       |                                   |                                |                                                        |
| Application Conf             | nuration                              |       |                                   |                                |                                                        |
|                              | geranori                              |       |                                   | se                             | gunda-feira, 1 de julho de 2013 16:37:47 <b>ABB</b> :: |

Figure 49

Click on the icon highlighted in green in the following figure to validate the configuration then click on "OK" and save the configuration.

| 🕮 Local Server\25 - PCM      | 1600                                                                                                    |                                                                                                    |                                                 |
|------------------------------|----------------------------------------------------------------------------------------------------|----------------------------------------------------------------------------------------------------|-------------------------------------------------|
| Eile Edit View Tools         | : Eormat Insert IED Debug Window Help                                                                                                    |                                                                                                    |                                                 |
| i D 🚅 🔲 🖪 🖪 🕷                | 1 1 1 1 1 1 1 1 1 1 1 1 1 1 1 1 1 1 1                                                                                                    | • 🗃 🖬 🏭 💷 🖬 🖬 🖬 🖬 🖬 🖉 🗮 🗙                                                                                                    |                                                 |
| Object Types 🔻 🕈 🗙           | Project Explorer 🗸 🕈 🗙                                                                                                    | 50 - Parameter Setting REL650 - Application Configuration 🛡 📢 🗡                                                                                                    | i Object Properties 🔷 🕈 🗙                       |
| All 🏠                        | Plant Structure                                                                                                    | 1 2 🔨                                                                                                    |                                                 |
| Basic IED functions          | 😑 🔋 25 🔣                                                                                                    |                                                                                                    | E Misc                                          |
| Control                      |                                                                                                    |                                                                                                    | Locked False                                    |
| Current protection           | 日 亞 Bay                                                                                                    |                                                                                                    | Name SAIDAS_BINARIAS                            |
| Frequency protection         | 😑 🔜 REL650 🛛 🚺 Configurati                                                                                                    | on validated successfully                                                                                                    | Traperivine pro                                 |
| Hardware 🏠                   | IED Configuration                                                                                                    |                                                                                                    |                                                 |
| Impedance protection         | COM_101                                                                                                    | DK                                                                                                    |                                                 |
| Local HMI functions          |                                                                                                    | <pre>rt D dwg Wodw Web Processor Status Provide Status Configuration Configuration Configuration Configuration Provide Status Provide Status Provide Provide</pre> |                                                 |
| Logic 🗙                      | BIO 3                                                                                                    |                                                                                                    |                                                 |
| Metering                     | BIO_4                                                                                                    | TRIP_25 2 PSM_102.804_P0                                                                                                    |                                                 |
| Monitoring                   | Control Control C |                                                                                                    |                                                 |
| Scheme communication         | B Time                                                                                                    |                                                                                                    |                                                 |
| Station communication        | Power system                                                                                                    |                                                                                                    |                                                 |
| Supervision 🕱                | □                                                                                                    | 8                                                                                                    |                                                 |
| Voltage protection           | Global base values                                                                                                    |                                                                                                    |                                                 |
| Hardware I/0                 | GBASVAL: 1                                                                                                    |                                                                                                    |                                                 |
|                              | GBASVAL: 2                                                                                                    |                                                                                                    |                                                 |
|                              | GBASVAL: 4                                                                                                    |                                                                                                    |                                                 |
|                              | BBASVAL: 5                                                                                                    |                                                                                                    |                                                 |
|                              | B GBASVAL B                                                                                                    |                                                                                                    | Name                                            |
|                              | 🕮 🤤 😳 Communication                                                                                                    | < X                                                                                                    | Name of work sheet.                             |
|                              | Analog modules     Beference channel service values                                                                                                    | INSÃO SINAIS_FIXOS SINCRONISMO SAÍDAS_BINÁRIAS 🛡 4 🕅                                                                                                    |                                                 |
| re Application Configuration | □ AISVBAS: 1                                                                                                    | (K) (K) 1 of 1 (H) (H) 11,-2                                                                                                    | REL650 Application Configuration                |
| Output                       |                                                                                                    |                                                                                                    | <b>→</b> ‡ X                                    |
| MainApplication Name F       | Page No Description                                                                                                    |                                                                                                    |                                                 |
|                              |                                                                                                    |                                                                                                    |                                                 |
|                              |                                                                                                    |                                                                                                    |                                                 |
|                              |                                                                                                    |                                                                                                    |                                                 |
| Cogging Application Confi    | guration                                                                                                    |                                                                                                    |                                                 |
|                              |                                                                                                    | \$                                                                                                    | egunda-feira, 1 de julho de 2013 16:39:08 🛛 🕂 🤮 |

Figure 50

Rua Visconde de Ouro Preto, 77 - Bairro Custódio Pereira - Uberlândia – MG - CEP 38405-202.Fone (34) 3218-6800Fax (34) 3218-6810Home Page: www.conprove.com -E-mail: conprove@conprove.com.br

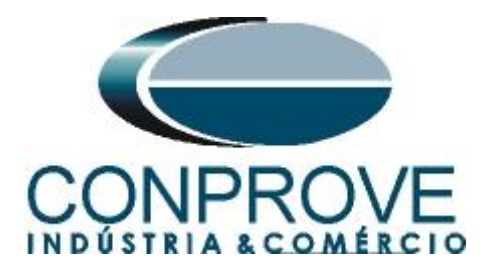

#### INSTRUMENTOS PARA TESTES ELÉTRICOS 3. Parameterization of the ABB REL650 relay

# 3.1 REL 650 Parameter Setting

Choose the top tab "*REL 650 Parameter Setting*" and click on the "+" signs near to "*Application Configuration* > *SINCRONISMO* > *Control*" and finally "*SESRSYN:1*".

|                         | Project Explorer 🔻 🕈 🗙           | REL650 - Parameter Setting         | REL650 - Application Configuration          |         |       | ÷ 4 1  |
|-------------------------|----------------------------------|------------------------------------|---------------------------------------------|---------|-------|--------|
| neral 🕱                 | Plant Structure                  | Group / Parameter Name             | [ED Value [SG1/Common] PC Value [SG1/Common | n] Unit | Min   | Max    |
| neric IEC61850 IED 🔹    | -B - 🖯 25                        | 🖌 SESRSYN: 1                       |                                             |         |       |        |
| b-Transmission IEDs 🛛 🗙 |                                  | ✓ GlobalBaseSel                    | 1                                           |         | 1     | 6      |
| insmission IEDs 🗶       | B Bay                            | <ul> <li>Setting Group1</li> </ul> |                                             |         |       |        |
|                         | REL650     IED Configuration     | ✓ Operation                        | Off                                         |         |       |        |
|                         | HW Configuration                 | ✓ SelPhaseBus1                     | phase2                                      |         |       |        |
|                         |                                  | ✓ SelPhaseBus2                     | phase2                                      |         |       |        |
|                         | B Power system                   | ✓ SelPhaseLine                     | phase2                                      |         |       |        |
|                         | Communication     Analog modules | ✓ PhaseShift                       | 0                                           | Deg     | -180  | 180    |
|                         | i → S HMI                        | ✓ URatio                           | 1,00                                        |         | 0,20  | 5,00   |
|                         | Annication                       | ✓ OperationSynch                   | Off                                         |         |       |        |
|                         | CANAIS_TENSÃO                    | ✓ FreqDiffMin                      | 0,010                                       | Hz      | 0,003 | 0,250  |
|                         |                                  | ✓ FreqDiffMax                      | 0,200                                       | Hz      | 0,050 | 0,500  |
|                         |                                  | ✓ FreqRateChange                   | 0,300                                       | Hz/s    | 0,000 | 5,000  |
|                         | SESRSYN: 1                       | ⊮ tBreaker                         | 0,080                                       | s       | 0,000 | 60,000 |
|                         | ST REPORT OF ST                  | ✓ tClosePulse                      | 0,200                                       | s       | 0,050 | 60,000 |
|                         |                                  | ✓ tMaxSynch                        | 600,00                                      | s       | 0,00  | 6000,0 |
|                         |                                  | ✓ tMinSynch                        | 2,000                                       | s       | 0,000 | 60,000 |
|                         |                                  | ✓ OperationSC                      | On                                          |         |       |        |
|                         |                                  | V UDIFISC                          | 15.0                                        | %UB     | 2.0   | 50.0   |
|                         |                                  | <                                  |                                             |         |       |        |

Figure 51

Activate the function and make the following adjustments:

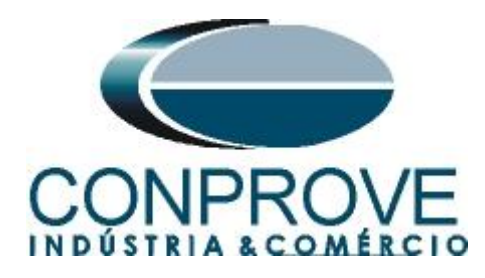

| iect Types 🗸 🗐    | Project Explorer                               | T A X DEL 650 - Parameter Setting                        | PEL650 - Application Configu         | ration                |      |       | - 4                                                                                                    |
|-------------------|------------------------------------------------|----------------------------------------------------------|--------------------------------------|-----------------------|------|-------|----------------------------------------------------------------------------------------------------|
| eral              | Plant Structure                                | Group / Parameter Name                                   | IED Value [SG1/Common]               | PC Value [SG1/Common] | Unit | Min   | Max                                                                                                    |
| eric IEC61850 IED |                                                | SESRSYN: 1                                               |                                      |                       |      |       | 1                                                                                                    |
| Transmission IEDs | B Substation                                   | GlobalBaseSel                                            |                                      | 1                     |      | 1     | 6                                                                                                    |
| smission IEDs     | B Bay                                          | Setting Group1                                           |                                      |                       |      |       |                                                                                                    |
|                   | 🖨 — 🔝 REL650                                   | Operation                                                | 1                                    | Dn                    |      |       |                                                                                                    |
|                   | IED Configuration     IED Configuration        | SelPhaseBus1                                             |                                      | phase1                |      |       |                                                                                                    |
|                   | Activate setting group                         | SelPhaseBus2                                             |                                      | phase1                |      |       | ↓         ↓         ↓         ↓         ↓         ↓         ↓         ↓         ↓         ↓         ↓         ↓         ↓         ↓         ↓         ↓         ↓         ↓         ↓         ↓         ↓         ↓         ↓         ↓         ↓         ↓         ↓         ↓         ↓         ↓         ↓         ↓         ↓         ↓         ↓         ↓         ↓         ↓         ↓         ↓         ↓         ↓         ↓         ↓         ↓         ↓         ↓         ↓         ↓         ↓         ↓         ↓         ↓         ↓         ↓         ↓         ↓         ↓         ↓         ↓         ↓         ↓         ↓         ↓         ↓         ↓         ↓         ↓         ↓         ↓         ↓         ↓         ↓         ↓         ↓         ↓         ↓         ↓         ↓         ↓         ↓         ↓         ↓         ↓         ↓         ↓         ↓         ↓         ↓         ↓         ↓         ↓         ↓         ↓         ↓         ↓         ↓         ↓         ↓         ↓         ↓         ↓         ↓         ↓         ↓         ↓         ↓ |
|                   | tarining Time<br>tarining Power system         | SelPhaseLine                                             |                                      | phase1                |      |       |                                                                                                    |
|                   | Communication                                  | PhaseShift                                               |                                      | )                     | Deg  | -180  |                                                                                                    |
|                   | B R HMI                                        | URatio                                                   |                                      | 1,00                  |      | 0,20  | 5,00                                                                                                    |
|                   | 🕀 😵 Monitoring                                 | OperationSynch                                           |                                      | Diff                  |      |       |                                                                                                    |
|                   | CANAIS_TENSÃO                                  | FreqDiffMin                                              |                                      | 0,010                 | Hz   | 0,003 | 0,250                                                                                                    |
|                   |                                                | FreqDiffMax                                              |                                      | 0,200                 | Hz   | 0,050 | 0,500                                                                                                    |
|                   | E Gontrol                                      | FreqRateChange                                           |                                      | 0,300                 | Hz/s | 0,000 | 5,000                                                                                                    |
|                   | SESRSYN: 1                                     | tBreaker                                                 |                                      | 0,080                 | s    | 0,000 | 60,000                                                                                                    |
|                   |                                                | tClosePulse                                              |                                      | 0,200                 | s    | 0,050 | 60,000                                                                                                    |
|                   |                                                | tMaxSynch                                                |                                      | 10,00                 | s    | 0,00  | 6000,0                                                                                                    |
|                   |                                                | tMinSynch                                                |                                      | D,000                 | s    | 0,000 | 60,000                                                                                                    |
|                   |                                                | OperationSC                                              |                                      | Dn                    |      |       |                                                                                                    |
|                   |                                                | UDiffSC                                                  |                                      | 25.0                  | %UB  | 2.0   | 50.0                                                                                                    |
|                   |                                                | Celerted parameter: SESD SVN: 1/Settin                   | og Group 1/MapEperg [0,000, 6        | 0.0001 c              |      |       | _                                                                                                    |
| sut               |                                                |                                                          | a a status version à l'ofonorio      |                       |      |       | _                                                                                                    |
| nuc               | l II                                           |                                                          |                                      |                       |      |       |                                                                                                    |
| 7/2013 17:02:19   | Parameter (SESBSYN: 1/Setting Group1/Operation | n) value modification has effected to parameter (SESBSY) | N: 1/Setting Group1/MapEperg         | OBDI 1 properties     | _    |       |                                                                                                    |
|                   | a anasor (aconta the machine properties        | rano mounoaren nas enotida lo parameter (o contro n      | re. In covering an output interforge | s o o el propositios. |      |       |                                                                                                    |

Figure 52

Click on the highlighted button in the figure below to save the adjustments after performing the parameterizations.

| 🔤 Local Server\25 - PC                                                                       | M600                                                                                                    |                                          |                              |                       |             |               |                       |
|----------------------------------------------------------------------------------------------|----------------------------------------------------------------------------------------------------|------------------------------------------|------------------------------|-----------------------|-------------|---------------|-----------------------|
| Eile Edit View Ioo                                                                           | s <u>I</u> ED <u>Wi</u> ndow <u>H</u> elp                                                                                                    |                                          |                              |                       |             |               |                       |
|                                                                                              | 🛍 🗠 🚼 🖬 📰 🔍 🤅 🖞 🖞 🖪 🗖 🖃 🛃 Al paran                                                                                                    | neters 🔹 🚽 🖶 🚺                           | •                            |                       |             |               |                       |
| Object Types 🛛 🔻 🛱 🗙                                                                         | Project Explorer 🗸 🗘 🗙                                                                                                    | REL650 - Parameter Setting               | REL650 - Application Config  | uration               |             |               | <b>*</b> 4 Þ <b>*</b> |
| General 🎗                                                                                    | Plant Structure                                                                                                    | Group / Parameter Name                   | IED Value [SG1/Common]       | PC Value [SG1/Common] | Unit        | Min           | Max 🔥                 |
| Generic IEC61850 IED                                                                         |                                                                                                    | FreqRateChange                           |                              | 0,300                 | Hz/s        | 0,000         | 5,000                 |
| Sub-Transmission IEDs                                                                        | Substation                                                                                                    | tBreaker                                 |                              | 0,080                 | s           | 0,000         | 60,000                |
| Transmission IEDs                                                                            | B Bay                                                                                                    | tClosePulse                              |                              | 0,200                 |             |               |                       |
|                                                                                              | 🖻 — 🜄 REL650                                                                                                    | tMaxSynch                                |                              | 10,00                 | s           | 0,00          | 6000,00               |
|                                                                                              | HeD Configuration                                                                                                    | tMinSynch                                |                              | 0,000                 | s           | 0,000         | 60,000                |
|                                                                                              | G Activate setting group                                                                                                    | OperationSC                              |                              | On                    |             |               |                       |
|                                                                                              | tal — 10 Time<br>⊛ — 10 Power system                                                                                                    | UDiffSC                                  |                              | 25,0                  | %UB         | 2,0           | 50,0                  |
|                                                                                              | Generation                                                                                                    | FreqDiffA                                |                              | 0,300                 | Hz          | 0,003         | 1,000                 |
| B → Co Analog modules<br>B → Co HMI<br>B → Co Monitoring<br>B → St Application Configuration | talinini vo Analog modules<br>talinini vo Analog modules                                                                                                    | FreqDiffM                                |                              | 0,300                 | Hz          | 0,003         | 1,000                 |
|                                                                                              | Product ED       Window       Help         Image: Substation       Image: Substation         Image: Substation       Image: Substation | PhaseDilfA                               |                              | 25,0                  | Deg         | 5,0           | 90,0                  |
|                                                                                              | Application Configuration     Advals_TENSÃO                                                                                                    | PhaseDiffM                               |                              | 25,0                  | Deg         | 5,0           | 90,0                  |
|                                                                                              | SINAIS_FIXOS                                                                                                    | ISCA                                     |                              | 0,000                 | s           | 0,000         | 60,000                |
|                                                                                              | B SINCHUNISMU                                                                                                    | ISCM                                     |                              | 0,000                 | s           | 0,000         | 60,000                |
|                                                                                              | O SESRSYN: 1                                                                                                    | AutoEnerg                                |                              | Off                   |             |               |                       |
|                                                                                              | SAIDAS_BINAHIAS                                                                                                    | ManEnerg                                 |                              | Both                  |             |               |                       |
|                                                                                              |                                                                                                    | ManEnergDBDL                             |                              | Off                   |             |               |                       |
|                                                                                              |                                                                                                    | tAutoEnerg                               |                              | 10.000                | 8           | 0.000         | 60.000                |
|                                                                                              |                                                                                                    | v tManEnerg                              |                              | 0.100                 | s           | 0.000         | 60.000                |
|                                                                                              |                                                                                                    |                                          |                              | 2023                  |             |               |                       |
|                                                                                              |                                                                                                    | <                                        |                              |                       |             |               | >                     |
|                                                                                              |                                                                                                    | Selected parameter: SESRSYN: 1/Setting   | g Group1/tManEnerg [0,000.   | 60,000] s             |             |               |                       |
| Output                                                                                       |                                                                                                    |                                          |                              |                       |             |               | <b>→</b> 4 ×          |
| Date and Time                                                                                | User Message                                                                                                    |                                          |                              |                       |             |               | ^                     |
| 1/7/2013 17:02:19                                                                            | Parameter [SESRSYN: 1/Setting Group1/Operation] value modification                                                                                                    | ition has effected to parameter [SESRSYN | I: 1/Setting Group1/ManEner  | gDBDL] properties.    |             |               |                       |
| 1/7/2013 17:02:19                                                                            | Parameter (SESRSYN: 1/Setting Group1/Operation) value modifica                                                                                                    | ition has effected to parameter [SESRSYN | 1: 1/Setting Group1/tAutoEne | rg] properties.       |             |               |                       |
| 1///2013 1/:02:19                                                                            | rarameter (5005111: 1/Setting Group 1/Operation) value modifica                                                                                                    | ition has enected to parameter [555H511N | i. 175etting tatoup17tManEne | ig) propences.        |             |               | ~                     |
| Logging   Application Con                                                                    | iguration Ell REL650 - Parameter Setting                                                                                                    |                                          |                              |                       |             |               |                       |
|                                                                                              |                                                                                                    |                                          |                              | segunda-feira, 1 (    | de julho de | e 2013 17:08: | 39 <b>ABB</b>         |

Figure 53

Right-click on the relay icon and submit the changes. In the following message click on "Yes".

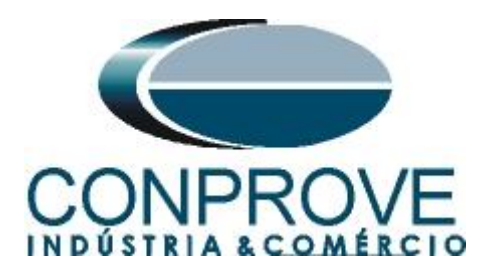

| 📟 Local Server\25 - PC                                                                                                    | M600                              |             |                                                                                                    |                                            |                               |                                 |                    |              |
|----------------------------------------------------------------------------------------------------|-----------------------------------|-------------|----------------------------------------------------------------------------------------------------|--------------------------------------------|-------------------------------|---------------------------------|--------------------|--------------|
| File Edit View Too                                                                                                    | ils IED Window Help               |             |                                                                                                    |                                            |                               |                                 |                    |              |
| 0 🗃 🖬 🍯 🐒 🖻                                                                                                    | b 🛍 🗠 🔃 🗗 🗖 🗍                     | 🛛 🗄 🧯       |                                                                                                    | parameters 💦 🚽 🔂 🛥 🛙 🖽 🚺                   | • 🚹                           |                                 |                    |              |
| Object Types 🛛 🔻 🛱 🗙                                                                                                    | Project Explorer                  |             | Collapse                                                                                                    | REL650 - Parameter Setting                 | REL650 - Application Config   | juration                        |                    | - 4 Þ ×      |
| General Constraints of the termination of the termination of the termination of the termination of the termination of the termination of the termination of the termination of the termination of the termination of the termination of the termination of the termination of the termination of the termination of termination of termination of terminatio of termination of termination of termination of | Plant Structure                   |             | Signal Monitoring<br>Disturbance Handling<br>Event Viewer<br>Parameter Setting<br>Application Configuration<br>Signal Matrix<br>Graphical Display Editor<br>Hardware Configuration<br>IED Users<br>IED Compare<br>IEC 61850 Configuration<br>Communication Management<br>License Update Tool<br>Set Technical Key<br>Create Template<br>Liport<br>Export<br>Export<br>Read from IED<br>Write to Exameters | Group / Parameter Name REL650              | L IED Value (SG 1/Common)     | PC Value (SG1/Common) Unit      | Min                | Max          |
|                                                                                                    |                                   |             | Configuration Language                                                                                                    |                                            | Ω.                            |                                 |                    |              |
| Output                                                                                                    |                                   |             | Documentation I                                                                                                    |                                            |                               |                                 |                    | <b>→</b> 中 × |
| Date and Time                                                                                                    | User Mess                         | age 🐰       | Cut                                                                                                    |                                            |                               |                                 |                    | ^            |
| 1/7/2013 17:02:19                                                                                                    | Paran                             | neter [SESF | Сору                                                                                                    | fication has effected to parameter [SESRSY | N: 1/Setting Group1/FreqDiffN | 1] properties.                  |                    |              |
| 1/7/2013 17:02:19                                                                                                    | Paran                             | neter (SESP | Delete                                                                                                    | fication has effected to parameter ISESBSY | N: 1/Setting Group1/AutoEne   | g properaes.<br>ral properties. |                    | -            |
| Concernent Application Con                                                                                                    | figuration Ell REL650 - Parameter | Setting     | Rename                                                                                                    |                                            |                               | 31 holes (max                   |                    | <u>×</u>     |
| aller al relations (ou co)                                                                                                    | and a resource of the second      |             | Properties                                                                                                    |                                            |                               | segunda-feira, 1 de julh        | o de 2013 17:12:25 | ABB          |

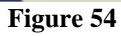

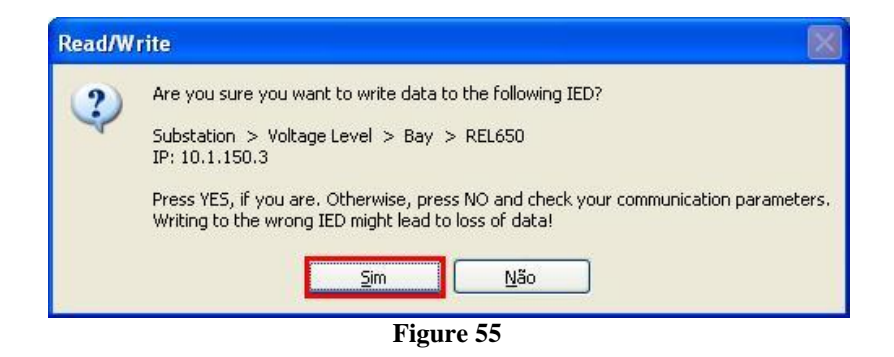

#### 4. Synchronism software adjustment

#### 4.1 Opening the software

Open the Conprove Test Center (CTC) software, shown in the figure below.

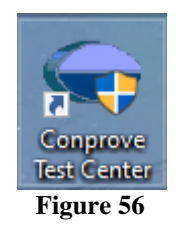

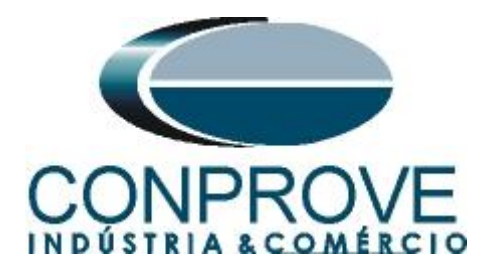

Click on the Synchronism software icon.

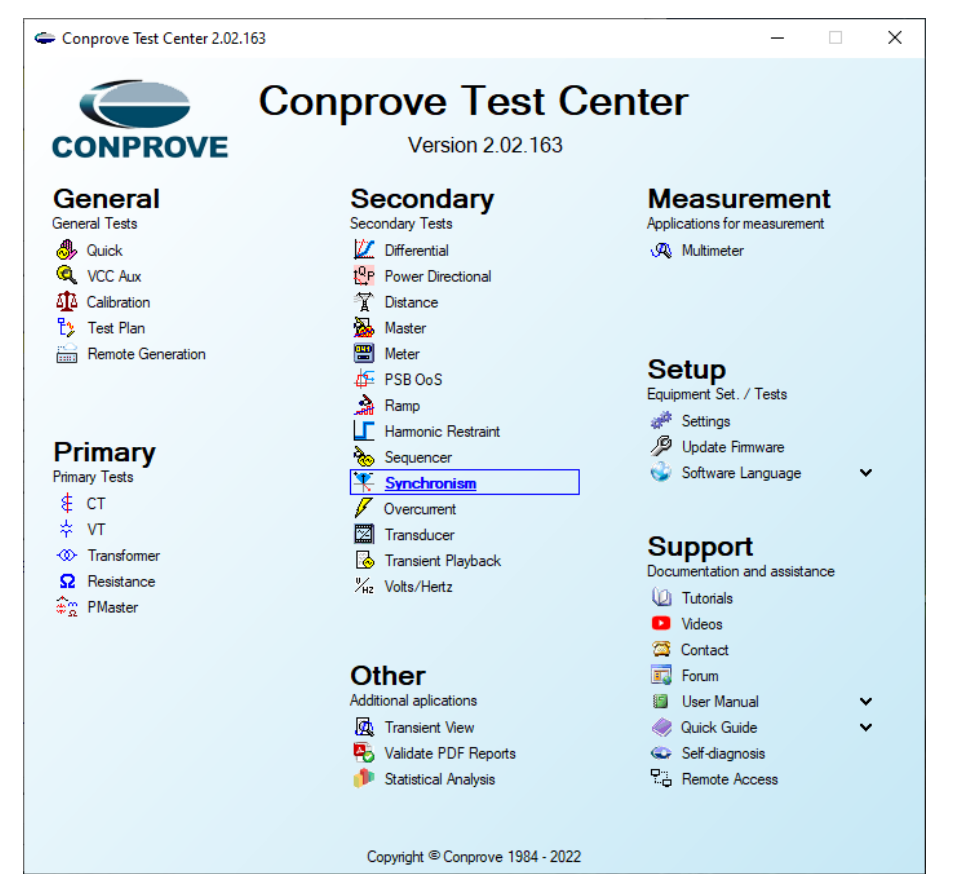

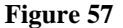

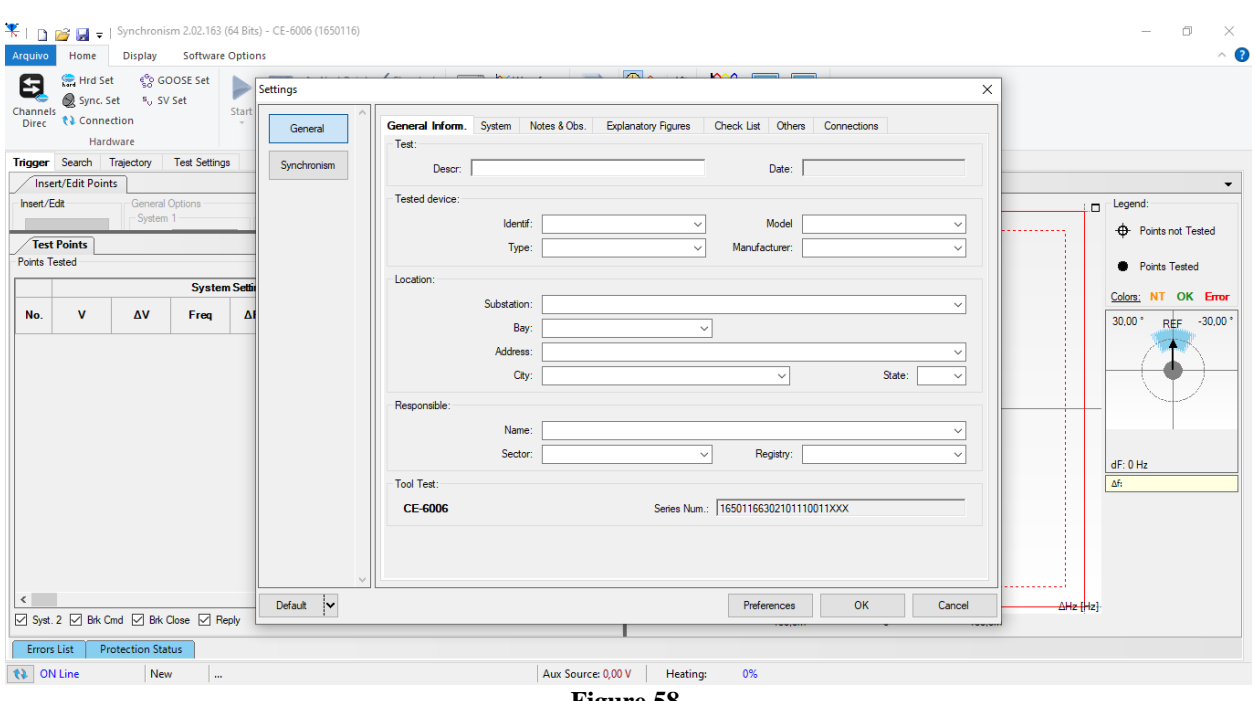

Figure 58

Rua Visconde de Ouro Preto, 77 - Bairro Custódio Pereira - Uberlândia - MG - CEP 38405-202. Fone (34) 3218-6800 Fax (34) 3218-6810 Home Page: www.conprove.com -E-mail: conprove@conprove.com.br

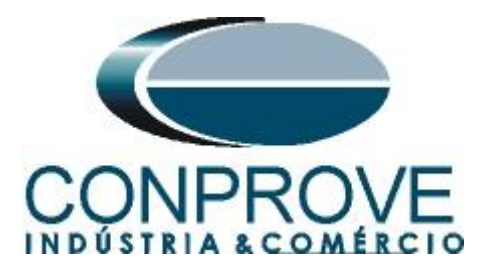

# **4.2** Configuring the Settings

When opening the software the "Settings" screen will open automatically (provided that the option "Open Settings when Start" found in the "Software Options" menu is selected). Otherwise, click directly on the "Settings" icon.

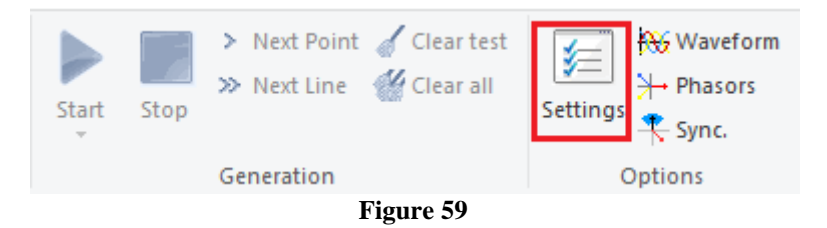

Inside the "Settings" screen, fill in the "General Inform." with details of the tested device, installation location and the person responsible. This makes reporting easier, as this tab will be the first to be shown.

| tings       |                                                                                                    |
|-------------|----------------------------------------------------------------------------------------------------|
| General     | General Inform. System Notes & Obs. Explanatory Figures Check List Others Connections                                             |
| Synchronism | Descr: Check Synchronism Date:                                                                                                    |
|             | Tested device:                                                                                                    |
|             | Identif:         23031982         Model         REL650            Type:         Line Protection         Manufacturer:         ABB |
|             | Location:                                                                                                    |
|             | Bay: CONPROVE                                                                                                    |
|             | Address: Visconde de Ouro Preto, N°75 - Custódio Pereira Neighborhood                                                             |
|             | City: Uberlândia                                                                                                    |
|             | Name: Michel Rockembach de Carvalho V                                                                                             |
|             | Sector: Engineering V Registry: 00001 V                                                                                           |
|             | CE-6006         Series Num.:         16501166302101110011XXX                                                                      |
|             |                                                                                                    |
| ~           |                                                                                                    |
| Default 🗸   | Preferences <u>O</u> K <u>C</u> ancel                                                                                             |

Figure 60

#### 4.3 System

In the following screen, within the Nominal sub tab, the frequency values, phase sequence, primary and secondary voltages, primary and secondary currents, transformation ratios of VTs and CTs are configured. There are also two sub-tabs *"Impedance"* and *"Source"* whose data are not relevant for this test.

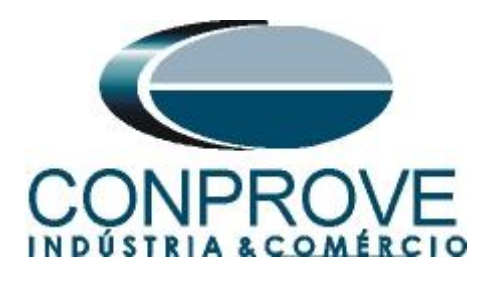

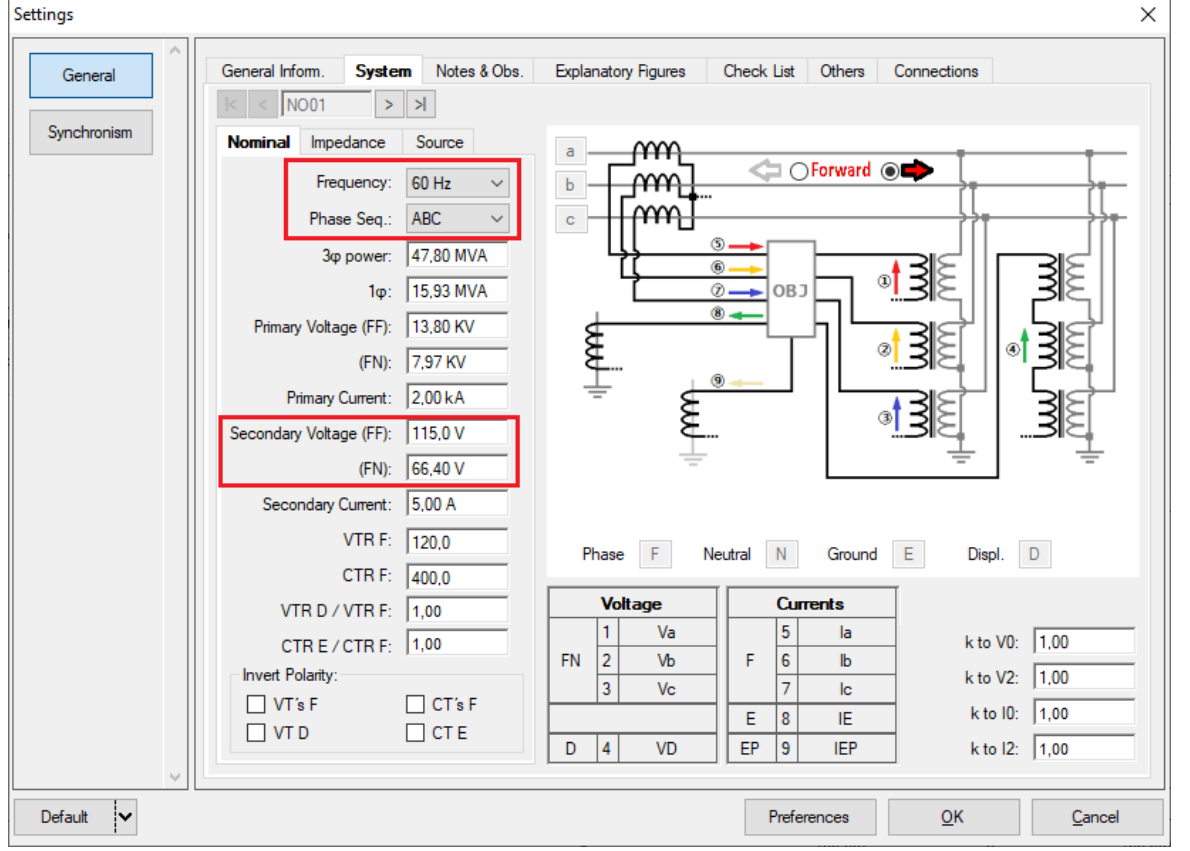

Figure 61

There are other tabs where the user can enter "*Notes & Obs., Explanatory Figures,*" can create a "*Check List*" of the procedures for carrying out the test and even create a diagram with all the schematic of the connections between the test set and the test equipment.

#### 5. Channel Targeting and Hardware Configurations

Click on the icon illustrated below.

| 👯   🗋             | <i>i</i> 🚽 🗧                             | Synchronism                                               | n 2.02.163     | 3 (64 Bits) | - CE-60 | 006 (1650116)                                                         |                          |
|-------------------|------------------------------------------|-----------------------------------------------------------|----------------|-------------|---------|-----------------------------------------------------------------------|--------------------------|
| Arquivo           | Home                                     | Display                                                   | Softwar        | e Option    | s       |                                                                       |                          |
| Channels<br>Direc | 😭 Hrd Se<br>Ø Sync. S<br>📢 Conne<br>Hare | :t ् <sup>s</sup> o GOC<br>Set ⁵, SV S<br>:ction<br>dware | OSE Set<br>Set | Start       | Stop    | <ul> <li>Next Point</li> <li>Next Line</li> <li>Generation</li> </ul> | ✓ Clear test ✓ Clear all |
|                   |                                          |                                                           |                |             |         |                                                                       |                          |

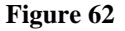

Then click on the highlighted icon to configure the hardware.

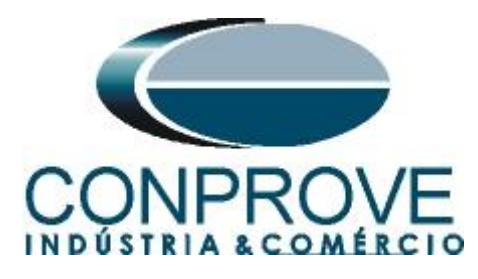

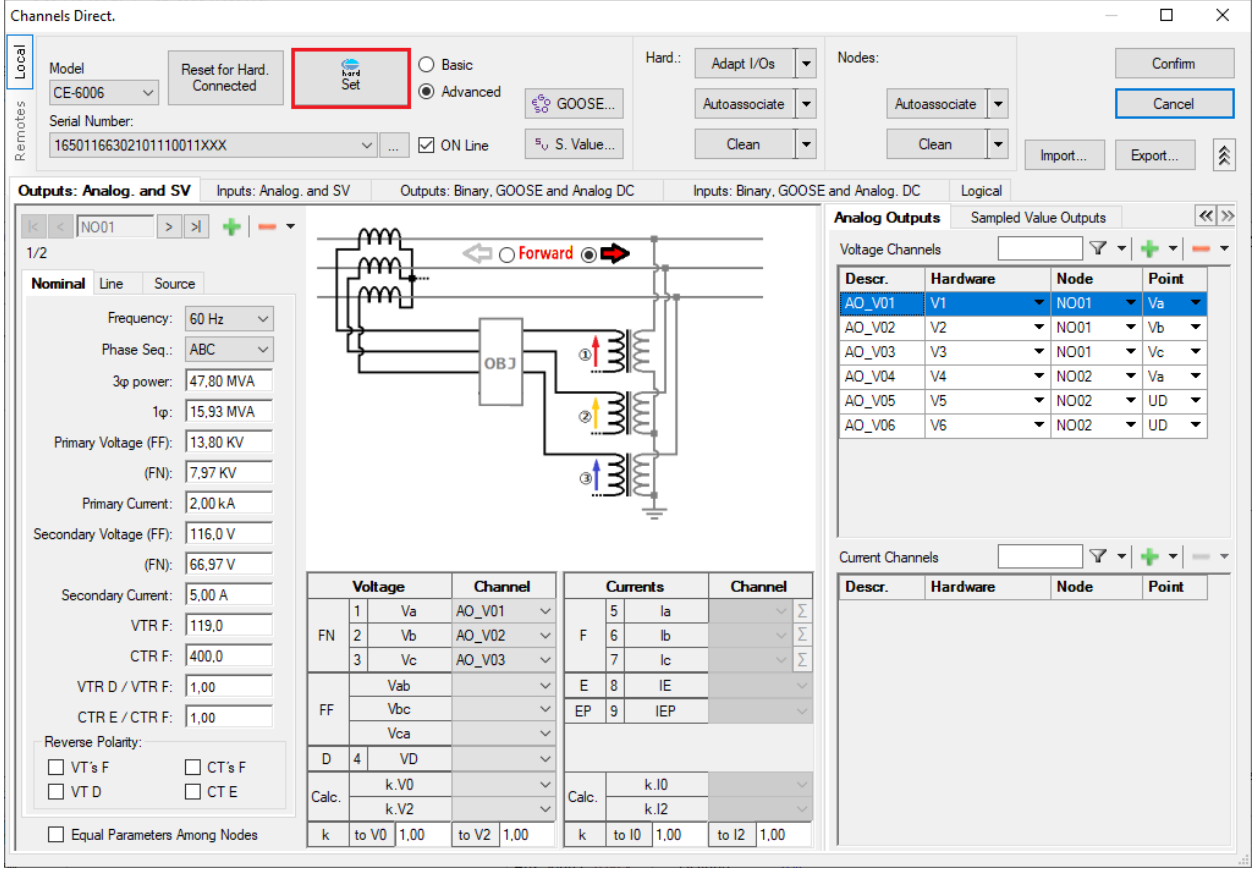

Figure 63

Choose channel configuration, adjust auxiliary source and stop method of binary inputs. Finally, click on "OK".

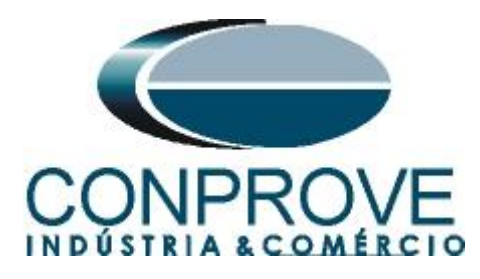

| ster Slave                                        | Binary Outputs: Auxiliar Source | e:    |
|---------------------------------------------------|---------------------------------|-------|
|                                                   | Initial State 25                | 0 V   |
| odel: CE-6006 ∨ Senal Nº: 16501166302101110011XXX | BO1: NO ~                       | o v o |
| nalog. Outputs: . () Default () Free              | BO2: NO V                       |       |
| Default - Voltages:                               | BO3: NC ~ - 11                  | 0 V   |
| ● 6 x 300 V; 90 VA                                | - 60                            | V     |
| O 3 x 300 V; 90 VA                                | - 48                            | v     |
| O 3 x 300 V; 150 VA                               | - 24                            | v     |
| O 3 x 600 V; 150 VA                               | Clamp Scale                     |       |
| O 2 x 300 V; 200 VA                               | IA: 100mV/A (10A) ~             | ner   |
|                                                   | IB: 100mV/A (10A) ~ Off         | f     |
|                                                   | IC: 100mV/A (10A) V 220.00 V    | _     |
|                                                   |                                 |       |
|                                                   | Binary Inputs:                  |       |
| O Not Used Connect VTs                            | Contact 5 Vpk 50 Vpk 10         | 10 Vp |
| Default - Currents:                               | BI1 & BI2:                      |       |
| O 6 x 20 A; 90 VA                                 |                                 |       |
| ○ 3 x 20 A; 90 VA ∨                               | BI3 & BI4:                      |       |
| O 3 x 20 A; 150 VA                                | BI5 & BI6:                      |       |
| ○ 3 x 40 A; 150 VA                                | BI7 & DI2                       |       |
| 🔾 2 x 60 A; 200 VA                                |                                 |       |
| O 1 x 120 A; 400 VA   11 12 13 14 15 16           |                                 |       |
| Electromechanical:                                |                                 |       |
| O 2 x 20 A; 400 VA                                |                                 |       |
| O 1 x 30 A; 600 VA                                |                                 |       |
| ○ 1 x 24 A; 1100 VA                               |                                 |       |
|                                                   |                                 |       |

Figure 64

On the next screen choose "Basic" and on the next window (didn't show) choose "YES", finally click on "Confirm".

| Cha     | nnels Direct.                                |                              |                                    | – 🗆 X         |
|---------|----------------------------------------------|------------------------------|------------------------------------|---------------|
| Local   | Model Reset for Hard.<br>CE-6006 V Connected | Set O Advanced               | - <sup>6</sup> - 0005              | Confirm       |
| Remotes | Serial Number:<br>16501166302101110011XXX    | <ul> <li> ON Line</li> </ul> | <sup>s</sup> <sub>o</sub> S. Value | Import Export |
|         |                                              |                              |                                    |               |

Figure 65

#### 6. Synchronism Adjustments

#### 6.1 Synchronism > Systems Screen

Click again on the "Settings" icon and then "Synchronism > Systems". In this tab, the data of system 1 must be inserted, specifying its composition: Single-phase, Three-phase FN or Three-phase FF. The reference voltage must be adjusted, and depending on the case, it is necessary to compensate for the phase shift inserted by the transformer.

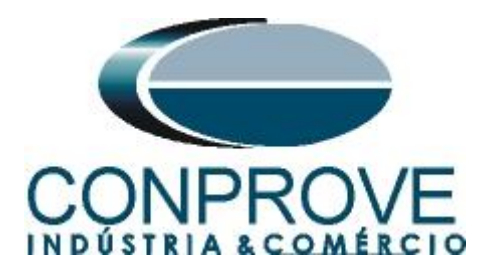

For system 2, it must be configured similarly to system 1 regarding its composition and reference voltage. In this same screen, the primary and secondary voltage values are adjusted, in addition to the primary and secondary currents. For the circuit breaker, the time value for its effective closing must be entered. There is also the *"Equal Levels of System 1"* field, which when selected, equals the voltages of system 2 to system 1.

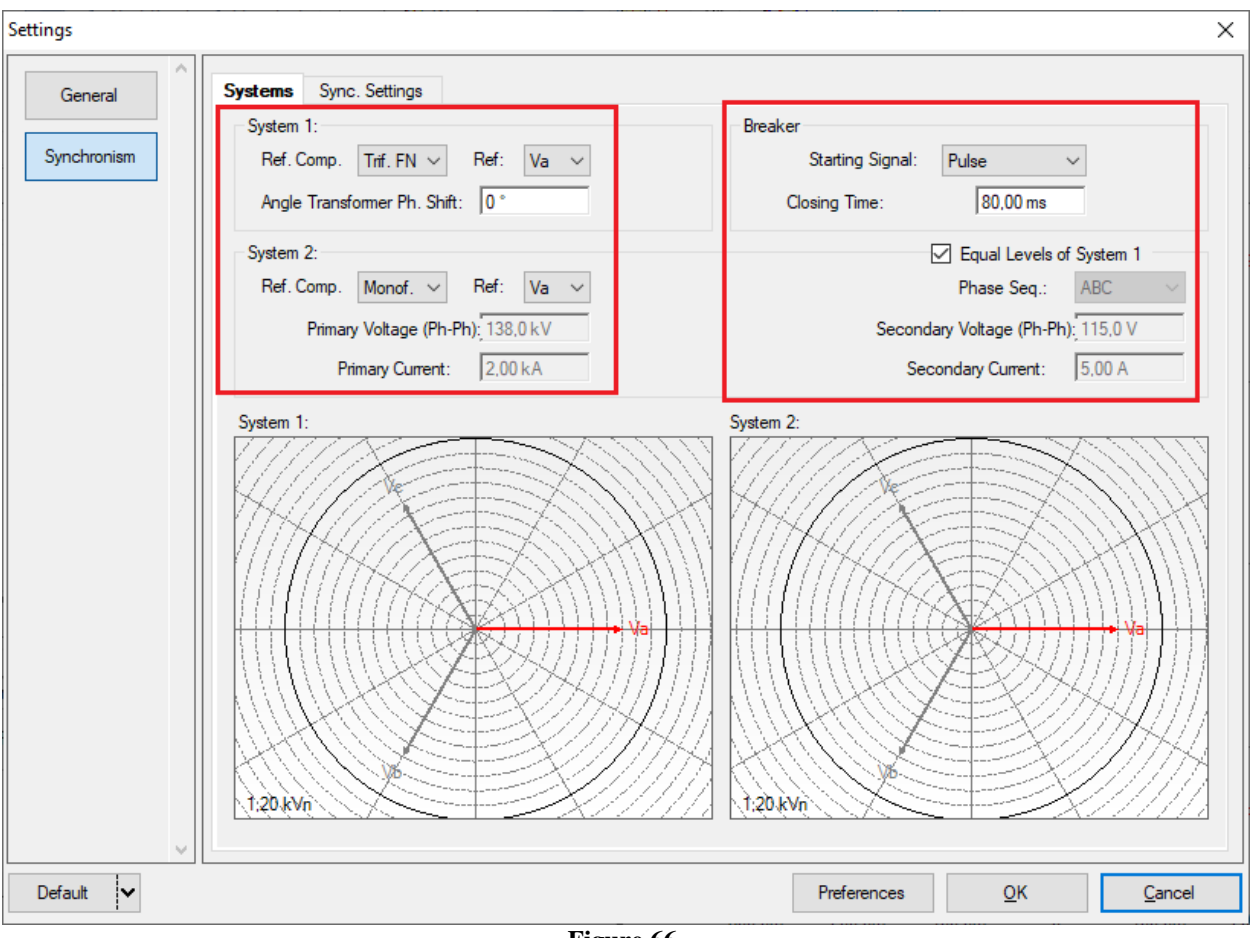

Figure 66

# 6.2 Synchronism > Sync. Settings

This screen stipulates the differences in voltage, frequency and the maximum tolerable angle for synchronism to occur. The maximum and minimum permitted voltage and frequency values are also adjusted so that synchronism occurs. These values are adjusted in percentage referring to the nominal values of the system 1. Also set the maximum time for synchronism to occur (adopted 10.0s) and the relative and absolute tolerances for voltage, frequency, time and the absolute tolerance for the angle. Tolerances are adjusted according to the values in Appendix A.

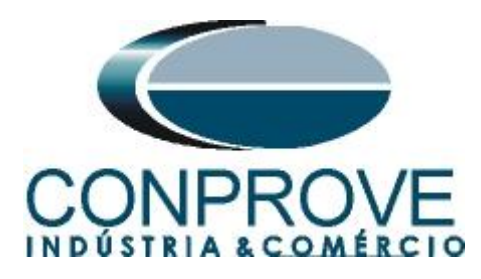

|             | INSTRUMENTOS PARA                                                                                                    |                                                                                                    |
|-------------|----------------------------------------------------------------------------------------------------|----------------------------------------------------------------------------------------------------|
| Settings    |                                                                                                    | ×                                                                                                    |
| General     | Systems Sync. Settings                                                                                                    | Defined Values Based on Primary                                                                                                    |
| Synchronism | ✓ dV's in% of VRef         dVMax+:       25,00 %         VMax Sync. Rou         dVMax-:       -20,00 %         Vmin Sync. Rou         dFMax+:       0.30 Hz         FMax Sync. Rou         dFMax+:       -0.30 Hz         FMax Sync. Rou         dAngMax:       25,00 °         Voltage Tolerance:         Rel:       0.50 %         Abs:       0.33 V         Freq Tolerance:         Rel:       0.50 %         Abs:       0.02 Hz         Time Tolerance: | ute:         150,00 %         Max Time Sync.:         10.00 s           .te:         50,00 %         Min Time Sync.:         0.00 s           .te:         150,00 %         Zona Morta         dFMax Dead Zn:         0,00 Hz           .te:         50,00 %         dFMin Dead Zn:         0,00 Hz         dFMin Dead Zn:         0,00 Hz |
|             | Rel: 0.50 %<br>Abs: 25,00 ms                                                                                                    |                                                                                                    |
| Default 🗸   |                                                                                                    | Preferences <u>Q</u> K <u>C</u> ancel                                                                                                    |

Figure 67

# NOTE: Although the voltage difference is 25% of the nominal, the relay only synchronizes with at least 80% of the voltage value. Therefore, the upper deviation is worth 25% and the lower deviation is 20%.

# 7. Test Settings

On the "Test Settings" tab, the voltage generation channels and the stopwatch interface must be correctly directed. The binary input responsible for the synchronization function is BI01. Check the options "Enable Pre-Simulation 1", "Enable Post-Simulation" both in "Nominal - Not Sync." for 100ms and 200ms.

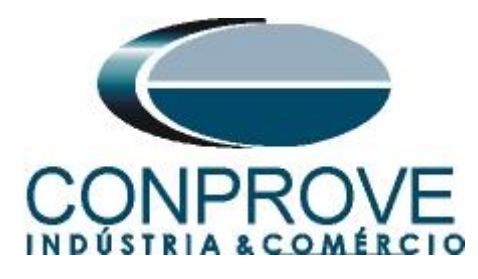

| ¥                                                                                                    | 163 (64 Bits) - CE-6006 (1650116)<br>ware Options                                                                                                    |                                                 |                                                                                                    | – a ×<br>^ 0                                                                                                    |
|----------------------------------------------------------------------------------------------------|----------------------------------------------------------------------------------------------------|-------------------------------------------------|----------------------------------------------------------------------------------------------------|----------------------------------------------------------------------------------------------------|
| Channels<br>Direc Hrd Set & Soco Se Se<br>Sync. Set % SV Set<br>Connection<br>Hardware                                                                                                    | et<br>Start Stop > Next Point d Clea<br>> Next Line d Clea<br>Generation                                                                                                    | r test<br>r all<br>Settings<br>Sync.<br>Options | Present<br>Report<br>Units<br>Layout                                                                                                    |                                                                                                    |
| Trigger Search Trajectory Test Se                                                                                                    | ettings                                                                                                    |                                                 |                                                                                                    |                                                                                                    |
| Generation Channels Direction                                                                                                    | Enable Pre-Simulation 1                                                                                                    | Enable Pre-Simulation 2                         | Enable Post-Simulation                                                                                                    | Inv. Phase VTs S1                                                                                                    |
| Generation Channel           Va_S1         A0_V01 (Hd: V1)           Vb_S1         A0_V02 (Hd: V2)           Vc_S1         A0_V02 (Hd: V2)           Va_S2         A0_V04 (Hd: V3)           Va_S2         A0_V04 (Hd: V4)           Binary Outputs & Goose - Simulation           B0         0: 0: 0: 0: 0           GO         Simulate Sampled Value Error | Mode         Nominal - Not Sync.         ✓           V1         66,40 V         0 *         V2         66,40 V         280.0*           V3         66,40 V         120,0 *         V4         66,40 V         180,0 *           U4         66,40 V         180,0 *         Simple Simple Si |                                                 | Mode         Nominal - Not Sync.           V1         66.40 V         0*           V2         66.40 V         120.0*           V4         66.40 V         180.0*   Time Post Simulation: 200.00 ms Binary Outputs & Goode - Post Simulation BO          BO         0.0.0.0.0.0 | □ Inv. Phase VTs S2<br>Search Test<br>Initial step: [Mn. Resolution ~                                                                                                    |
| Interf. V> Disab. ~                                                                                                    | Interf.f> Disab. ~                                                                                                    |                                                 |                                                                                                    | Absol.         10.00 mHz         Absol. Vol.:         100.00 mV           Rel. Freq.:         10.0 %         Rel. Vol.:         1.00 %           Wait time for every incrementation:         300.00 ms |
| Stop Interf. BI01 (Hrd: BI1)<br>Trigger Interf. Software<br>Wat for PPS                                                                                                    | Stop Logic Initial NA V<br>Trigger Logic<br>Trigger Delay 0,00 s                                                                                                    |                                                 |                                                                                                    | Protection Status Verification: Statu/End Test ✓ ▲<br>Ignore Pre-Fault operation □ ✓<br>Based Only on Values Generated<br>Cycle to Cycle Generation ✓                                                  |
| 🚯 ON Line New                                                                                                    |                                                                                                    | Aux S                                           | ource: 220,00 V Heating: 0%                                                                                                    |                                                                                                    |
|                                                                                                    |                                                                                                    |                                                 | Figure 68                                                                                                    |                                                                                                    |

#### 8. Trigger Test

In the trigger test, points inside and outside the synchronism zone are verified. The points represent the difference in voltage and frequency with respect to system 1. You can also specify an angle difference for the two systems. To insert the points click on *"New Point"* and choose a point directly on the graph and then on the item *"Confirm"*. Another option is to choose the voltage, frequency and angle difference values by writing these values in their respective fields. The last option would be to click on the *"Sequence"* option and choose an angle step so that several points are automatically created on the edges of the sync zone. The nominal values of voltage and frequency of system 1 must be adjusted. The figure below illustrates this situation.

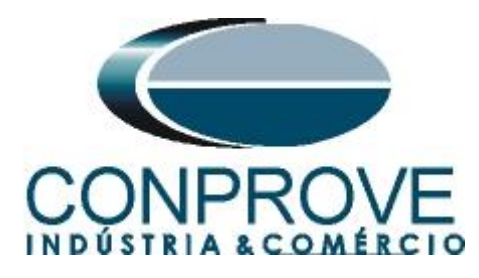

| 🄻 i 🗋 💕 🔙 = i                                                                             | Synchronism 2.02.163 (6                                                   | 4 Bits) - CE-6006 (1650                      | 0116)                              |          |                                                  |                                                | ×                                                    |
|-------------------------------------------------------------------------------------------|---------------------------------------------------------------------------|----------------------------------------------|------------------------------------|----------|--------------------------------------------------|------------------------------------------------|------------------------------------------------------|
| Arquivo Home                                                                              | Display Software O                                                        | ptions                                       |                                    |          |                                                  |                                                | ^ <b>(</b>                                           |
| Channels<br>Direc Hard                                                                    | ୍କୃତି GOOSE Set<br>t କୃତ SV Set<br>tion<br>vare                           | tart Stop > Next                             | t Point 🧹 Clear test<br>t Line     | Settings | veform<br>sors<br>c. Present<br>Report<br>Report | Control A 20 A 20 A 20 A 20 A 20 A 20 A 20 A 2 | t Rereate Restore View<br>Charts Layout -<br>Layout  |
| Trigger Search T                                                                          | rajectory Test Settings                                                   |                                              |                                    |          |                                                  |                                                |                                                      |
| Insert/Edit Point Insert/Edit Point Insert/Edit Point Edit Point Sequence Bemove Remove & | General Options<br>System 1<br>V F-N: 66.40 V<br>f: 60.00 Hz<br>Ø: 0.00 * | Sequence<br>Sequence Step:<br>Number of Poin | 30.00*<br>ts: 24<br><u>Confirm</u> | Cancel   | ·                                                | Chart ΔV [<br>ΔV [<br>10.00                    | Veverorm P Phasors / Synchonism                      |
| Test Points                                                                               |                                                                           |                                              |                                    |          | •                                                |                                                |                                                      |
| Foints Tested                                                                             | Curter                                                                    | <b></b>                                      |                                    |          |                                                  |                                                | dF: 0 Hz                                             |
| No. V                                                                                     | ΔV Freq                                                                   | ΔFreq Ø                                      | ΔØ                                 | ν Δν     | reakerClosing C<br>Freq ΔFi                      | -10,00                                         |                                                      |
| <ul> <li>Syst. 2 Brk Cr</li> <li>Errors List Pro</li> <li>ON Line</li> </ul>              | id 🕑 Brk Close 🕑 Repl<br>tection Status<br>New                            | y                                            |                                    |          | > Aux Source: 220                                | -3<br>00 V   Heatir                            | -300.0m -200.0m -100.0m 0 100.0m 300.0m<br>ating: 0% |

Figure 69

Choosing the sequence with a step of 30.00°, phase-neutral voltage of 66.40 volts, frequency of 60.00Hz and clicking on the button *"Confirm"* the following points are create:

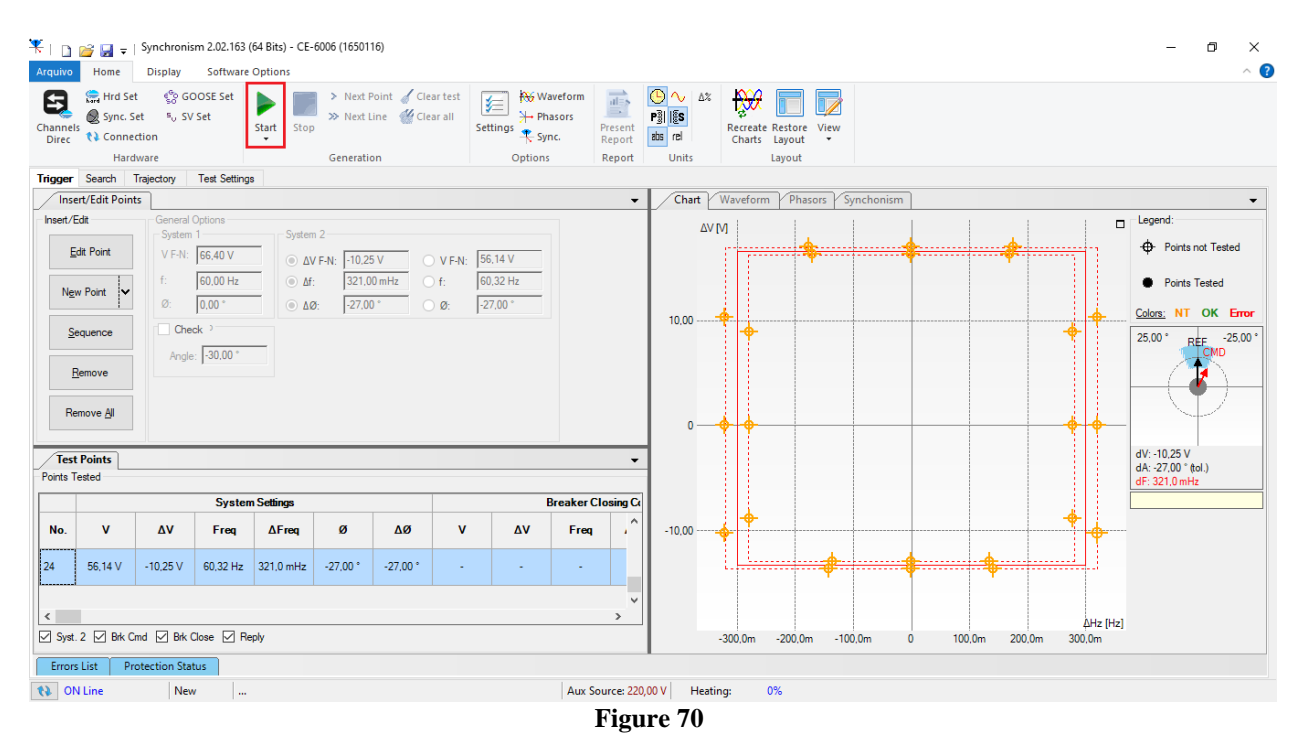

The next step is to start the generation through the "Start" button or the shortcut "Alt + G". The figure below shows the final test result.

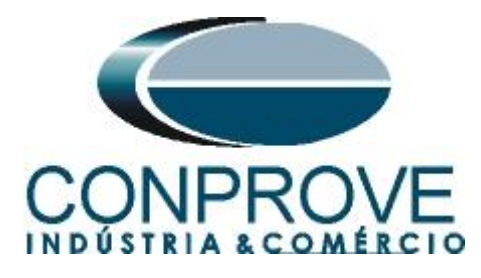

|                             | Hrd Se<br>Sync. S<br>Conne<br>Harc      | et 🧐 Gi<br>Set ୩୦୦୦୦<br>ection<br>dware | DOSE Set<br>/ Set | Start Stop | > Next<br>>> Next<br>Generati | Point 🧹 Cle<br>Line 🕳 Cle<br>on | artest<br>arall<br>Se | ttings 🕂 Syn  | veform<br>sors<br>c. Preser<br>Repor<br>Repo | nt at       |        | Recreate Restore View<br>Charts Layout |        |                 |
|-----------------------------|-----------------------------------------|-----------------------------------------|-------------------|------------|-------------------------------|---------------------------------|-----------------------|---------------|----------------------------------------------|-------------|--------|----------------------------------------|--------|-----------------|
| ger                         | Search                                  | Trajectory                              | Test Settings     |            |                               |                                 |                       |               |                                              |             |        |                                        |        |                 |
| Ins<br>ert/<br>Tes<br>nts 1 | rt/Edit Poin<br>Edit<br>Points<br>ested | deneral<br>System                       | Options<br>1      | . Svster   | m 2                           |                                 |                       |               |                                              | •<br>•<br>• | Chart  | Waveform Phasors Synchonism            |        | □ Legend:<br>•  |
|                             |                                         | Breake                                  | r Closing         |            |                               |                                 |                       |               |                                              |             |        |                                        |        | Points Tested   |
| <b>D</b> .                  | Δ٧                                      | Freq                                    | ∆Freq             | ø          | ΔØ                            | Reply<br>Nominal                | Reply<br>Real         | Time<br>Sync. | Status                                       | ^           | 10,00  |                                        |        | Colors: NT OK E |
|                             | -                                       | -                                       |                   | -          | -                             | Not Sync.                       | Not Sync.             | -             | Passed                                       |             |        |                                        |        | 25,00 REF -2    |
|                             | -12.93 V                                | 60,00 Hz                                | 0 Hz              | 0 °        | 0 °                           | Sync.                           | Sync.                 | 204,0 ms      | Passed                                       |             |        |                                        |        |                 |
|                             | -                                       | -                                       | -                 | -          | -                             | Not Sync.                       | Not Sync.             | -             | Passed                                       |             | 0      | • •                                    | • •    |                 |
|                             | -12,93 V                                | 60,13 Hz                                | 134,0 mHz         | -17,49 °   | -17.49 °                      | Sync.                           | Sync.                 | 217,1 ms      | Passed                                       |             |        |                                        |        | dE-221.0 mHz    |
|                             | -                                       | -                                       | -                 | -          | -                             | Not Sync.                       | Not Sync.             | -             | Passed                                       |             |        | •                                      | •      |                 |
|                             | -8,91 V                                 | 60,28 Hz                                | 279,0 mHz         | -16,41 °   | -16,41 °                      | Sync.                           | Sync.                 | 125,4 ms      | Passed                                       |             | -10.00 |                                        |        |                 |
|                             | -                                       | -                                       | -                 | -          | -                             | Not Sync.                       | Not Sync.             | -             | Passed                                       |             |        |                                        |        |                 |
|                             |                                         |                                         |                   |            |                               |                                 |                       |               |                                              | <b>`</b>    |        |                                        | AU- IL | ia)             |

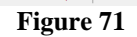

# 9. Trajectory Test

This test has the same objective as the "Trigger Test", finding the moment of synchronism, however the big difference is that the voltage and current values of system 2 vary over time. Differently from what happens in the "Trigger Test" where these values are fixed. To perform the test, use the "Sequence" option with the step equal to 30.0° reaching the following screen.

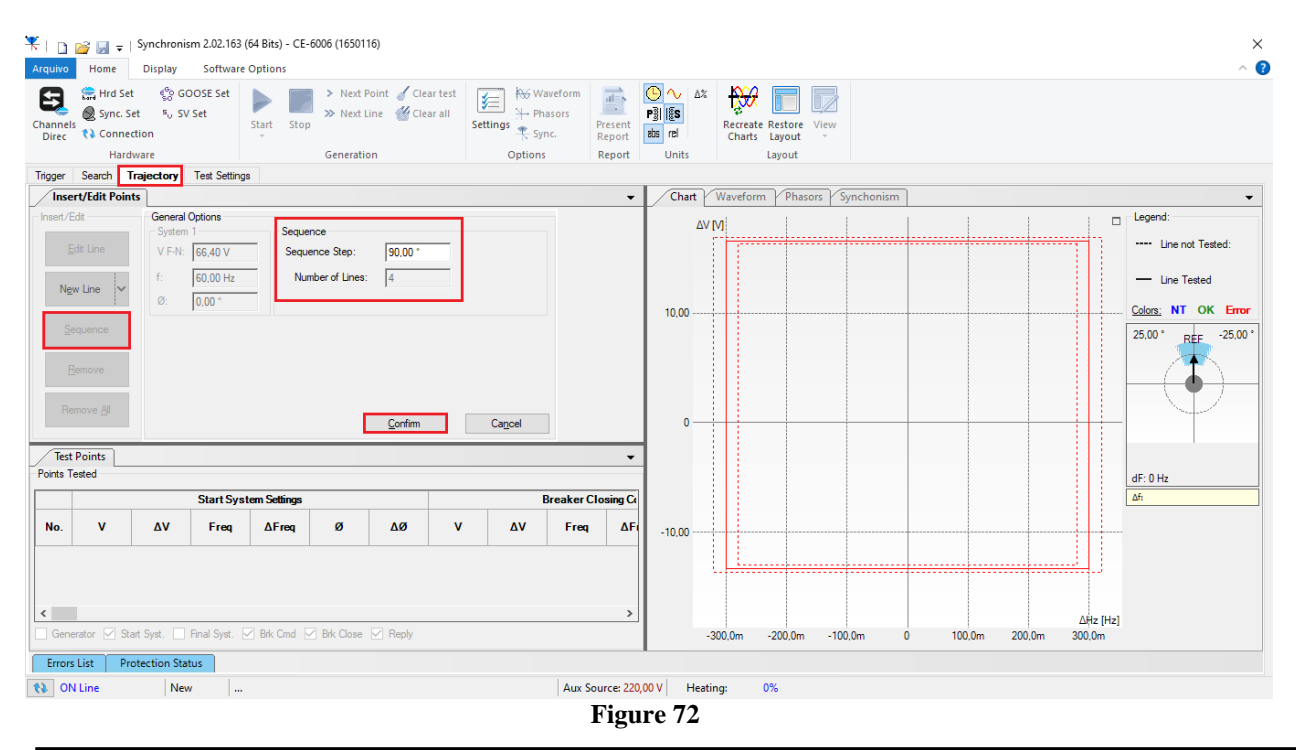

Rua Visconde de Ouro Preto, 77 - Bairro Custódio Pereira - Uberlândia - MG - CEP 38405-202. Fone (34) 3218-6800 Fax (34) 3218-6810 Home Page: www.conprove.com -E-mail: conprove@conprove.com.br

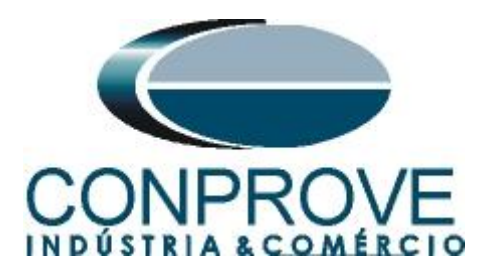

Clicking the "Confirm" button automatically creates the lines shown below:

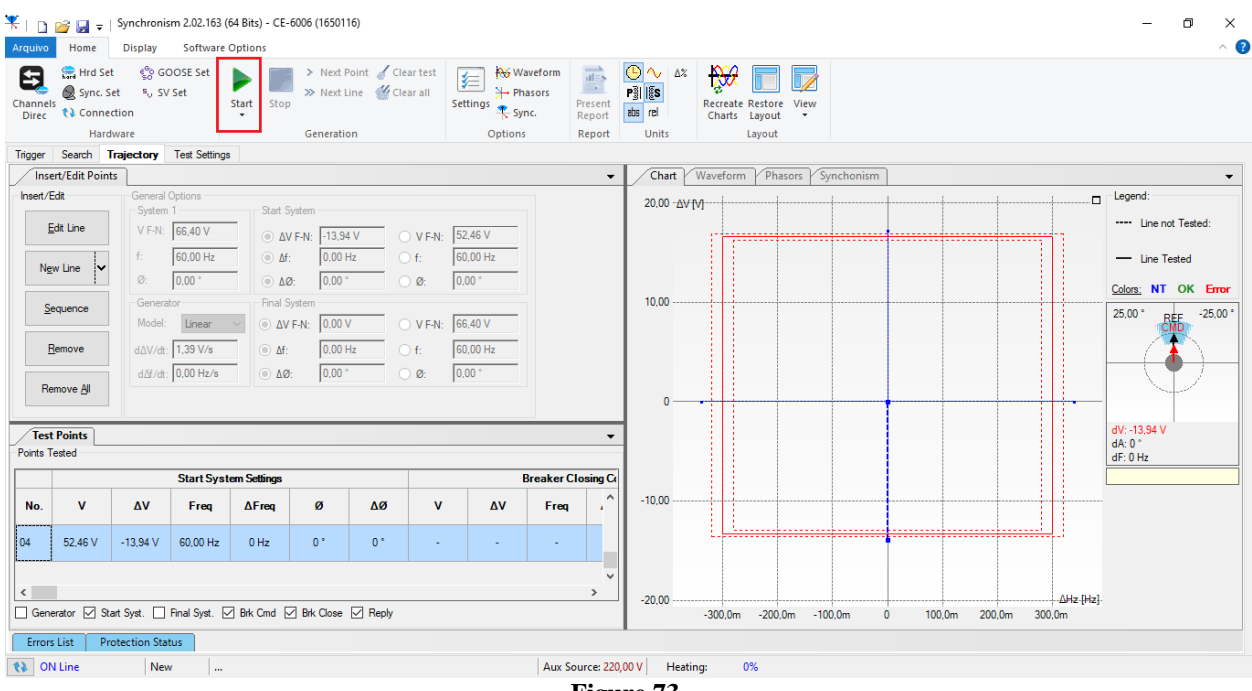

Figure 73

The next step is to start the generation through the "Start" button or the shortcut "Alt + G". The figure below shows the final test result.

| annel<br>Direc                  | Hrd Se<br>Sync. S<br>Conne                           | t 🧐 GC<br>et ªu SV<br>ction                       | OOSE Set<br>Set                                      | Start Stop          | > Next                                                   | Point 🧹 Clei<br>Line 🕌 Clei | ar test<br>ar all<br>Settin           | B How Waveform How Waveform Ho | Present<br>Report | C ∧ ∆% P i is abs rel | Recreate Restore View<br>Charts Layout |            |          |          |                    |                                                                                   |
|---------------------------------|------------------------------------------------------|---------------------------------------------------|------------------------------------------------------|---------------------|----------------------------------------------------------|-----------------------------|---------------------------------------|----------------------------------------------------------------------------------------------------|-------------------|-----------------------|----------------------------------------|------------|----------|----------|--------------------|-----------------------------------------------------------------------------------|
|                                 | Hard                                                 | ware                                              |                                                      |                     | Generati                                                 | on                          |                                       | Options                                                                                                    | Report            | Units                 | Layout                                 |            |          |          |                    |                                                                                   |
| gger                            | Search T                                             | rajectory                                         | Test Settings                                        | 3                   |                                                          |                             |                                       |                                                                                                    | _                 | Chart                 | Waveform V Phasors V                   | Synchonism |          |          |                    |                                                                                   |
| sert/<br>Ng<br><u>S</u><br>Test | Edit<br>Edit Line<br>w Line v<br>equence<br>t Points | General<br>System<br>V F-N:<br>f:<br>Ø:<br>Genera | Options<br>1<br>66,40 V<br>60,00 Hz<br>0,00 *<br>tor | Start S<br>Δt<br>Δt | System<br>/ F-N: [-13,9<br>: [0,00<br>ð: [0,00<br>System | 4 V O                       | ) V F-N: 52,40<br>f: 60,00<br>Ø: 0.00 | V<br>Hz                                                                                                    | -                 | 20.00 - <u>A</u> ∀-   |                                        |            |          |          |                    | Legend:<br>Line not Tested:<br>Line Tested<br>Colors: NT OK En<br>25.00° REF -25/ |
| lo.                             | ·Closing<br>∆Freq                                    | ø                                                 | Δø                                                   | Reply<br>Nominal    | Reply<br>Real                                            | Time<br>Sync.               | Status                                |                                                                                                    |                   | o                     |                                        |            |          | •        | -                  | dV:-13.06 V (tol.)                                                                |
|                                 | 225,4 mHz<br>0 Hz                                    | -16,34 °<br>0 °                                   | -16,34 °<br>0 °                                      | Sync.<br>Sync.      | Sync.<br>Sync.                                           | 3,40 s<br>494,9 ms          | Passed<br>Passed                      |                                                                                                    |                   | 10.00                 |                                        |            |          |          |                    | dA: 0,000977 °<br>dF: 0 Hz                                                        |
|                                 | -225,4 mHz                                           | 16,14 *                                           | 16,14 *                                              | Sync.               | Sync.                                                    | 3,40 s                      | Passed                                |                                                                                                    |                   | -10,00                |                                        |            |          |          |                    |                                                                                   |
|                                 | 0 Hz                                                 | 0,000977°                                         | 0,000977°                                            | Sync.               | Sync.                                                    | 0,660 s                     | Passed                                |                                                                                                    |                   |                       |                                        | •          |          |          |                    |                                                                                   |
| Gen                             | erator ⊡ St                                          | art Syst.                                         | Final Syst.                                          | Brk Cmd             | Brk Close                                                | Reply                       | -                                     |                                                                                                    | >                 | -20,00                | -300,0m -200,0m -                      | 100.0m 0   | 100,0m 2 | 200,0m 3 | ∆Hz-[Hz]<br>100,0m |                                                                                   |

Rua Visconde de Ouro Preto, 77 - Bairro Custódio Pereira - Uberlândia – MG - CEP 38405-202. Fone (34) 3218-6800 Fax (34) 3218-6810 Home Page: www.conprove.com - E-mail: conprove@conprove.com.br

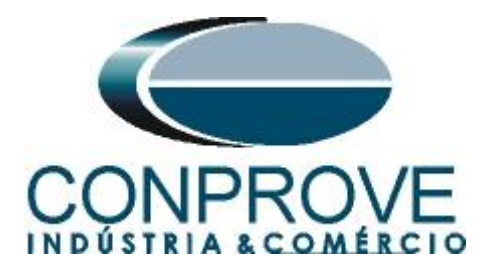

#### **10. Report**

After finishing the test, click on the "*Present Report*" icon in the previous figure or through the command "Ctrl + R" to call the report pre-configuration screen. Choose the desired language as well as the options that should be part of the report.

| Presentation Setting                                                                                                    | × |
|----------------------------------------------------------------------------------------------------|---|
| Language Inglês En-US 🗸 🗸                                                                                                    |   |
| <ul> <li>All</li> <li>General Data Test</li> <li>General Data of Tested Device</li> <li>Location</li> <li>Reference Values</li> <li>Hardware Settings</li> <li>Test Settings</li> <li>Y Test Settings</li> <li>Y Test Results</li> <li>Charts of Selected Simulation</li> <li>Notes and Observations</li> <li>Explanatory Figures</li> <li>Check List</li> <li>Connections</li> </ul> |   |
| OK Cancel                                                                                                    |   |

Figure 75

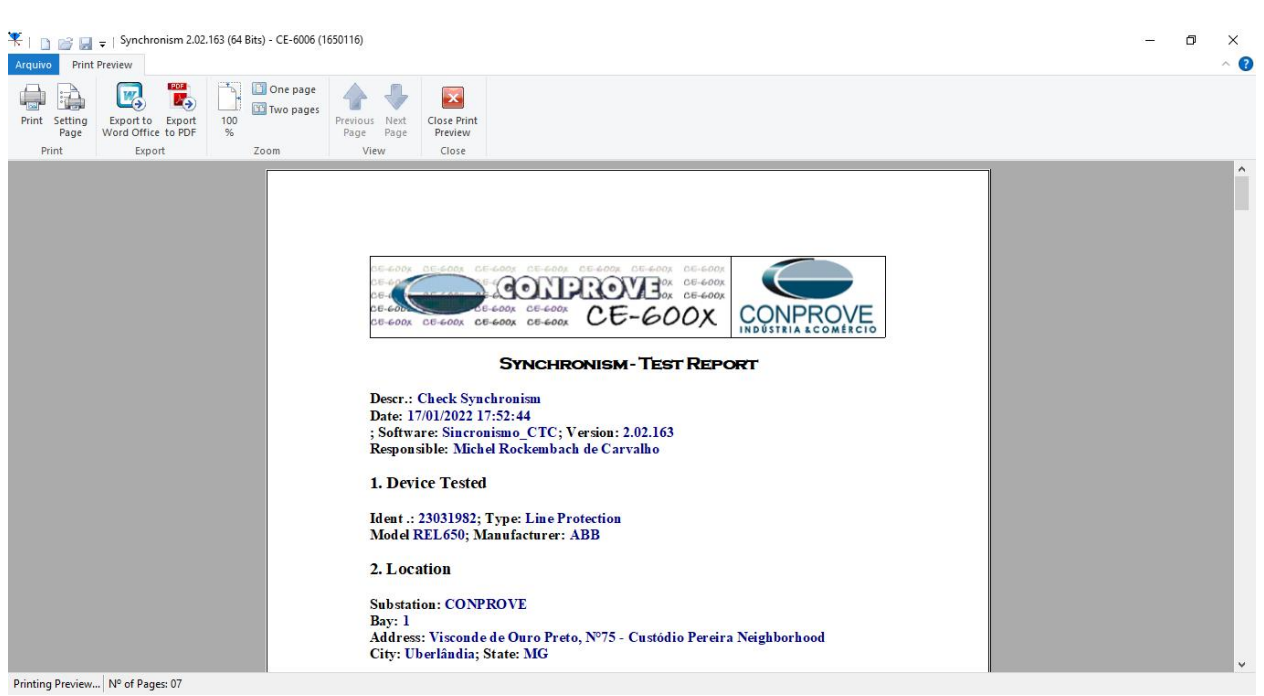

Figure 76

Rua Visconde de Ouro Preto, 77 - Bairro Custódio Pereira - Uberlândia – MG - CEP 38405-202.Fone (34) 3218-6800Fax (34) 3218-6810Home Page: www.conprove.com -E-mail: conprove@conprove.com.br

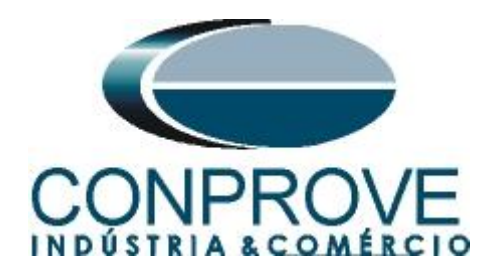

# APPENDIX A

# **A.1 Terminal Designations**

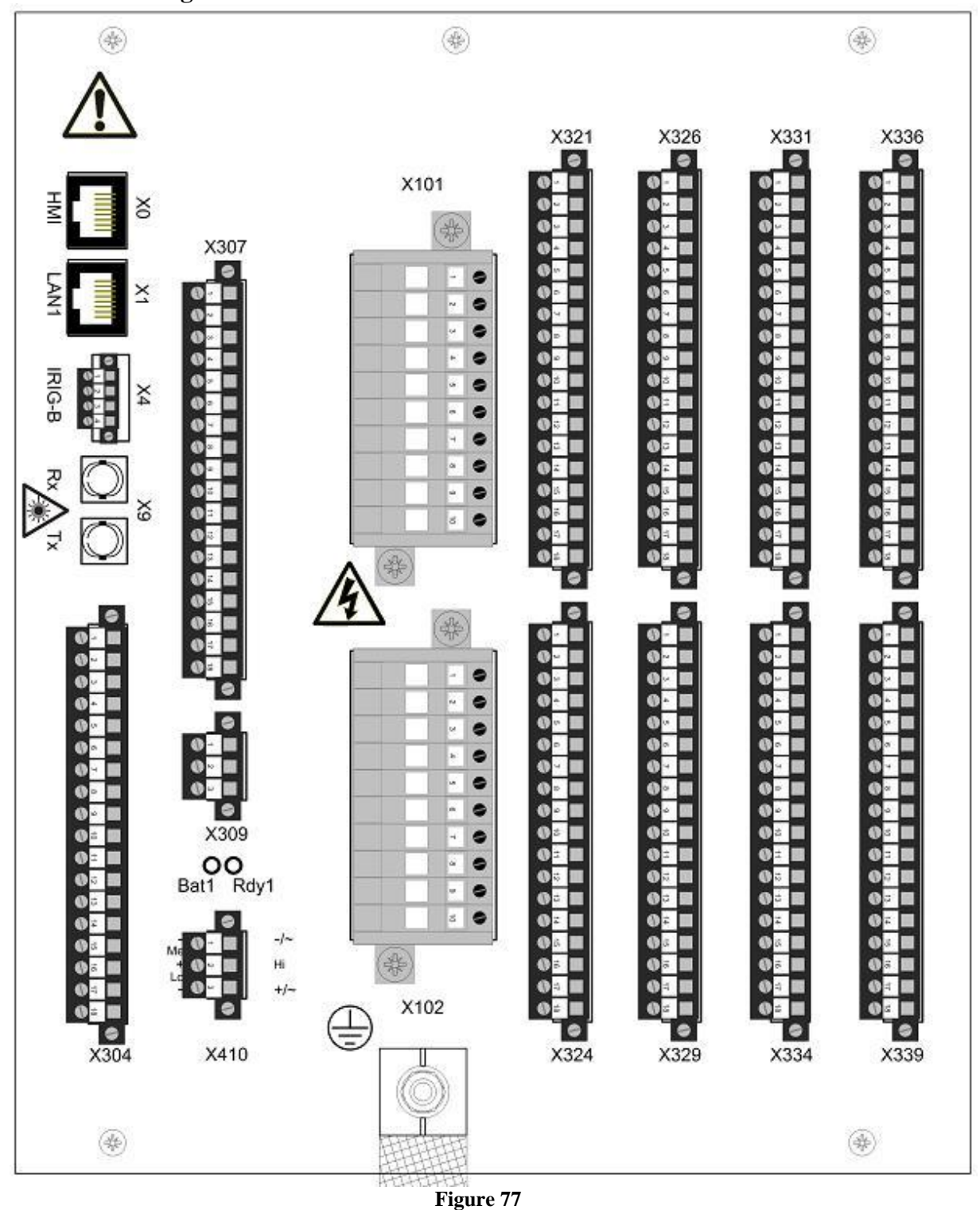

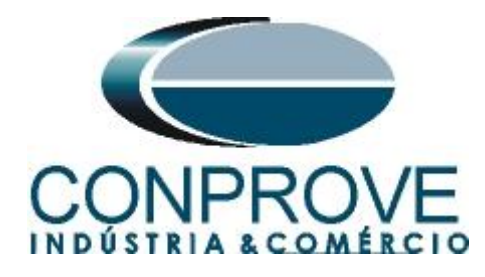

Table 527: Auxiliary voltage supply of 110...250 V DC or 100...240 V AC

0.022

1912/07/2012

| Case        | Terminal | Description |  |
|-------------|----------|-------------|--|
| 6U half 19" | X410-1   | - Input     |  |
|             | X410-3   | + Input     |  |

| able 526:  | Analog input i | nodules        |                     |                |                     |
|------------|----------------|----------------|---------------------|----------------|---------------------|
| Terminal   | TRM<br>6I + 4U | TRM<br>8I + 2U | TRM<br>4I + 1I + 5U | AIM<br>6I + 4U | AIM<br>4I + 1I + 5U |
| X101-1, 2  | 1/5A           | 1/5A           | 1/5A                | 1/5A           | 1/5A                |
| X101-3, 4  | 1/5A           | 1/5A           | 1/5A                | 1/5A           | 1/5A                |
| X101-5, 6  | 1/5A           | 1/5A           | 1/5A                | 1/5A           | 1/5A                |
| X101-7, 8  | 1/5A           | 1/5A           | 1/5A                | 1/5A           | 1/5A                |
| X101-9, 10 | 1/5A           | 1/5A           | 0.1/0.5A            | 1/5A           | 0.1/0.5A            |
| X102-1, 2  | 1/5A           | 1/5A           | 100/220V            | 1/5A           | 100/220V            |
| X102-3, 4  | 100/220V       | 1/5A           | 100/220V            | 100/220V       | 100/220V            |
| X102-5, 6  | 100/220V       | 1/5A           | 100/220V            | 100/220V       | 100/220V            |
| X102-7, 8  | 100/220V       | 100/220V       | 100/220V            | 100/220V       | 100/220V            |
| X102-9, 10 | 100/220V       | 100/220V       | 100/220V            | 100/220V       | 100/220V            |

| Terminal | Description                   | PC                          | /1600 info       |
|----------|-------------------------------|-----------------------------|------------------|
|          |                               | Hardware module<br>instance | Hardware channel |
| X307-5   | 120                           | PSM_102                     | BO3_PO_TCS       |
| X307-6   | +                             |                             |                  |
| X307-7   | Power output 4, normally open | PSM_102                     | BO4_PO           |
| X307-8   |                               |                             |                  |
| X307-9   | Power output 5, normally open | PSM_102                     | BO5_PO           |
| X307-10  |                               |                             |                  |
| X307-11  | Power output 6, normally open | PSM_102                     | BO6_PO           |
| X307-12  |                               |                             |                  |

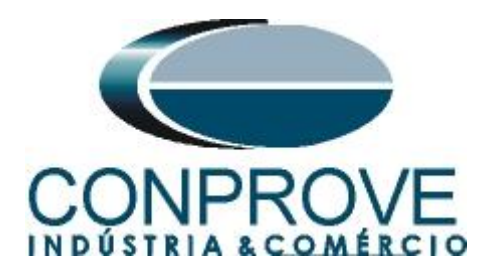

Table 539: Output contacts X307, 6U half 19"

| Terminal | Description                    | PCM                         | 600 info         |
|----------|--------------------------------|-----------------------------|------------------|
|          |                                | Hardware module<br>instance | Hardware channel |
| X307-13  | Signal output 1, normally open | PSM_102                     | BO7_SO           |
| X307-14  |                                |                             | 77.02            |
| X307-15  | Signal output 2, normally open | PSM_102                     | BO8_SO           |
| X307-16  |                                |                             |                  |
| X307-17  | Signal output 3, normally open | PSM_102                     | BO9_SO           |
| X307-18  |                                |                             |                  |

# A.2 Technical Data

# Technical data

Table 223:

SESRSYN technical data

| Function                                             | Range or value        | Accuracy                 |   |
|------------------------------------------------------|-----------------------|--------------------------|---|
| Phase shift, <sub>qline</sub> - q <sub>bus</sub>     | (-180 to 180) degrees | 6. la                    |   |
| Voltage ratio, U <sub>bus</sub> /U <sub>line</sub>   | 0.2 to 5.0            |                          |   |
| Frequency difference limit<br>between bus and line   | (0.003-1.000) Hz      | ± 2.0 mHz                |   |
| Phase angle difference limit<br>between bus and line | (5.0-90.0) degrees    | ± 2.0 degrees            |   |
| Voltage difference limit<br>between bus and line     |                       | ± 0.5% of U <sub>r</sub> |   |
| Time delay output for<br>synchrocheck                | (0.000-60.000) s      | ± 0.5% ± 25 ms           | 8 |
| Time delay for energizing check                      | (0.000-60.000) s      | ± 0.5% ± 25 ms           |   |
| Closing time for the circuit breaker                 | (0.000-60.000) s      | ± 0.5% ± 25 ms           |   |

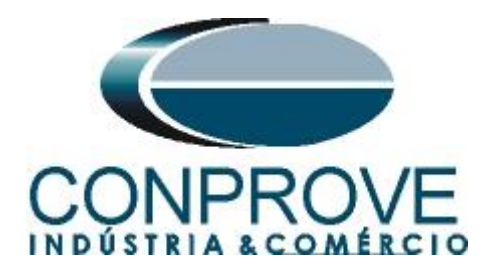

# **APPENDIX B**

# Equivalence of software parameters and the relay under test.

| Table 1                           |        |                             |        |
|-----------------------------------|--------|-----------------------------|--------|
| Software Sincronismo              |        | ABB REL 650 Relay           |        |
|                                   |        |                             |        |
| Parameter                         | Figure | Parameter                   | Figure |
| Secondary Voltage (FF) System 1   | 61     | VT sec6                     | 19     |
| System 2 Ref                      | 66     | VT sec9                     | 19     |
| Secondary Voltage (Ph-Ph)System 2 | 66     | URatio* Nominal VABC        | 52     |
| dVMax+                            | 67     | UDIffA                      | 53     |
| dVMax-                            | 67     | -20% (Appendix C)           |        |
| dFMax+                            | 67     | FreqDiffA                   | 53     |
| dFMax-                            | 67     | FreqDiffA (negative signal) | 53     |
| dAngMax                           | 67     | PhaseDiffA                  | 53     |

# **APPENDIX C**

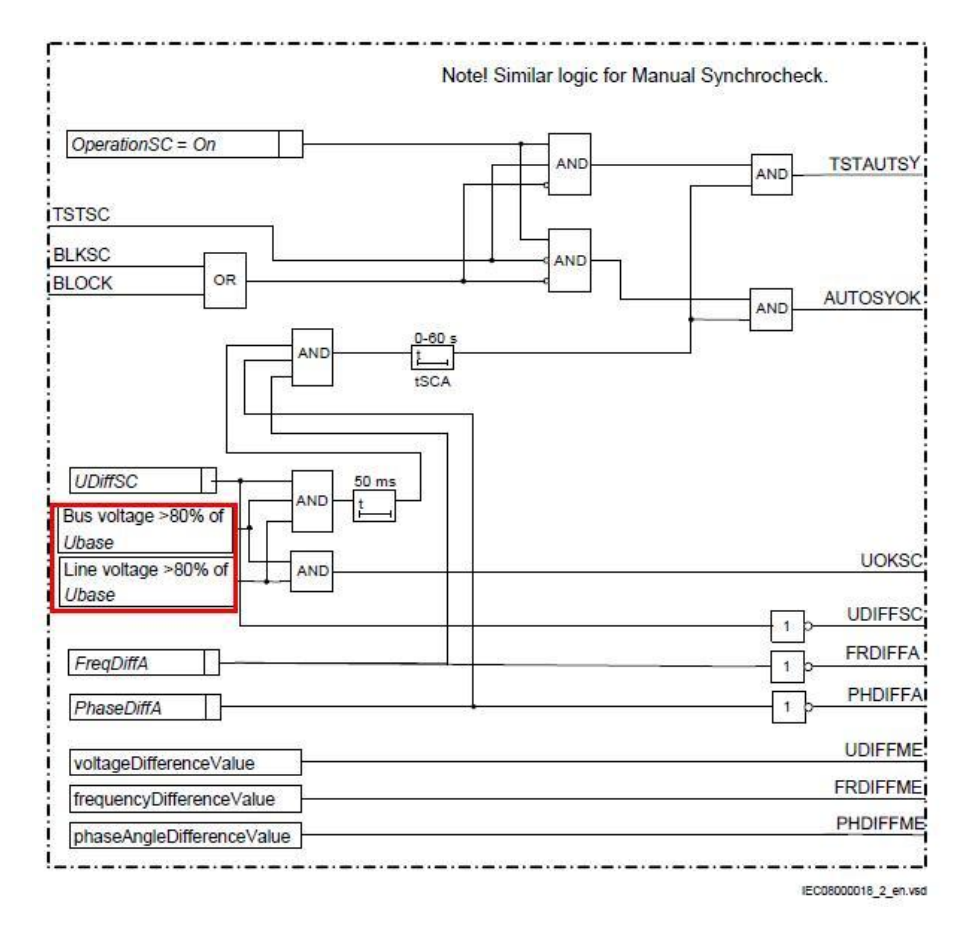